# USER MANUAL (युजर मॅन्युअल) (Agriculture Assistant) *MLP Mobile Application*

Nanaji Deshmukh Krushi Sanjivani Prakalp (NDKSP) Department of Agriculture, Government of Maharashtra

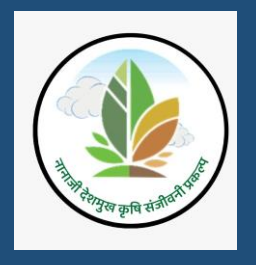

# TABLE OF CONTENTS

| Introd        | luction                                                  | Error! Bookmark not defined. |
|---------------|----------------------------------------------------------|------------------------------|
| लॉगिन         |                                                          | Error! Bookmark not defined. |
| लॉगअ          | उट                                                       | Error! Bookmark not defined. |
| गाव डॅ        | शबोर्ड                                                   | Error! Bookmark not defined. |
| पूर्वतय       | री                                                       | Error! Bookmark not defined. |
| 1.            | लोकसंख्या विषयक माहिती (आर्थिक सामाजिक जनगणना)           | Error! Bookmark not defined. |
| 2.            | शेती व शेतकऱ्यांनविषयी माहिती                            | Error! Bookmark not defined. |
| 3.            | स्थलांतरचा तपशील                                         | Error! Bookmark not defined. |
| 4.            | बचत गट /शेतकरी गट /शेतकरी उत्पादक कंपनी                  | Error! Bookmark not defined. |
| 5.            | कृषि आधारित उद्योग व कृषि प्रक्रिया उद्योग               | Error! Bookmark not defined. |
| 6.            | विविध कार्यकारी सेवा सहकारी सेवा सोसायटी                 | Error! Bookmark not defined. |
| 7.            | कृषि उद्योगधंदयासंबधी प्रशिक्षण घेतलेल्या युवकांचा तपशील | Error! Bookmark not defined. |
| 8.            | प्रगतशील शेतकऱ्यांची माहिती                              | Error! Bookmark not defined. |
| 9. प्र        | शिक्षण गरजा                                              | Error! Bookmark not defined. |
| 10.           | जलस्त्रोत माहिती                                         | Error! Bookmark not defined. |
| 11.           | लागवडीखालील जमिनीवर घेतली जाणारी पिक व सिंचन सुविधा      | Error! Bookmark not defined. |
| • <del></del> | ागवडीखालील जमिनीवर घेतली जाणारी पिक व सिंचनसुविधा        | Error! Bookmark not defined. |
| •             | पिक उत्पादन वाढीसाठी तंत्रज्ञानाचा वापर                  | Error! Bookmark not defined. |
| •             | विक्री व्यवस्था, मूल्यवृद्धी व काढणी पच्यात व्यवस्थापन   | Error! Bookmark not defined. |
| •             | ११.४ संरक्षित शेती                                       | Error! Bookmark not defined. |
| 12.           | पशुधन व पशुपालनाकरिता आवश्यक माहिती                      | Error! Bookmark not defined. |
| 13.           | जमीन                                                     | Error! Bookmark not defined. |

14. उपलब्ध सेवा सुविधांचे तपशील (गाव नकाशाद्वारे संकलित करावयाची).......Error! Bookmark not defined.

| लक्ष्य गट चर्चा                                                                 | Error! Bookmark not defined. |
|---------------------------------------------------------------------------------|------------------------------|
| 1. हवामान विषयक बाबी                                                            | Error! Bookmark not defined. |
| 2. शेतीविषयक बाबी                                                               | Error! Bookmark not defined. |
| • शेती पद्धती                                                                   | Error! Bookmark not defined. |
| • कृषि क्षेत्रा बाबतचे नियोजन                                                   | Error! Bookmark not defined. |
| • शेती आधारित व्यवसायांची माहिती व सेंद्रिय निविष्ठा उत्पादन                    | Error! Bookmark not defined. |
| • पशूपालनाचे नियोजन                                                             | Error! Bookmark not defined. |
| • प्रपत्र: वनउपज तपशील                                                          | Error! Bookmark not defined. |
| 3. पाण्याचा ताळेबंध आणि मृद जल संधारण कामे                                      | Error! Bookmark not defined. |
| <ol> <li>मृद जल संधारण कामे</li> </ol>                                          | Error! Bookmark not defined. |
| a. जमिनीच्या विकासाबाबतचे नियोजन                                                | Error! Bookmark not defined. |
| b. सिंचनाचे नियोजन                                                              | Error! Bookmark not defined. |
| c. जलसंसाधनाबाबतचे नियोजन                                                       | Error! Bookmark not defined. |
| ४ शेतीमाल मुल्यसाखळी                                                            | Error! Bookmark not defined. |
| <ul> <li>४.१ शेतीमाल विक्री व्यवस्था, मूल्यवृद्धी व काढणी पच्यात व्य</li> </ul> | वस्थापन Error! Bookmark not  |
| defined.                                                                        |                              |
| • शेतीसाठी पतपुरवठा                                                             | Error! Bookmark not defined. |
| • शेतकरी संघटना                                                                 | Error! Bookmark not defined. |
| • लक्ष्य गटचर्चेत सहभागी झालेल्या व्यक्ती                                       | Error! Bookmark not defined. |
| शिवार फेरी                                                                      | Error! Bookmark not defined. |
| 1. वनक्षेत्र तपशील                                                              | Error! Bookmark not defined. |
| 2. जलस्त्रोत संख्या                                                             | Error! Bookmark not defined. |
| 3. विहीर पाहणी                                                                  | Error! Bookmark not defined. |
| 4. माती नमुना                                                                   |                              |
| ग्राम कृषि विकास आराखडा सभा                                                     | Error! Bookmark not defined. |

- 1. महिला सभा निरीक्षण अहवाल..... Error! Bookmark not defined.
- 2. ग्राम कृषि संजीवनी आराखडा..... Error! Bookmark not defined.

• हवामान अनुकूल कृषि पद्धतीस प्रोत्साहन, पानी साठवण संरचना व सिंचन सुविधाError! Bookmark not defined.

- पाण्याचा कार्यक्षम व शाश्वत पद्धतीने वापर ...... Error! Bookmark not defined.
- काढणी पश्चयात व्यवस्थापन व हवामान अनुकूल मुल्य साखळीचे बळकटीकरणError! Bookmark not defined.

| पर्यावरणीय व्यवस्थापन आराखडा          | Error! Bookmark not defined. |
|---------------------------------------|------------------------------|
| 1. पर्यावरणीय छाननी सूची - अ          | Error! Bookmark not defined. |
| 2. पर्यावरणीय व्यवस्थापन आराखडा- ब    | Error! Bookmark not defined. |
| ग्राम कृषि संजीवनी समिती ठराव         | Error! Bookmark not defined. |
| सुक्ष्मनियोजन प्रक्रियेकरीता उपस्थिती | Error! Bookmark not defined. |

# परिचय

### सूक्ष्मनियोजन प्रक्रिया करिता विकसित मोबाईल ऍप (MLP App):

गावपातळीवर होणा-या लोकसहभागीय सूक्ष्मनियोजन प्रक्रियेमध्ये मिळणारी माहिती भरण्यासाठी व त्याआधारे गावस्तरीय हवामान अनुकूलन आराखडा तयार करण्यासाठी MLP App प्रकल्पाने विकसित केले आहे. गावस्तरावरील प्राथमिक माहिती, लक्षगट चर्चा, शिवार फ़ेरी व ग्राम कृषि संजीवनी आराखडा या सर्व भाग़ांमध्ये लोकसहभागीय सूक्ष्मनियोजनविषयक माहिती भरावयाची आहे. याद्वारे प्राप्त माहिती प्रकल्पाच्या सर्व्हर मध्ये पुढील विश्लेषणाकरिता उपलब्ध होणार आहे.

### दस्तऐवजाचा उद्देश:

या युजर मॅन्युअल डॉक्युमेंटचा उद्देश कृषी सहाय्यकांना (एए) MLP App ची वैशिष्ट्ये प्रभावीपणे नेव्हिगेट कसे करावे आणि त्याचा वापर कसा करावा याबद्दल स्पष्ट, संक्षिप्त आणि सर्वसमावेशक मार्गदर्शन करणे, हा आहे. यामध्ये ॲपची कार्यक्षमता, सेटअप प्रक्रिया, समस्या निवारण आणि पद्धती याविषयी माहिती देण्यात आलेली आहे.

### लॉगिन

#### MLP ॲप्लिकेशन डाउनलोड करण्यासाठी पुढील लिंक वर क्लिक करा-

#### https://mahapocra.gov.in/home/apk\_file

MLP ॲप्लिकेशन मध्ये लॉगिन करण्यासाठी कृपया कृषि सहाय्यक स्वतःचे username आणि पासवर्ड लॉगिन पेज वर enter करतील. लॉगिन स्क्रीन खालीलप्रमाणे दर्शविली जाईल

कृषि सहाय्यक यांचे लॉगिन केल्यानंतर डॅशबोर्ड खालील स्क्रीन वर दर्शविला जाईल

कृषि सहाय्यक यांनी जर username किंवा password चुकीचा एंटर केला असल्यास पुढील प्रमाणे संदेश दर्शविला जाईल.

अचूक कृषि सहायकांचे username आणि password एंटर करा आणि लॉगिन बटन वर क्लिक करा. कृषि सहायकांनी login केल्यानंतर खालीलप्रमाणे डॅशबोर्ड ची स्क्रीन दर्शविली जाईल

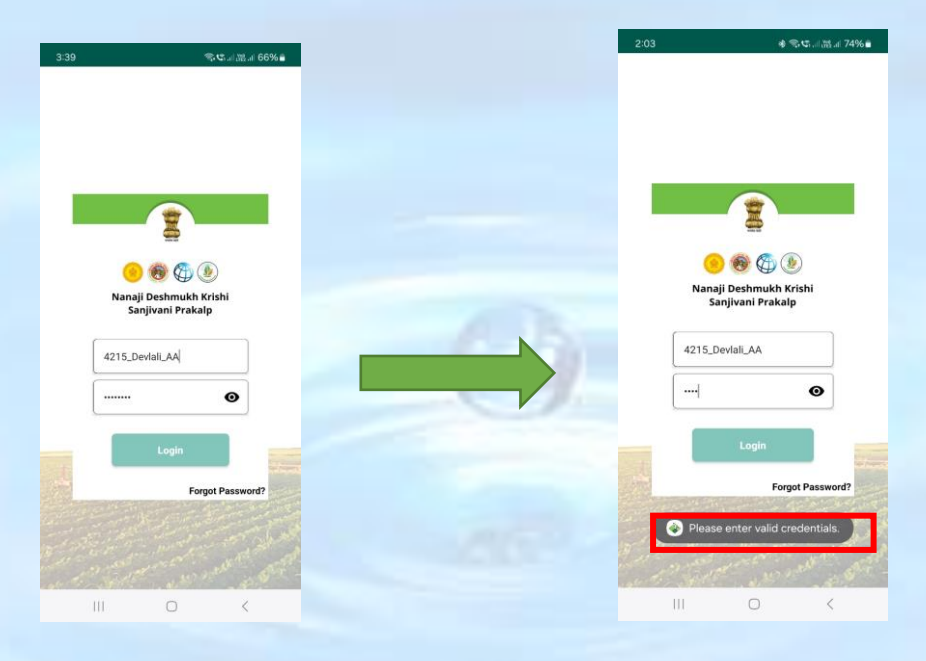

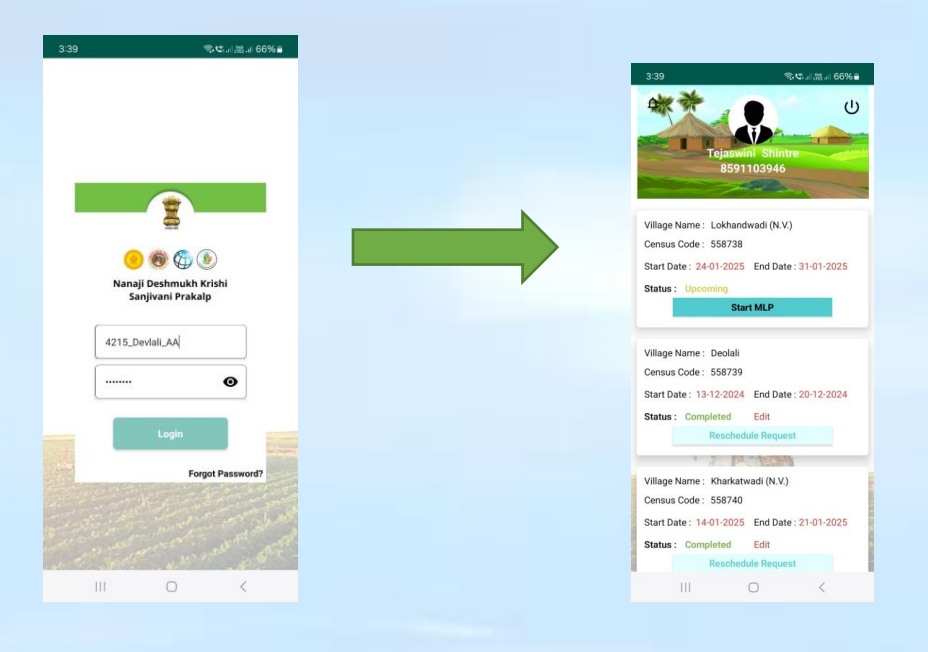

# लॉगआउट

MLP ॲप्लिकेशन मधून बाहेर पडण्यासाठी उजवा बाजूला दिलेल्या वरील " <sup>(1)</sup>" मेनूवर क्लिक करा स्क्रीनशॉटवर दाखविल्याप्रमाणे " <sup>(1)</sup>" या मेनूवर क्लिक केल्यावर खाली 'Logout' करण्यासाठी कन्फर्म popup संदेश दिसेल ,'Yes' पर्यायावर क्लिक केल्यावर संदेश खालील स्क्रीनशॉट मध्ये दर्शविल्याप्रमाणे दिसेल

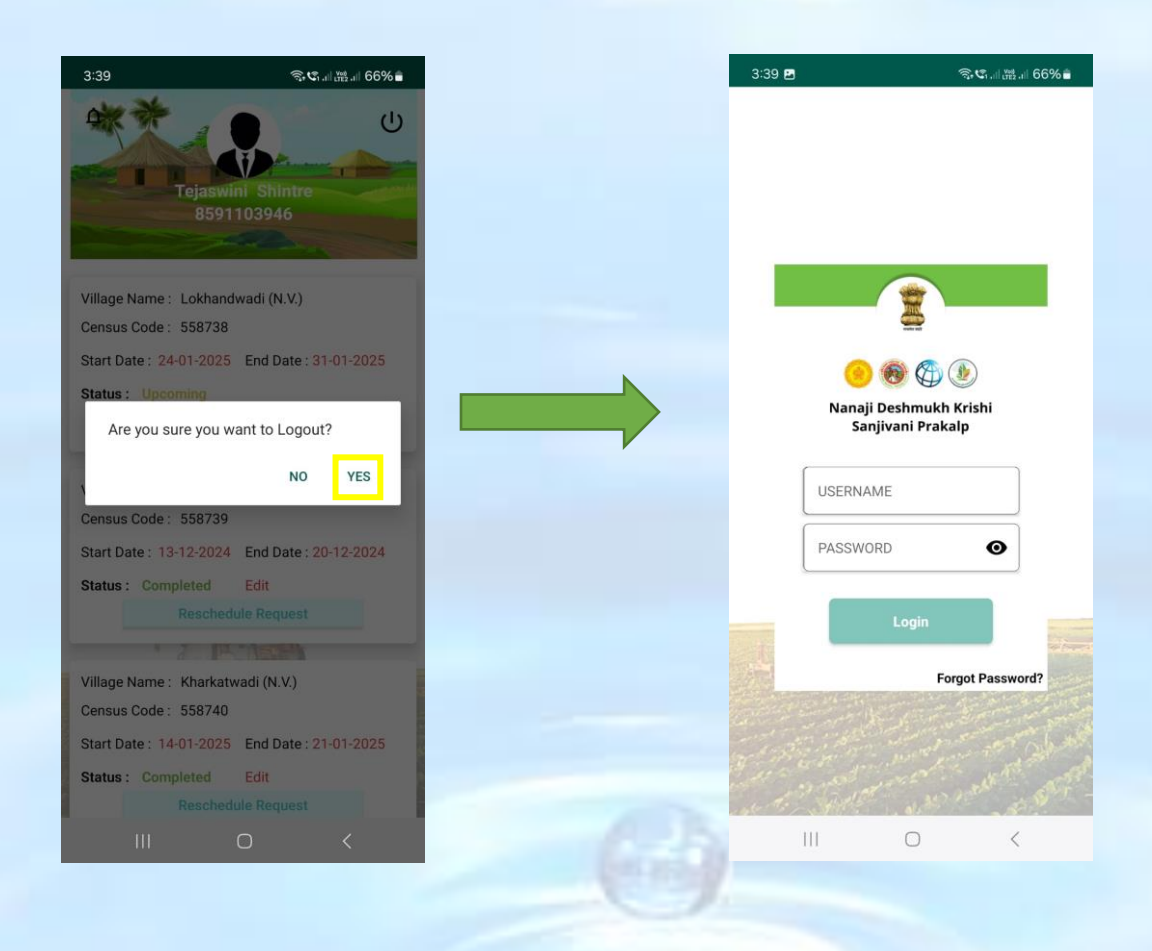

# गाव निवडा

जेव्हा कृषि सहायकांना गाव MLP dashboard वरून assigned नसेल आणि त्यांनी village name टॅब वर क्लिक केले की "schedule not assigned" असा संदेश प्रदर्शित केला जाईल

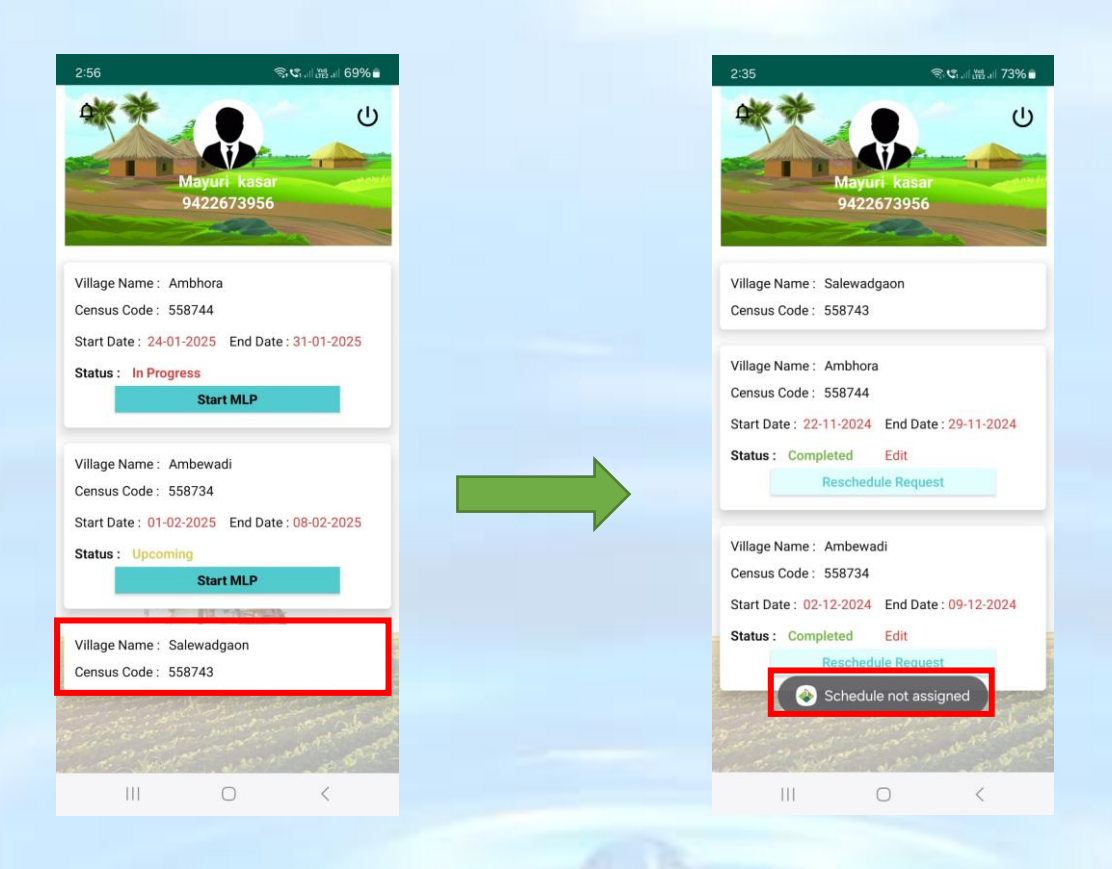

# पुन्हा शेड्यूल करण्याची विनंती

काही कारणास्तव सूक्ष्मनियोजन प्रक्रिया गावात पार पडली नसल्यास, माहिती भरावयाची राहिली असल्यास प्रकल्प किंवा अन्य कारणामुळे MLP App ची तारीख कृषि सहाय्यकांना वाढवून घ्यावयाची असल्यास कृषि सहाय्यक यांना rescheduling request पाठविता येईल. याकरिता डॅशबोर्ड वर Village data वरील **"Request Schedule"** बटणावर क्लिक करा "Reschedule Request" बटणावर क्लिक केल्यावर mlp request reschedule करण्यासाठी स्क्रीनशॉट वर दाखवल्याप्रमाणे पुढील कारणे दर्शविली जाईल.

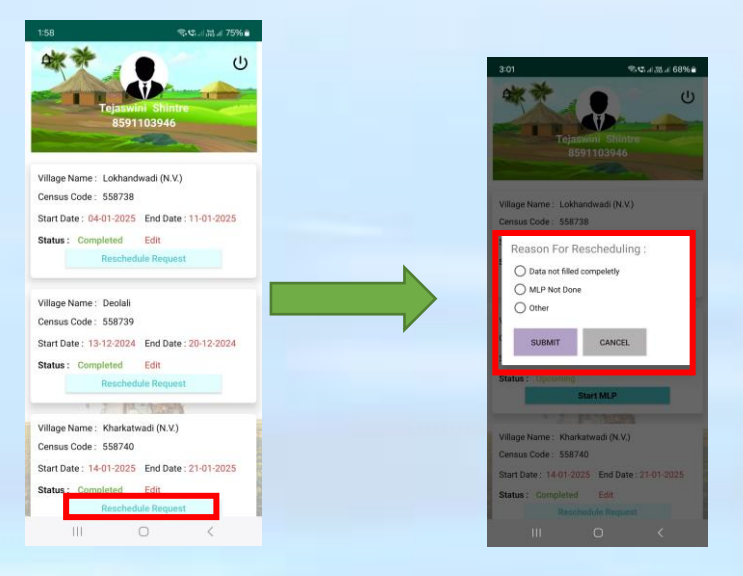

अन्य कारणामुळे MLP App ची तारीख कृषि सहाय्यकांना वाढवून घ्यावयाची असल्यास कृषि सहाय्यक खालील स्क्रीनशॉट वर दाखवल्याप्रमाणे **"Other"** या बटणावर क्लिक करतील आणि rescheduling reason या text box मध्ये कारण लिहीतील. व **"Submit"** बटणावर क्लिक करा

सबमिट बटणावर क्लिक केल्यावर कृषि सहाय्यकानी केलेली rescheule request प्रकल्प सहाय्यकाना पाठवली जाईल आणि स्क्रीनशॉट वर दाखवल्याप्रमाणे खाली संदेश दर्शविला जाईल

ധ

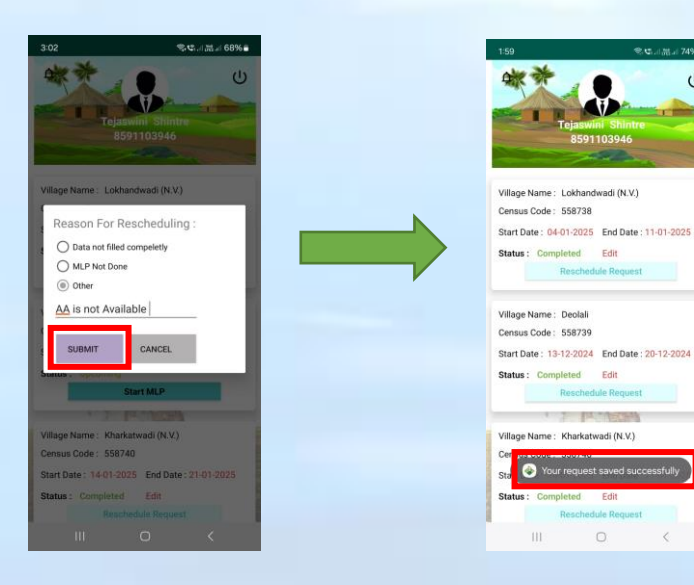

# गाव डॅशबोर्ड

कृषि सहाय्यक ७ days ची Rescheduling Date त्यांना assigned झाल्यानंतर 'Start MLP' बटणावर क्लिक करतील

'Start MLP' बटणावर क्लिक केल्यावर पुढे दाखवल्याप्रमाणे स्क्रीन दिसेल ज्यामध्ये चार ही भाग 0 % ने खालील प्रमाणे दर्शविले जाईल

१ पूर्वतयारी २. लक्षगट चर्चा ३. शिवार फेरी ४. ग्राम कृषि विकास आराखडा सभा

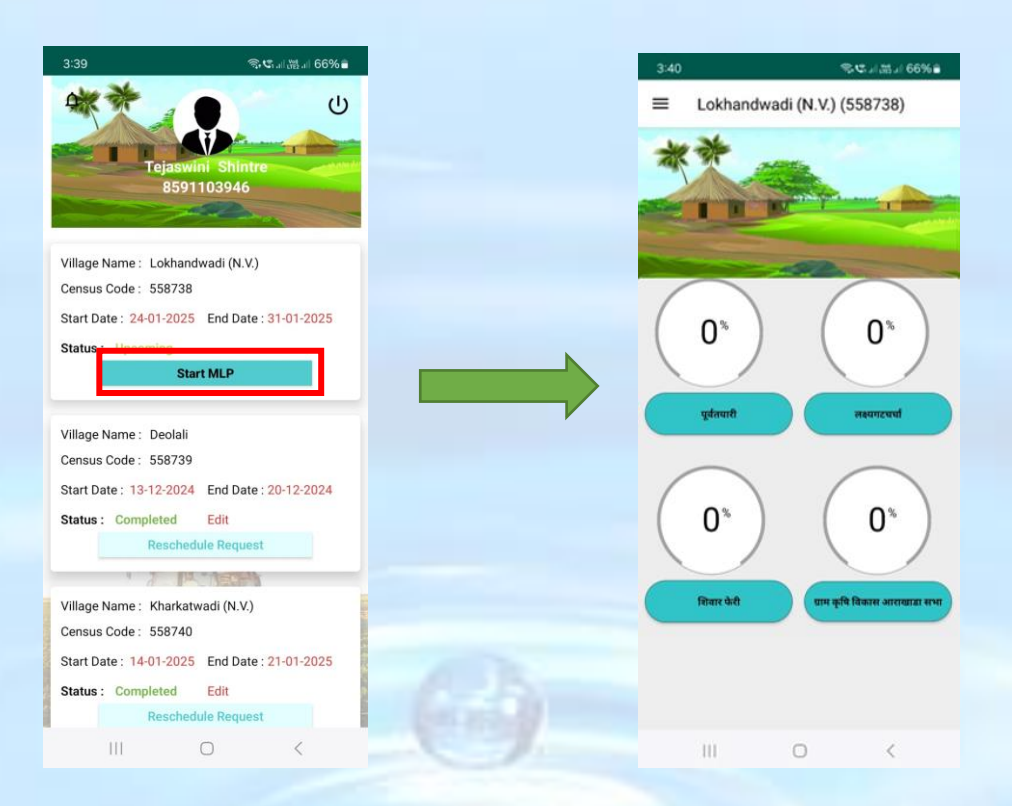

कृषि सहाय्यकांना भाग १ च्या पूर्व तयारी बटणावर क्लिक केले की स्क्रीनशॉट वर दाखवल्याप्रमाणे १४ फॉर्म्स दर्शविले जाईल

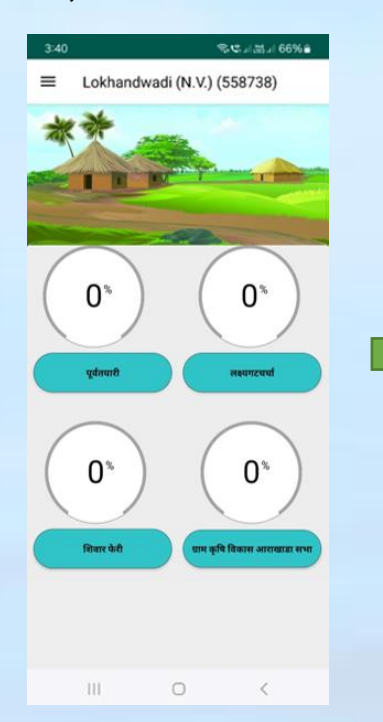

| -                 | पूर्वतयार                      | f                |
|-------------------|--------------------------------|------------------|
| : लोकसं<br>नगणना) | ख्या विषयक माहिती (आर्गि       | र्येक सामाजिक    |
| : शेती व          | शेतकऱ्यांविषयी माहिती          |                  |
| : स्थलांत         | राचा तपशील                     |                  |
| : बचत ग           | ट/ शेतकरी गट/ शेतकरी           | उत्पादक कंपनी    |
| : कृषी अ          | ाधारित उद्योग व कृषी प्रव्रि   | ज्या उद्योग      |
| : विविध           | कार्यकारी सेवा सहकारी से       | वा सोसायटी       |
| : कृषि उ<br>पशील  | द्योगधंद्याबंधी प्रशिक्षिण घेत | ालेल्या युवकांचा |
| : प्रगतशी         | ल शेतक-यांची माहिती            |                  |
| : प्रशिक्षण       | ग गरजा                         |                  |
| ० : जलस           | त्रोत माहिती                   |                  |
| १ : लागव          | डीखालील जमिनीवर घेतल           | ी जाणारी पिके    |
| 11                | 0                              | <                |
| १ : लागव<br>      | डीखालील जमिनीवर घेतल           | ी जाणारी पिके    |
|                   | पूर्वतया                       | ते.<br>ति        |
| बचत गत            | ट/ शेतकरी गट/ शेतकरी           | उत्पादक कंपनी    |
| कृषी आ            | धारित उद्योग व कृषी प्रदि      | ज्या उद्योग      |
| विविध व           | फार्यकारी सेवा सहकारी सं       | वा सोसायटी       |
|                   |                                |                  |

प्रभाव उद्यागिद्यावया प्रारावण परलल्पा पुरामाया तपशील
प्रमावशील शेतक-यांची माहिती
प्रायिक्षण गरजा
जलस्त्रोत माहिती
जलस्त्रोत माहिती
जलस्त्रोत माहिती
पशुपान व पशुपालनाकरिता आवश्यक माहिती
पशुपान व पशुपालनाकरिता आवश्यक माहिती
जलमीन
ज्यातब्ध सेवा सुविधांचे तपशील (गाव नकाशाद्वारे संकलित करावयाची माहिती)

III O

<

# पूर्वतयारी

### लोकसंख्या विषयक माहिती (आर्थिक सामाजिक जनगणना)

पूर्वतयारी मधील Form १ वर क्लिक केल्यावर स्क्रीनशॉट वर दाखवल्याप्रमाणे लोकसंख्या विषयक माहिती फॉर्म दर्शविला जाईल Form १ मध्ये कृषि सहाय्यक लोकसंख्या, सामाजिक संवर्ग तसेच उपजीविकेचे प्रमुख साधनावर अवलंबून असणाऱ्या व्यक्तींची संख्या भरतील. सर्व लोकसंख्या विषयक माहिती भरल्यानंतर 'जतन करा' बटणावर क्लिक करा त्याच प्रमाणे माहिती नेहमी 'save' करा. त्यामुळे मोबाईल offline असताना देखील माहिती save राहील एकदा का 'जतन करा' बटनावर क्लिक केले की, खालील संदेश "Data saved successfully" दर्शविला जाईल फॉर्म १ पिवळ्या रंगाने दर्शविली जाईल.

| 1:44                                                                                                    |                                                                                                    | HI                                                                                                    |   |   |   |                                                                                                    |                                                                                                    |                                                                                                    |                                                               |
|----------------------------------------------------------------------------------------------------|----------------------------------------------------------------------------------------------------|----------------------------------------------------------------------------------------------------|---|---|---|----------------------------------------------------------------------------------------------------|----------------------------------------------------------------------------------------------------|----------------------------------------------------------------------------------------------------|---------------------------------------------------------------|
| ← <sup>1</sup>                                                                                                    | पूर्वतयारी                                                                                                    | m =1 38% ■                                                                                                    |   |   |   | ÷                                                                                                    | : लोकसंख्या विष<br>नामाजिक जनगण                                                                                                    | त्यक माहिती (<br>ना)                                                                                                    | आर्थिक                                                        |
| १ : लोकसंख्या विषयक म<br>जन्मणाना)                                                                                                    | गहिती (आर्थिक सामा                                                                                                    | जेक                                                                                                    |   |   |   | र.२ व                                                                                                    | गोकसंख्या                                                                                                    |                                                                                                    |                                                               |
| ् शेती व शेनकच्यांगिण                                                                                                    | ग्री माहिती                                                                                                    |                                                                                                    |   |   |   | एकूण                                                                                                    | स्त्री(१८ वर्षावरील)                                                                                                    | 250                                                                                                    |                                                               |
| ः स्थलांतराचा तार्थील                                                                                                    | u - mosu                                                                                                    |                                                                                                    |   |   |   | एकूण                                                                                                    | पुरुष(१८ वर्षावरील)                                                                                                    | 200                                                                                                    |                                                               |
| < बचन गर/ शेनकरी ग                                                                                                    | र/ शेतकरी जन्माटक वं                                                                                                    | in and the second second second second second second second second second second second second second second se                                                                                                    |   |   |   | एकूण                                                                                                    | (१८ वर्षावरील)                                                                                                    | 450                                                                                                    |                                                               |
| : कषी आधारित उद्योग                                                                                                    | व कषी प्रक्रिया उद्योग                                                                                                    |                                                                                                    |   |   |   | एकूण                                                                                                    | स्त्रियांपैकी साक्षर स्त्रि                                                                                                    | भया 180                                                                                                    |                                                               |
| : विविध कार्यकारी सेवा                                                                                                    | सहकारी सेवा सोसाय                                                                                                    | rzł                                                                                                    |   |   |   | एकूण                                                                                                    | पुरूषांपैकी साक्षर पुर                                                                                                    | रुष 150                                                                                                    |                                                               |
| ) : कृषि उद्योगधंद्याबंधी उ                                                                                                    | ग्रिक्षिण घेतलेल्या युव                                                                                                    | कांचा                                                                                                    |   |   |   | एकूण                                                                                                    | साक्षर व्यक्ती                                                                                                    | 330                                                                                                    |                                                               |
| ग्पशील                                                                                                    |                                                                                                    | _                                                                                                    |   |   |   | स्त्री स                                                                                                 | क्षरता तफावत                                                                                                    | 3                                                                                                    |                                                               |
| ८ : प्रगतशील शेतक-यांची                                                                                                    | ां माहिती                                                                                                    | _                                                                                                    |   |   |   | गावात                                                                                                    | ोल पदवीधर                                                                                                    | 100                                                                                                    |                                                               |
| ९ : प्रशिक्षण गरजा                                                                                                    | الاردام والمعد                                                                                                    | Contract of the local division of the local division of the local |   |   |   | 8.23                                                                                                    | नामाजिक संवर्ग निह                                                                                                    | ड़ाय लोकसंख्या                                                                                                    |                                                               |
| १० : जलस्त्रोत माहिती                                                                                                    | Star Line                                                                                                    |                                                                                                    |   |   |   |                                                                                                    | जतन करा                                                                                                    | स                                                                                                    | दर करा                                                        |
|                                                                                                    |                                                                                                    | a 3                                                                                                    |   |   |   |                                                                                                    |                                                                                                    |                                                                                                    |                                                               |
| ११ : लागवढीखालील र्जा<br>।।।                                                                                                    | मेनीवर घेतली जाणारी                                                                                                    | पिके                                                                                                    |   |   |   | 4:47                                                                                                    | Ш                                                                                                    | ি                                                                                                    | <<br>۲                                                        |
| ११ : लागवडीखालील ज<br>।।।<br>:46 छ<br>१ : लोकसंख्या वि                                                                                                    | मेनीवर घेतली जाणारी<br>ा<br>श्रियक माहिती (अ                                                                                | चिके<br><<br>                                                                                                    | - |   |   | 4:47<br><del>¢</del>                                                                                     | ्                                                                                                    | ्<br>्रः<br>र्व्तयारी                                                                                                    | <<br>≭₩I 58% <b>-</b>                                         |
| ११ : लाग्वडीखालील ज<br>   <br>46 ഇ<br>१ : लोकसंख्या वि<br>सामाजिक जनगप<br>। उपजिविकेचे प्रमुख<br>कीपी संख्या                                                                                                    | मेनीवर पेतली जाणारी<br>े<br>ाथयक माहिती (अ<br>गना)<br>रााधनावर अवलंग                                                        | षिके<br><<br>ः ह्याः 58% ।<br>आर्थिक<br>रू असणा-या                                                                                                    |   |   |   | 4:47<br>🗲<br>१ : लो<br>जनगण                                                                              | ।।।<br>पूर<br>कसंख्या विषयक मार्ग<br>ाना)                                                                                                    | ्र<br>र्वृतयारी<br>हिती (आर्थिक स                                                                                                    | <<br>त। ::::. 58% .<br>ामाजिक                                 |
| ११ : लागवडीखलील जॉ<br>।।।<br>१६ छ<br>१ : लोकसंख्या वि<br>१ : लोकसंख्या<br>१<br>१<br>२ ज्याजिशिकचे प्रमुख<br>कीची संख्या                                                                                                    | मिनीवर पेतली जाणारी<br>                                                                                                    | पिके<br><<br>                                                                                                    |   |   |   | 4:47<br>←<br>१: लो<br>जनगण्                                                                              | ।।।<br>पू<br>कसंख्या विषयक मार्ग<br>ाना)<br>नी व शेतकऱ्यांविषयी                                                                                                    | ्र<br><b>र्वतयारी</b><br>हिती (आर्थिक स<br>माहिती                                                                                    | <<br>त.न ≝.न 58%                                              |
| ११ : लागवडीखालील जॉ<br>॥॥<br>46 हा<br>१ : लोकसंख्या वि<br>१ : लोकसंख्या<br>व उपजिथिकेचे प्रमुख<br>कीची संख्या<br>वे                                                                                                    | मेनीवर पेतली जाणारी<br>                                                                                                    | पिके<br><<br>्राह्य २,58%<br>आर्थिक<br>बून असणा-पा                                                                                                    |   |   |   | 4:47<br>🗲<br>१: लो<br>उनगए<br>२ : शेत<br>३ : स्थ                                                         | ।।।<br>पूर<br>कसंख्या विषयक मार्ग<br>ाना)<br>नी व शेतकऱ्यांविषयी<br>लांतराचा तपशील                                                                                                    | ्रित<br><b>र्वतयारी</b><br>हिती (आर्थिक स<br>माहिती                                                                                  | ्<br>इ.ाह्यः 58%∎<br>ामाजिक                                   |
| ११ : लागवडीखालील जॉ<br>।।।<br>४६ छ<br>१ : लोकसंख्या वि<br>सामाजिक जनगए<br>३ उपजिशिकेचे प्रमुख<br>कींची संख्या<br>ो<br>मजुर<br>१ मजुर                                                                                                    | े<br>प्रथयक माहिती (अपनी<br>प्राप्यक माहिती (अपनी<br>साधनावर अवले<br>(100)<br>(45)                                          | िपिके<br><<br>                                                                                                    |   | ( | 4 | 4-47<br>🗲<br>१:लो<br>२:स्य<br>१: स्य                                                                     | ।।।<br>पूर<br>कसंख्या विषयक मा।<br>ना)<br>वे शेतकन्याविषयी<br>संतराचा तपयील<br>संत गट/ शेतकरी गट/                                                                                                    | ्रि<br>र्वतयारी<br>हेती (आर्थिक स<br>माहिती                                                                                          | <<br>स आज 58% ∎<br>माजिक<br>क कंपनी                           |
| ११ : लागवडीवालील जॉ<br>।।।<br>46 क्ष<br>१ : लोकसंख्या वि<br>सामाजिक जनगर<br>३ उपजिविकेचे प्रमुख<br>सीर्वापी संख्या<br>हे<br>मज्जूर<br>१ मजूर<br>संवर्धन                                                                                                    | े<br>दिसारेवावर भाहिती (अ<br>ाचयक भाहिती (अ<br>मनन)<br>(सारेवावर अवसंत<br>(100<br>(45)<br>(35)                              | पिके<br><<br>्राज्य, / 56%<br>श्राचिक<br>बूल असणा-पा                                                                                                    |   | ( |   | 4.47<br>←<br>१:लो<br>जनग<br>२:थेत<br>३:स्य<br>४:बर<br>५:कृ                                               | ।।।<br>पूर<br>कसंख्या विषयक मा<br>नात्रा)<br>नांतराचा तपशील<br>नांतराचा तपशील<br>नांतराचा तपशील<br>नांतराचा तयशील<br>नांतराचा तयशील                                                                                               | ्रित्<br>र्द्रतयारी<br>हेती (आर्थिक स<br>माहिती<br>शेतकरी उत्पादः<br>कृषी प्रक्रिया उत                                               | <<br>म्राज्य 59%<br>माजिक<br>क कंपनी                          |
| १९: लागवडीखातील जॉ<br>।।।<br>46 ल<br>१ : लोकसंख्या वि<br>सामाजिक प्रात्म<br>व उपजिविकेचे ममुख<br>स्तीपी संख्या<br>गी<br>मगजूर<br>र मजूर<br>संवर्धन<br>संवर्धन                                                                                                    | ेमिनेवर फेली जाणारी<br>                                                                                                    | ि सिके<br><<br>->३४> 59% a<br>प्रार्थिक<br>बूद असणा-या                                                                                                    |   |   |   | 4.47<br>€<br>१:लो<br>३:स्य<br>४:वग<br>६:हो                                                               | ।।।<br>पू<br>कस्तंख्या विषयक मार्ग<br>लांतराचा उपयील<br>लांतराचा उपयील<br>ता गट/ शेतकरी गट/<br>वी आपारित उद्योग व<br>वी आपारित उद्योग व                                                                                           | ्<br>इ.स.<br>द्वितयारी<br>हेंदेती (आर्थिक स<br>माहिती<br>शेतकरी उत्पादन<br>कृषी प्रक्रिया ज<br>कृषी प्रक्रिया ज                      | <<br>२ - २३ - २३२ - २३% -<br>मालिक<br>क कंपनी<br>ग्रोग        |
| ११ : लागवडीवालील जॉ<br>।।।<br>40 ष्ट<br>१ : लोकसंख्या वि<br>सामाजिक जनग<br>सामाजिक जनग<br>सामाजिक जनग<br>१<br>सामाजिक जनग<br>सामाजिक<br>सामाजिक<br>सामाज<br>सामाजिक<br>सामाज<br>सामाज<br>सामाज<br>सामाज<br>सामाज<br>सामाज<br>सामाज<br>सामाज<br>सामाज<br>सामाज<br>सामाज<br>सामाज<br>सामाज<br>सामाज<br>सामाज<br>सामाज<br>सामाज<br>सामाज<br>सामाज<br>सामाज<br>सामाज<br>सामाजिक<br>सामाज<br>सामाज<br>सामाज<br>सामाजिक<br>सामाजिक<br>सामाजिक<br>सामाजिक<br>सामाजिक<br>सामाजिक<br>सामाजिक<br>सामाजिक<br>सामाजिक<br>सामाजिक<br>सामाजिक<br>सामाजिक<br>सामाजिक<br>सामाजिक<br>सामाजिक<br>सामाजिक<br>सामाजिक<br>सामाजिक<br>सामाजिक<br>सामाजिक<br>सामाजिक<br>सामाज<br>सामाजिक<br>सामाजिक<br>सामाजिक<br>सामाज<br>सामाजिक<br>सामाज<br>सामाज<br>साज<br>सामाज<br>सातज<br>साज<br>सामाज<br>साज<br>सामाज<br>सामाज<br>सामाज<br>साज<br>साज<br>सामाज<br>साज | ेपिनेय पेतनी जाणारी<br>प्रियक माहिती (२<br>प्रमान<br>साधनावर अवली<br>100<br>100<br>155<br>35<br>70<br>30                    | िपिके<br><<br>                                                                                                    |   |   |   | 4.47                                                                                                    | ।।।<br>पूर<br>कसंख्या विषयक मां<br>(ना)<br>ने व वेतकन्यांविषयी<br>लांतराचा तपचील<br>नांतराचा तपचील<br>नांतराचा तपचील<br>नांतराचा तपचील<br>ने वा कार्यकारी सेना स<br>च उठोगपंछावची प्रा                                            | ्<br>र्दतयारी<br>हेती (आर्थिक स<br>माहिती<br>शेतकरी उत्पादन<br>कृषी प्रक्रिया उत्<br>तहकारी सेवा सो<br>रोक्षिण पेतलेल्या             | <<br>स <sub>ा स्वर</sub> ्डाः 59% अ<br>समाजिक<br>योग<br>सायटी |
| ११ : लागवडीवालील जॉ<br>॥॥<br>46 क्ष<br>१ : लोकसंख्या वि<br>सामाजिक जनगप<br>1 उपनिशिकेचे प्रमुख<br>तीची संख्या<br>गे<br>मजूर<br>संवर्धन<br>दाव्यवसाय<br>जगार<br>पज पेणारे कुटुंब                                                                                                    | ्रुप्<br>प्रियतक माहिती (<br>गण्ना)<br>सापनावर अवस्ति<br>(<br>400<br>(<br>45<br>(<br>35<br>(<br>70)<br>(<br>30)<br>(<br>90) | पिके<br><<br>                                                                                                    |   |   |   | 4.47<br>←<br>१:तो<br>२:स्य<br>४:वग<br>५:क्व<br>६:वि<br>७.स्वी                                            | ।।।<br>पू<br>कल्तंख्या विषयक मार्ग<br>नाग)<br>ना व शेतक-पाविषयी<br>ना जापारित उद्योग व<br>ना जापारित उद्योग व<br>ना जापंजारी सेवा स्व<br>न                                                                                        | ्<br>र्इतयारी<br>हेती (आर्थिक स<br>माहिती<br>शेतकरी उत्पादः<br>कृषी प्रक्रिया ज<br>जलकारी सेवा सो<br>बेक्षिण पेतलेल्या               | <<br>प्र क्यू 58%<br>माजिक<br>क कंपनी<br>गेग<br>गोग<br>साबटी  |
| ११ : लागवडीखालील जॉ<br>॥॥<br>१ : लोकसंख्या वि<br>सामाजिक जनगप<br>१ जगभिभिकेचे प्रमुख<br>की पी संख्या<br>१<br>मण्डूर<br>रमजूर<br>रवव्यवसाय<br>जगार<br>पज पेणारे कुटुंब<br>लरी                                                                                                    | ेमिनेवर फेली जाणारी<br>प्रियक माहिती ( ४<br>ग्रन्ना)<br>साधनावर अवली<br>400<br>400<br>45<br>35<br>70<br>30<br>90<br>40      | ि सिके<br><<br>                                                                                                    |   |   |   | 4.47<br>€<br>९:लो<br>जनग<br>२: सेंग<br>२: स्प<br>४: वर<br>५: इन्<br>६: ति                                | )))<br>पू<br>कल्संख्या विषयक मा<br>नाना)<br>नी व सेतकन्यांविषयी<br>लांतराचा तपसील<br>ने जयाना कर्या तपसील<br>ने जयाना कर्या तपसील<br>ने जयाना कर्या तपसील<br>ने जयाना कर्या तपसील<br>ने जयाना कर्या तपसील<br>ने जयाना कर्या तपसील | ्रिते<br>र्दतयारी<br>हिती (आर्थिक स<br>माहिती<br>श्रेतकरी उत्पाद-<br>कृषी प्रक्रिया ख<br>तहकारी सेवा सो<br>राहकारी सेवा सो           | <<br>इ                                                        |
| १ : लागवडीव्यालील जॉ<br>।।।<br>१ : लोकसंख्या वि<br>१ : लोकसंख्या<br>उपाजिविकेचे प्रमुख<br>किंपी संख्या<br>गजुर<br>मजुर<br>मजुर<br>स्वर्यन<br>गणवसाय<br>गगार<br>राज घेणारे कुट्टंब<br>ही                                                                                                    |                                                                                                    | ि सिते                                                                                                    |   |   |   | 4.47<br>←<br>१:तो<br>२:वंग<br>२:दग<br>५:क<br>६:ती<br>७:प्रा<br>८:प्रा                                    | )))<br>पू<br>कस्तंख्या विषयक मार्ग<br>ला<br>ला तरावा तपयील<br>स जा गट/ सेतकरी मट/<br>से जापारित उद्योग व<br>ने जापालि उद्योग व<br>ने त्वील सेतक-यांची<br>त<br>स कार्यकार रिजा म्य                                                 | ्<br>र्इतयारी<br>हेती (आर्थिक स<br>माहिती<br>शेतकरी उत्पादः<br>कृषी प्रक्रिया ज<br>तहकारी सेवा सो<br>रोक्षिण पेतलेल्या               | <<br>इ                                                        |
| १: लागवडीखालील जां<br>।।।<br>१ : लोकसंख्या वि<br>१ : लोकसंख्या वि<br>सम्माजिक जनगा<br>जगारुंगिरिकेचे प्रमुख<br>किंची संख्या<br>मजुर<br>मजुर<br>मजुर<br>मजुर<br>मजुर<br>मजुर<br>मजुर<br>हे<br>वे<br>प्रे<br>मजुर<br>मजुर<br>मजुर<br>मजुर<br>मजुर<br>मजुर<br>मजुर<br>मजुर                                                                                                    | ेमेनेवर फेली जाणती<br>प्रियक माहिती (अ<br>मना)<br>साधनावर अवली<br>400<br>100<br>45<br>35<br>70<br>30<br>90<br>40<br>21      | ियते   59%  <br><<br>अर्थित<br>प्रतियति<br>प्रतियति<br>प्रतियति<br>प्रतियति<br>प्रतियति                                                                                                    |   |   |   | 4.47<br>€<br>९:लो<br>जनगा<br>२:स्य<br>४:वर<br>४:वर<br>६:वि<br>७:एक्<br>.राषी<br>८:प्रग<br>२:प्रा<br>२:जा | )))<br>पू<br>कसंख्या विषयक मा<br>नाना)<br>नी व सेतकन्यांविषयी<br>लांतराचा तपसील<br>ने जयान्यांव व्ययान<br>से प्रकार्यकारी सेवा स<br>ने उठ्योगचंछावंची प्रति<br>न<br>व उठ्योगचंछावंची प्रति<br>न<br>तस्वील सेतक-पांची म            | ्रित्त्व्या री<br>र्वृत्तव्या री<br>माहिती<br>श्वेतकरी उत्पाद<br>कृषी प्रक्रिया उत्<br>सहकारी सेवा सो<br>वेक्षिण पेतलेल्या<br>माहिती | <<br>स                                                        |

दिलेली माहिती भरल्यानंतर यशस्वीरित्या सर्व्हरवर पाठविण्यासाठी 'सादर करा' बटनावर क्लिक करणे आवश्यक आहे.

'सादर करा' बटनावर क्लिक केल्यानंतर खालील संदेश "Data saved successfully" दर्शविला जाईल 'सादर करा' बटनावर क्लिक केले की, फॉर्म १ हिरव्या रंगाने दर्शविली जाईल.

टीप: फॉर्म्स मध्ये सर्व माहिती भरणे अनिवार्य आहे त्या शिवाय माहिती सादर करा केली जाणार नाही

| 4ः46 🖻<br>← १ : लोकसंख्या विषय          | ল্ণজনা শ্লেনা 58%∎<br>क माहिती (आर्थिक |
|-----------------------------------------|----------------------------------------|
| सामाजिक जनगणन<br>३ उपजिविकेचे प्रमुख सा | )<br>धनावर अवलंबून असणा-या             |
| यक्तींची संख्या                         |                                        |
| ती                                      | 400                                    |
| तमजूर                                   | 100                                    |
| तर मजूर                                 | 45                                     |
| शुसंवर्धन                               | 35                                     |
| मत्स्यव्यवसाय                           | 70                                     |
| बेरोजगार                                | 30                                     |
| वनोपज घेणारे कुटुंब                     | 90                                     |
| नोकरी                                   | 40                                     |
| इतर                                     | 21                                     |
| जतन करा                                 | सादर करा                               |
| 111                                     | D <                                    |

#### शेती व शेतकऱ्यांविषयी माहिती

पूर्वतयारी मधील Form २ वर क्लिक केल्यावर स्क्रीनशॉट वर दाखवल्याप्रमाणे शेती व शेतकऱ्यांविषयी माहिती फॉर्म दर्शविला जाईल. Form २ मध्ये कृषि सहाय्यक शेतकऱ्यांची माहिती, सिंचन पद्धती वापरत असणारे शेतकरी, क्षेत्रधारणा (खातेदार) आणि गावात शेतीसाठी उपलब्ध कृषि यंत्र व अवजारांची संख्या enter करतील.

| 4:44                                                                                                    | <b>奈ぴ</b>  器.il 58%∎                                                                                                    |     |   |   | 4:54                                                                                                    |                                                                                                    |                                                                                                    | 육역대路대 57%을                                                             |
|----------------------------------------------------------------------------------------------------|----------------------------------------------------------------------------------------------------|-----|---|---|----------------------------------------------------------------------------------------------------|----------------------------------------------------------------------------------------------------|----------------------------------------------------------------------------------------------------|------------------------------------------------------------------------|
| ← पू                                                                                                    | र्वतयारी                                                                                                    |     |   |   | ÷                                                                                                    | २ : शेती व                                                                                                    | शेतकऱ्यांविग                                                                                                    | त्रयी माहिती                                                           |
| १ : लोकसंख्या विषयक मा<br>जनगणना)                                                                                                    | हिती (आर्थिक सामाजिक                                                                                                    |     |   |   | २.१ शेत                                                                                                    | कऱ्यांची माहि                                                                                                    | ती                                                                                                    |                                                                        |
| २ : शेती व शेतकऱ्यांविषयी                                                                                                    | माहिती                                                                                                    |     |   |   | स्वतःची श्<br>शेतकऱ्यां                                                                                                    | ोती असलेल्या<br>वी कुटुंबे                                                                                                  | 50                                                                                                    |                                                                        |
| ३ : स्थलांतराचा तपशील                                                                                                    |                                                                                                    |     |   |   | महिला शे                                                                                                    | तकऱ्यांची कुटुंबं                                                                                                    | ê 60                                                                                                    |                                                                        |
| ४ : बचत गट/ शेतकरी गट/                                                                                                    | शेतकरी उत्पादक कंपनी                                                                                                    |     |   |   | शेतमजुरां                                                                                                    | वी कुटुंबे                                                                                                    | 30                                                                                                    |                                                                        |
| ५ : कृषी आधारित उद्योग व                                                                                                    | कृषी प्रक्रिया उद्योग                                                                                                    |     |   |   | सिंचन स्रो<br>शेतकऱ्यां                                                                                                    | त नसलेल्या<br>वी कुटुंबे                                                                                                    | 5                                                                                                    |                                                                        |
| ६ : विविध कार्यकारी सेवा र                                                                                                    | उहकारी सेवा सोसायटी                                                                                                    |     |   |   | पशुधन न                                                                                                    | सलेली कुटुंबे                                                                                                    | 10                                                                                                    |                                                                        |
| ७ : कृषि उद्योगधंद्याबंधी प्र<br>तपशील<br>८ : प्रगतशील शेतक-यांची :                                                                                                    | शेक्षिण घेतलेल्या युवकांचा<br>माहिती                                                                                                    |     |   |   | शेतीकरित<br>बँक,पतसं<br>शेतकऱ्यां<br>वर्षात)                                                                                                    | ा कर्ज<br>स्थेतून घेतलेल्ग<br>वी कुटुंबे (मागी                                                                              | मा<br>ल १ 50                                                                                                    |                                                                        |
| ९ : प्रशिक्षण गरजा                                                                                                    |                                                                                                    |     |   |   | शेतीकरित<br>नातेवाईक<br>कर्ज घेतल्                                                                                                    | ा सावकार,मित्र<br>इत्यादी यांच्या<br>ल्या शेतकऱ्यां<br>गिल १ वर्षात)                                                        | त,<br>कडून<br>ची <b>20</b>                                                                                                    |                                                                        |
| १० : जलस्त्रोत माहिती                                                                                                    |                                                                                                    |     |   |   | યુંદુય (મા                                                                                                    | गल र जनत)                                                                                                    | _                                                                                                    |                                                                        |
|                                                                                                    | and the second second se                                                                                                    | (Q) |   |   |                                                                                                    |                                                                                                    |                                                                                                    |                                                                        |
| ११ : लागवडीखालील जमि                                                                                                    | नीवर घेतली जाणारी पिके                                                                                                    |     |   |   | জ                                                                                                    | तन करा                                                                                                    |                                                                                                    | सादर करा                                                               |
| ११ : लागवडीखालील जमि<br>                                                                                                    | नीवर घेतली जाणारी पिके                                                                                                    |     |   |   | ত                                                                                                    | तन करा<br>।।।                                                                                                    | 0                                                                                                    | सादर करा<br><                                                          |
| ११ : लागवडीखालील जमि<br>   <br>4:54                                                                                                    | नीवर घेतली जाणारी पिके                                                                                                    |     |   |   | জ<br>4:56                                                                                                    | तन करा<br>                                                                                                    | 0                                                                                                    | सादर करा<br><<br>९ ए डि.म. 57% ह                                       |
| ११ : लागवडीखालील जमि<br>   <br>4:54<br><del>८</del> २ : शेती व शेत                                                                                                    | नीवर येतली जाणारी पिके <ul> <li></li> <li></li></ul> <li></li> <li></li> <li><th></th><th></th><th></th><th>ज<br/>4:56<br/><del>く</del></th><th>तन करा<br/>।।।<br/>२ : शेती व १</th><th>्<br/>ो<br/>शेतकऱ्यांविष्</th><th>सादर करा<br/>&lt;<br/>%.ध.। स.न. 57% 🕯<br/>ायी माहिती</th></li>                      |     |   |   | ज<br>4:56<br><del>く</del>                                                                                                    | तन करा<br>।।।<br>२ : शेती व १                                                                                               | ्<br>ो<br>शेतकऱ्यांविष्                                                                                                    | सादर करा<br><<br>%.ध.। स.न. 57% 🕯<br>ायी माहिती                        |
| ११ : लागवडीखालील जमि<br>   <br>4154<br><del>(-</del> २ : शेती व शेत<br>२.१ शेतकऱ्यांची माहिती                                                                                                    | नीवर घेतली जाणारी पिके<br><ul> <li></li> <li></li> <li><!--</td--><td></td><td></td><td></td><td>ज<br/>4:56<br/><del>८</del><br/>काळपणा</td><td>तन करा<br/>   <br/>२ : शेती व ध</td><td>्<br/>शेतकऱ्यांविष्<br/>4</td><td>सादर करा<br/>८<br/>%फ.ा.स.ज 57% ब<br/>ग्यी माहिती</td></li></ul> |     |   |   | ज<br>4:56<br><del>८</del><br>काळपणा                                                                                                    | तन करा<br>   <br>२ : शेती व ध                                                                                               | ्<br>शेतकऱ्यांविष्<br>4                                                                                                    | सादर करा<br>८<br>%फ.ा.स.ज 57% ब<br>ग्यी माहिती                         |
| ११ : लागवडीखालील जमि<br>   <br>4554<br><del>(</del> २ : शेती व शेत<br>२.१ शेतकऱ्यांची माहिती<br>वतःची शेती असलेल्या<br> तकऱ्यांची कुटुबे                                                                                                    | नीवर घेतली जाणारी पिके                                                                                                    |     |   |   | ज<br>4:56<br>←<br>फाळपणा<br>पॅावर विडः                                                                                                    | तन करा<br>   <br>२ : शेती व ध<br>पत्र                                                                                       | ्<br>रोतकऱ्यांविष्<br>4<br>5                                                                                                    | सादर करा<br><<br>????*<br>वी माहिती                                    |
| ११ : लागवडीखालील जमि<br>   <br>454<br>६ २ : शेती व शेत<br>१.१ शेतकऱ्यांची माहिती<br>वतःची शेती असलेल्या<br> तकऱ्यांची कुटुंबे<br> हिला शेतकऱ्यांची कुटुंबे                                                                                                    | नीवर पेतली जाणारी पिके                                                                                                    |     |   |   | ज<br>4:56<br>🗲<br>पाळपणा<br>पॉवर विड<br>फवारणी प                                                                                                    | तन करा<br>   <br>२ : शेती व श<br>पत्र<br>र                                                                                  | े<br>शेतकऱ्यांविष<br>4<br>5<br>6                                                                                                    | सादर करा<br><<br>%ए                                                    |
| ११ : लागवडीखालील जमि<br>   <br>454<br>← २ : शेती व शेत<br>२.१ शेतकऱ्यांची माहिती<br>वतःची शेती असलेल्या<br>तिकऱ्यांची कुटुंबे<br>हिला शेतकऱ्यांची कुटुंबे                                                                                                    | नीवर पेतली जाणारी पिके<br>- < <<br>रू.प                                                                                                    |     |   |   | ज<br>4:56<br>🗲<br>पॉलर विड<br>फवारणी प<br>एचटीपी प                                                                                                    | तन करा<br>    <br>२ : शेती व श<br>पत्र<br>प                                                                                 | े<br>रोतक-यांविष<br>4<br>5<br>6<br>6                                                                                                    | सादर करा<br><<br>%ए                                                    |
| ११: लागवडीखालील जमि<br>   <br>454<br>(- २: शेती व शेत<br>२: शेतकऱ्यांची माहिती<br>वतःची शेती असलेल्या<br> तकऱ्यांची कुटुंबे<br>हिला शेतकऱ्यांची कुटुंबे<br> तमजुरांची कुटुंबे<br> तमजुरांची कुटुंबे<br> तमजुरांची कुटुंबे                                                                                                    | नीवर पेतली जाणारी पिके                                                                                                    |     |   |   | ज<br>4:56<br>द्र<br>पाळपणा<br>पॉतर विड<br>फवारणी प<br>एचटीपी प<br>काढणी यं                                                                             | तन करा<br>    <br>२ : शेती व :<br>प्र<br>प<br>द                                                                             | 2 <b>1.1.1.1.1.1.1.1.1.1.1.1.1.1.1.1.1.1.1.</b>                                                                                                   | सादर करा<br><<br>%प:.422.457%<br>वी माहिती                             |
| ११ : लागवडीखालील जमि<br>॥॥<br>4554<br>← १ : शेती व शेत<br>२.१ शेतक-यांची माहिती<br>वतःची वी असलेल्या<br>तेतक-यांची कुटुंबे<br>तिमाजुरांची कुटुंबे<br>तिमाजुरांची कुटुंबे<br>विवास्य नसलेल्या<br>तेतक-यांची कुटुंबे<br>शाधाय नसलेली करनेबे<br>वाधायन नसलेली करनेबे                                                                                                    | Hax पेतली जाणारी पिके<br>- < <<br>                                                                                                    |     |   |   | ज<br>4:50                                                                                                    | तन करा<br>    <br>२ : शेती व<br>२<br>४<br>४<br>४<br>४<br>४<br>४<br>४<br>४<br>४<br>४<br>४<br>४<br>४<br>४<br>४<br>४<br>४<br>४ | 2<br>2<br>1<br>2<br>1<br>3<br>1<br>3<br>4<br>5<br>6<br>6<br>8<br>8<br>5<br>5                                                                      | सादर करा<br><<br>%प:/ळ./ 57%<br>वी माहिती                              |
| ११ : लागवडीखालील जमि<br>   <br>454<br>← १ : शेती व शेत<br>२, १ सेतकऱ्यांची माहिती<br>वतःची शेती असलेल्या<br>तकऱ्यांची कुटुंबे<br>तिला शेतकऱ्यांची कुटुंबे<br>तेतमजुरांची कुटुंबे<br>खेवन स्रोत नसलेल्या<br>तिकऱ्यांची कुटुंबे<br>खुधन नसलेली कुटुंबे<br>धार्थाय नसलेली कुटुंबे<br>धार्थाय नसलेली कुटुंबे                                                                                                    | नीवर पेतली जाणारी पिके<br>-                                                                                                    |     | - |   | ज<br>4:56<br>द<br>जाळपणा<br>पंचर विड<br>पचरणी पं<br>राखरीपी प<br>काढणी यंग<br>कडबा कुर्टु                                                              | <b>तन करा</b><br>    <br><b>२ : शेती व र</b><br>प<br>प<br>प<br>न<br>ने पंत्र                                                | о<br>Алав-ційч<br>4<br>5<br>6<br>8<br>5<br>3                                                                                                    | सादर करा<br><<br>%.प                                                   |
| ११ : लागवडीखालील जमि<br>   <br>454<br>← २ : शेती व शेत<br>२.१ शेतकन्यांची माहिती<br>वतःची शेती असलेल्या<br>तेतकन्यांची कुटुंबे<br>गतिला शेतकन्यांची कुटुंबे<br>गतिला शेत नसलेल्या<br>तेतकन्यांची कुटुंबे<br>संचन नसलेली कुटुंबे<br>गतिकरिता कर्ज<br>कि, प्रत्वांस्थेतून घेतलेल्या<br>तेकन्यांची कुटुंबे (मागील १<br>एक)                                                                                                | नीवर पेतली जाणारी पिके<br>. <<br>                                                                                                    |     | e |   | ज<br>4:56<br>€<br>जाळपण<br>पॉवर विड<br>फवारणी प<br>एचटीपी प<br>काढणी यं<br>मळणी यं<br>मळणी यं<br>कढडबा कुट्ट<br>सरी- वरंब                              | तन करा<br>    <br>२ : शेती व<br>प<br>प<br>द<br>द<br>द<br>द<br>द<br>द<br>द<br>देकन पंत्र                                     | 2)<br>2)<br>1<br>4<br>5<br>6<br>6<br>8<br>5<br>3<br>5<br>5                                                                                        | सादर करा<br><<br>%प:/ळ./ 57%<br>पी माहिती                              |
| ११ : लागवडीखालील जमि<br>   <br>454<br>← १ : शेती व शेत<br>२.१ सेतकऱ्यांची माहिती<br>वतःची शेती असलेल्या<br> तकऱ्यांची कुटुंबे<br>तिला शेतकऱ्यांची कुटुंबे<br>तिमच्छुरांची कुटुंबे<br> तमच्छुरांची कुटुंबे<br> तमद्सेस्पेतूल पेललेल्या<br> तकऱ्यांची कुटुंबे<br> त्रिक्त्यांची कुटुंबे<br> त्रिक्त्यांची कुटुंबे<br> त्रक्त्यांची कुटुंबे<br> त्रक्त्यांची कुटुंबे<br> त्रक्त्यांची कुटुंबे<br> तीकरिता सावकार, मित्र , | नीवर पेतली जाणारी पिके<br>-                                                                                                    |     |   |   | ज<br>4:56<br>←<br>जाळपणा<br>पॉवर विड<br>फवारणी प<br>एचटीपी प<br>काढणी यंग<br>मळणी यंग<br>कडबा कुर्टु<br>सरी- वरंब<br>रुद तरंबा-<br>(बीबीएफ)            | तन करा<br>    <br>२ : शेती व<br>प<br>प<br>प<br>द<br>देवेकन यंत्र<br>सरी टोकन यंत्र                                          | ала-чіач<br>4<br>5<br>6<br>8<br>5<br>3<br>5<br>1                                                                                                  | सादर करा<br><<br>%प:-/ळ/ 57%<br>वी माहिती<br>                          |
| ११ : लागवडीखालील जमि<br>   <br>454<br>२ : शेती व शेत<br>२ : शेती व शेत<br>२, र सेतकऱ्यांची माहिती<br>वतःची शेती असलेल्या<br>तिकऱ्यांची कुटुंबे<br>तिमजुरांची कुटुंबे<br>तिकऱ्यांची कुटुंबे<br>विकत्यांची कुटुंबे<br>विकत्यांची कुटुंबे<br>विकत्यांची कुटुंबे<br>(मागल इ<br>फ्रांत)<br>विकरिता सावकार,मित्र,<br>ततेवाईक द्वत्यादी यांच्याकडू<br>उर्ज येतलेल्या शेतकऱ्यांचा ह<br>र्ज येतलेल्या शेतकऱ्यांचा               | Hax पेतली जाणारी पिके<br>-                                                                                                    |     |   | 9 | ज<br>4:56<br>←<br>जाळपणा<br>पॉवर विङ<br>फवारणी पं<br>एकटीपी पं<br>मळणी यंग्<br>मळणी यंग्<br>कडबा कुट्ट<br>सरी- वरंब<br>रुंद बरंबा-<br>(बीबॉएफ)<br>एकूण | तन करा<br>    <br>२ : शेती व<br>प<br>प<br>द<br>देवेकन यंत्र<br>सरी टोकन यंत्र                                               | <ul> <li>Artas-uilav</li> <li>4</li> <li>5</li> <li>6</li> <li>6</li> <li>8</li> <li>5</li> <li>3</li> <li>5</li> <li>1</li> <li>239.0</li> </ul> | सादर करा<br><<br>%प:-/22.4 57%<br>वी माहिती<br>                        |
| ११ : लागवडीखालील जमि<br>   <br>4:54<br>२: शेती व शेत<br>२: शेती व शेत<br>२: शेतकऱ्यांची माहिती<br>ततःची शेती असलेल्या<br>तकऱ्यांची कुटुंबे<br>हिला शेतकऱ्यांची कुटुंबे<br>तिमजुरांची कुटुंबे<br>शुधन नसलेली कुटुंबे<br>शुधन नसलेली कुटुंबे<br>शुधन नसलेली कुटुंबे<br>श्वापन नसलेलया<br>तकऱ्यांची कुटुंबे<br>शुधन नसलेलया शेतकऱ्यांची<br>कु.प्रतसंस्थेतून पेललेल्या<br>तकद्यांची कुटुंबे<br>पांत)                       | नीवर पेतली जाणारी पिके<br>-                                                                                                    |     |   |   | ज<br>4:50<br>←<br>जाळपणा<br>पॉवर विड<br>फवारणी पं<br>कढबा कुट्ट<br>सरी- वरंब<br>रंद बरंबा-<br>(बीचीएफ)<br>एकूण                                         | तन करा<br>    <br>२ : शेती व व<br>पत्र<br>प<br>प<br>प<br>द<br>दे यंत्र<br>सरी टोकन यंत्र<br>सरी टोकन यंत्र                  | An <del>a uida</del><br>4<br>5<br>6<br>8<br>5<br>3<br>5<br>1<br>1<br>239.0                                                                        | सादर करा<br><<br>%प:-/22/257%<br>वी माहिती<br><br><br><br><br><br><br> |

सर्व शेतकऱ्यांची माहिती, सिंचन पद्धती वापरत असणारे शेतकरी, क्षेत्रधारंना (खातेदार) आणि गावात शेतीसाठी उपलब्ध कृषि यंत्र व अवजारांची संख्या भरल्यानंतर 'जतन करा' बटणावर क्लिक करा त्याच प्रमाणे माहिती नेहमी 'save' करा. त्यामुळे मोबाईल offline असताना देखील माहिती save राहील आणि खालील संदेश "Data saved successfully" दर्शविला जाईल व फॉर्म २ पिवळ्या रंगाने दर्शविली जाईल.

| 4:56                               | 完야                 |
|------------------------------------|--------------------|
| 🔶 २ : शेती व शेत                   | कऱ्यांविषयी माहिती |
| 40100 H VII 역 위                    | 4                  |
| पॉवर विडर                          | 5                  |
| फवारणी पंप                         | 6                  |
| पचरीपी पंच                         |                    |
|                                    | <b>D</b>           |
| काढणी यंत्र                        | 8                  |
| मळणी यंत्र                         | 5                  |
| कडबा कुट्टी यंत्र                  | 3                  |
| सरी- वरंबा टोकन यंत्र              | 5                  |
|                                    |                    |
| रुद वरबा-सरा टाकन यत्र<br>(बीबीएफ) | 1                  |
| एकूण                               | 239.0              |
|                                    |                    |
| जतन करा                            | सादर करा           |
| 111                                | 0 <                |

दिलेली माहिती भरल्यानंतर यशस्वीरित्या जमा करण्यासाठी 'सादर करा' बटनावर क्लिक करणे आवश्यक आहे. 'सादर करा' बटनावर क्लिक केल्यानंतर खालील संदेश "Data Added successfully" दर्शविला जाईल आणि फॉर्म २ हिरव्या रंगाने दर्शविली जाईल.

| 4:56                                  | <b>않</b> 네 送네 57%를 |
|---------------------------------------|--------------------|
| 🔶 २ : शेती व शेत                      | कऱ्यांविषयी माहिती |
| ซาเองหาก หล                           | 4                  |
| पॉवर विडर                             | 5                  |
| फवारणी पंप                            | 6                  |
| एचटीपी पंप                            | 6                  |
| काढणी यंत्र                           | 8                  |
| मलागी गंच                             |                    |
|                                       | 5                  |
| कडबा कुट्टी यत्र                      | 3                  |
| सरी- वरंबा टोकन यंत्र                 | 5                  |
| रुंद वरंबा-सरी टोकन यंत्र<br>(बीबीएफ) | 1                  |
| एकूण                                  | 239.0              |
|                                       |                    |
| जतन करा                               | सादर करा           |
| III                                   | 0 <                |

स्थलांतरचा तपशील

पूर्वतयारी मधील Form ३ वर क्लिक केल्यावर स्क्रीनशॉट वर दाखवल्याप्रमाणे स्थलांतराचा तपशील फॉर्म दर्शविला जाईल.

| 4:56                              | 15-15 J 35 J 56% a               | 4:57                                    | <b>র, ৫</b> , , ৷৷ (শ≌, .৷৷ 56% ∎ |
|-----------------------------------|----------------------------------|-----------------------------------------|-----------------------------------|
| ÷                                 | पूर्वतयारी                       | 🔶 ३. स्थलांत                            | तराचा तपशील                       |
|                                   |                                  | स्थलांतराचा कालावधी                     |                                   |
| १ : लोकसंख्या विषय<br>जनगणना)     | क माहिती (आधिक सामाजिक           | हंगामी स्थलांतरीत ( 3 ते 8 म            | हिने) 🗸                           |
| २ : शेली व शेतकन्यां              | विषयी माहिती                     | स्थलांतरीत होणा-या कुटुंबांची<br>संख्या | † 20                              |
|                                   |                                  | व्यक्तींची संख्या                       |                                   |
| ३ : स्थलांतराचा तपश               | गिल                              | पुरुष                                   | 100                               |
| ४ : बचत गट/ शेतक                  | री गट/ शेतकरी उत्पादक कंपनी      | महिला                                   | 55                                |
| ५ : कृषी आधारित उ                 | ग्रोग व कृष्वी प्रक्रिया उद्योग  | एकूण                                    | 155.0                             |
|                                   |                                  | स्थलांतराची कारणे                       |                                   |
| ६ : विविध कायकारा                 | सवा सहकारा सवा सासायटा           | गावात उपजिविकेचे साधन उप                | ग्लब्ध नसणे 🗸 🗸                   |
| ७ : कृषि उद्योगधंद्यार्थ<br>तपशील | धी प्रशिक्षिण घेतलेल्या युवकांचा |                                         |                                   |
| . प्राप्तक क्रीकार.               | यांनी प्राप्तिती                 |                                         |                                   |
| S. Manager and                    |                                  | जतन करा                                 | सादर करा                          |
| ९ : प्रशिक्षण गरजा                |                                  |                                         | 0 <                               |

Form 3 मध्ये कृषि सहाय्यक स्थलांतराचा कालावधी, स्थलांतरीत होणाऱ्या कुटुंबाची व व्यक्तींची संख्या आणि त्यांची कारणे निवडतील आणि माहिती एंटर करतील. सर्व स्थलांतरीत होणाऱ्या कुटुंबाची व व्यक्तींची संख्या आणि त्यांची कारणे निवडा आणि संख्या भरल्यानंतर 'जतन करा' बटणावर क्लिक करा त्याच प्रमाणे माहिती नेहमी 'save' करा. त्यामुळे मोबाईल offline असताना देखील माहिती save राहील आणि खालील संदेश "Data saved successfully" दर्शविला जाईल व फॉर्म ३ पिवळ्या रंगाने दर्शविली जाईल.

| 4:57                        | হৃ <b>ে</b> া স্টানা 56%। |
|-----------------------------|---------------------------|
| <del>(</del> ;              | ३. स्थलांतराचा तपशील      |
| स्थलांतराचा कालाव           | धी                        |
| हंगामी स्थलांतरीत           | ( 3 ते 8 महिने)           |
| स्थलांतरीत होणा-ग<br>संख्या | या कुटुंबांची 20          |
| व्यक्तींची संख्या           |                           |
| पुरुष                       | 100                       |
| महिला                       | 55                        |
| एकूण<br>स्थलांतराची कारणे   | 155.0                     |
| गावात उपजिविकेच             | वे साधन उपलब्ध नसणे 🗸 🗸   |
|                             |                           |
|                             |                           |
| जतन कर                      | रा सादर करा               |
|                             | 0 <                       |

दिलेली माहिती भरल्यानंतर यशस्वीरित्या जमा करण्यासाठी 'सादर करा' बटनावर क्लिक करणे आवश्यक आहे. 'सादर करा' बटनावर क्लिक केल्यानंतर खालील संदेश "Data Added successfully" दर्शविला जाईल आणि फॉर्म ३ हिरव्या रंगाने दर्शविली जाईल.

यामध्ये जर गावात मोठ्या कालावधीसाठी (9 महिने) स्थलांतर होत असेल तर त्याची देखील माहिती भरावी.

| 4:57                            | ு.ு.ி.பி.பி. 1 56% ≜ | 4:57                        | <b>ং ে</b> না আলা 56%।                 |
|---------------------------------|----------------------|-----------------------------|----------------------------------------|
| ← ३. स                          | थलांतराचा तपशील      | ÷                           | पूर्वतयारी                             |
| थलांतराचा कालावधी               |                      | १ : लोकसंख्या वि<br>जनगणना) | षयक माहिती (आर्थिक सामाजिक             |
| हंगामी स्थलांतरीत ( 3 ते        | ो 8 महिने)           | २ : शेती व शेतक             | न्यांविषयी माहिती                      |
| स्थलांतरीत होणा-या कु<br>संख्या | टुंबांची 20          | ३ : स्थलांतराचा त           | पशील                                   |
| व्यक्तींची संख्या               |                      | ४ : बचत गट/ शेर             | करी गट/ शेतकरी उत्पादक कंपनी           |
| नुरुष                           | 100                  | ५ : कृषी आधारित             | । उद्योग व कृषी प्रक्रिया उद्योग       |
| नहिला                           | 55                   | ६ : विविध कार्यक            | ारी सेवा सहकारी सेवा सोसायटी           |
| एकूण<br>थलांतराची कारणे         | 155.0                | ७ : कृषि उद्योगध<br>तपशील   | ग्राबंधी प्रशिक्षिण घेतलेल्या युवकांचा |
| गावात उपजिविकेचे साध            | धन उपलब्ध नसणे       | ८ : प्रगतशील शेत            | क-यांची माहिती                         |
|                                 |                      | ९ : प्रशिक्षण गरज           | П                                      |
|                                 | _                    | Ro : 🕑 🗆                    | lata Added Successfully                |
| जतन करा                         | सादर करा             | ११ : लागवडीखाल              | नील जमिनीवर घेतली जाणारी पिके          |
| 111                             | 0 <                  | 10                          | 0 <                                    |

### बचत गट /शेतकरी गट /शेतकरी उत्पादक कंपनी

पूर्वतयारी मधील Form ४ वर क्लिक केल्यावर स्क्रीनशॉट वर दाखवल्याप्रमाणे बचत गट /शेतकरी गट /शेतकरी उत्पादक कंपनी फॉर्म दर्शविला जाईल यामध्ये एकूण भरलेले बचत गट /शेतकरी गट /शेतकरी उत्पादक कंपनी यांची संख्या प्रदर्शित केली जाईल त्यांनंतर सादर करा बटणावर क्लिक करून माहिती save होईल

| The state of the second                                     |   | 4:58                                       | (i);            |
|-------------------------------------------------------------|---|--------------------------------------------|-----------------|
| . पूर्वतयारी                                                |   | ← <sup>बचत गट/ शेतक</sup><br>उत्पादक कंपनी | जरी गट / श      |
| - abazziana fanonze nafizite / sofilize manifesc            |   | बचत गट                                     | संख्या          |
| मण्डाना)                                                    |   | शेतकरी गट                                  | संख्या          |
| : शेती व शेतकऱ्याविषयी माहिती                               |   | शेतकरी उत्पादक कंपनी                       | संख्या          |
| : स्पलांतराचा तपनीत                                         |   | साव                                        | दर करा          |
| : बचत गट/ शेतकरी गट/ शेतकरी उत्पादक कंपनी                   | r | बचत गट / शेतकरी गट                         | ट / शेतकरी उत्प |
| : कृषी आधारित उद्योग व कृषी प्रक्रिया उद्योग                |   |                                            |                 |
| : विविध कार्यकारी सेवा सहकारी सेवा सोसायटी                  |   |                                            |                 |
| ः कृषि उद्योगधंदाबंधी प्रशिक्षिण चेतलेल्या युवकांचा<br>पशील |   |                                            |                 |
|                                                             |   |                                            |                 |

बचत गट /शेतकरी गट /शेतकरी उत्पादक कंपनी माहिती भरण्यासाठी पुढील दिलेल्या स्क्रीन शॉटवर '+' वर click करा. Form ४ मध्ये कृषि सहाय्यक FPO/ SHG याचे नाव, नोंदणी करून घेणारी संस्था, वार्षिक नफ़ा, इ. माहिती enter करतील. दिलेली माहिती भरल्यानंतर यशस्वीरित्या जमा करण्यासाठी 'सादर करा' बटनावर क्लिक करणे आवश्यक आहे. 'सादर करा' बटनावर क्लिक केल्यानंतर खालील संदेश "Data saved successfully" दर्शविला जाईल आणि फॉर्म ४ हिरव्या रंगाने दर्शविली जाईल.

| 4:58 余华派演演 56%章                                                                                                    | 5:01 🖻                                                                                                    | ペイ                                                                                                    |
|----------------------------------------------------------------------------------------------------|----------------------------------------------------------------------------------------------------|----------------------------------------------------------------------------------------------------|
| ← List                                                                                                    | <ul> <li>← <sup>8 : a</sup></li> </ul>                                                                                                    | वत गट/ शेतकरी गट/ शेतकरी<br>उत्पादक कंपनी                                                                                                    |
|                                                                                                    | एकूण वार्षिक                                                                                                    | যদ্দা 2000                                                                                                    |
|                                                                                                    | गटाचे जवळचे<br>व त्यामधले अंत<br>मध्ये)                                                                                                    | मंडई / बाजार<br>हर (कि. मी. 2                                                                                                    |
|                                                                                                    | वार्षिक उलाढा                                                                                                    | न(रुपये) 500                                                                                                    |
|                                                                                                    | उत्पन्न वाढीसार<br>का?                                                                                                    | ो वाव आहे होय 🗸                                                                                                    |
|                                                                                                    | कच्चामाल उप                                                                                                    | नब्ध आहे का? होय 🗸                                                                                                    |
|                                                                                                    | कोणता व्यवसा<br>इच्छिता?                                                                                                    | य सुरू करू sheti shala                                                                                                    |
|                                                                                                    | बाजारपेठ                                                                                                    | होय 🗸                                                                                                    |
|                                                                                                    | जिल्ह्यात                                                                                                    | ×                                                                                                    |
|                                                                                                    | किती गुंतवणूक                                                                                                    | करू शकता? 1000                                                                                                    |
|                                                                                                    |                                                                                                    | सादर करा                                                                                                    |
| III O <                                                                                                    | m and a second second se | 0 <                                                                                                    |
|                                                                                                    |                                                                                                    |                                                                                                    |
| 5.01 %:⊄/.∰.# 56%≗<br>← List                                                                                                    | 5.01<br>← ¥:≉                                                                                                    | ० ९ए.न.स.न ५६%<br>।चत गट/ शेतकरी गट/ शेतकरी<br>उत्पादक कंपनी                                                                                                    |
| 5:01 •0:45.01 56%a<br>← List                                                                                                    | 5:01<br>← ¥ : व<br>बपत गट                                                                                                    | ० इस्प्रज्ञाज्ञ 56%≗<br>चित गट/ शेतकरी गट/ शेतकरी<br>उत्पादक कंपनी                                                                                                    |
| 5:01 <b>€:</b> €:                                                                                                    | 5:01                                                                                                    | ० ९९८ २८७%।<br>वित गट/ शेतकरी गट/ शेतकरी<br>उत्पादक कंपनी<br>सुवर्णा मृदा बचत गट                                                                                                    |
| 5:01 (C.1.11) 56% (C.1.11) 56% (C.111) 56% (          | 5.01<br>$\leftarrow$ ¥ : ब<br>बचत गट<br>गटाचे नाव<br>नॉदणी करण                                                                                                    | २ २९२, अस. ८ ५९% ।<br>विदात गट/ शेतकरी गट/ शेतकरी<br>उत्पादक कंपनी<br>सुवर्ण मूटा बचत गट<br>-या संस्थेचे नाव एस एफ ए सी                                                                                                    |
| 5:01 <b>९८९८स 56%</b><br>€ List<br>सुवर्णा मृदा बचत गट >                                                                                                    | 9.01                                                                                                    | २ २९८, २७. २ ५९%।<br>ाचत गट/ शेतकरी गट/ शेतकरी<br>उत्पादक कंपनी<br>सुवर्णा मृदा बचत गट<br>-या संस्थेचे नाव एस एफ ए सी                                                                                                    |
| 5:01         ९.९२,८२५,४.४५,४.५५%           €         List           #         #           #         #           #         #                                                                                                    | 5.01                                                                                                    | <b>१ २९५ सा. १ 59% ।</b><br><b>ाचत गट/ शेतकरी गट/ शेतकरी</b><br>उत्पादक कंपनी<br>सुवर्णा मृटा बचत गट<br>-या संस्थेचे नाव एस एफ ए सी<br>ा 01/09/2025<br>500                                                                                                    |
| 5:01     ९:पर:स                                                                                                    | 501                                                                                                    | <b>२ २९२, ७२, २२, २२, २२, २२, २२, २२, २२, २२, २</b>                                                                                                    |
| 501       ९. पट                                                                                                    | 5.01                                                                                                    | १९९८, २००० २०००         प्रियत्मदी गट/ शेतकरी उत्पादक कंपनी         प्रियणं मृदा बचत गट         मुवर्णा मृदा बचत गट         -पा संस्थेचे नाव         (स एफ ए सी<)         500         वादासाहेब बाळू नाईक         8850320609                                                                                     |
| 501       ९. ८. ८. ८. ८. ८. ८. ८. ८. ८. ८. ८. ८. ८.                                                                                                    | 5.01                                                                                                    |                                                                                                    |
| 501 १८८स ४७९७                                                                                                    | 5.01                                                                                                    | प्रदेश, आर. 259%         प्रदात गट/ शेतकरी गट/ शेतकरी उत्पादक कंपनी         प्रवर्ण मृटा बचत गट         प्रवर्ण मृटा बचत गट         -या संस्थेचे नाव         प्रस एफ ए सी         01/09/2025         क         ठठ0         इ         ठारासस्टेब बाळू नाईक         8850320609         उत्पादन सरस्य         महिला |
| 501       Ф.С., л. м. и 5694         С. Цах       Парадитичи и словании и словании словании словании и словании словании и словании и                                                                                      | 5.01                                                                                                    |                                                                                                    |
| ور المعلم المعلم<br>المعلم المعلم المعلم المعلم المعلم المعلم المعلم المعلم المعلم المعلم المعلم المعلم المعلم المعلم المعلم المعلم<br>معلم المعلم المعلم المعلم المعلم المعلم المعلم المعلم المعلم المعلم المعلم المعلم المعلم المعلم المعلم المعلم المعلم المعلم المعلم المعلم المعلم المعلم المعلم المعلم المعلم المعلم المعلم المعلم المعلم المعلم المعلم المعلم المعلم المعلم المعلم المعلم المعلم<br>المعلم المعلم المعلم المعلم المعلم المعلم المعلم المعلم المعلم المعلم المعلم المعلم المعلم المعلم المعلم المعلم المعلم المعل<br>المعلم المعلم المعلم المعلم المعلم المعلم المعلم المعلم المعلم المعلم المعلم المعلم المعلم المعلم المعلم المعلم المعلم المعلم المعلم المعلم المعلم المعلم المعلم المعلم المعلم المعلم<br>المعلم المعلم المعلم المعلم المعلم المعلم المعلم الم | 5.01                                                                                                    | २ वरप्र गरा र २९७२<br>पाद ता राद / शेतकदी राद / शेतकदी<br>उत्पादक कंपनी<br>चिला मृदा बचव गट<br>च्या संस्थेचे नाव<br>प्रत एफ ए सी<br>पा 01/09/2025<br>500<br>वा वारासाहेब बाव्हु नाईक<br>घडिठा320609<br>उपादन सरस्य<br>चेतिविषयक (अच्यान र<br>चाहेला र<br>चिला र<br>चिला र<br>चिता विषयक (अच्यान र<br>चाहेला र    |

### कृषि आधारित उद्योग व कृषि प्रक्रिया उद्योग

पूर्वतयारी मधील Form ७ वर क्लिक केल्यावर स्क्रीनशॉट वर दाखवल्याप्रमाणे कृषि आधारित उद्योग व कृषि प्रक्रिया उद्योग फॉर्म दर्शविला जाईल कृषि आधारित उद्योग व कृषि प्रक्रिया उद्योग विषयक माहिती भरण्यासाठी पुढील दिलेल्या स्क्रीन शॉटवर '+' वर click करा. Form ७ मध्ये कृषि आधारित उद्योग व कृषि प्रक्रिया उद्योगासाठी लागणारे वार्षिक उत्पन्न संख्या एंटर करतील.

| :02                               | 常 <b>年</b> 月前月 93% <b>8</b>                     |
|-----------------------------------|-------------------------------------------------|
| ←<br>१ : लोकसंख्या विष<br>जनगणना) | <b>पूर्वतयारी</b><br>षयक माहिती (आर्थिक सामाजिक |
| २ : शेती व शेतकन                  | यांविषयी माहिती                                 |
| ३ : स्थलांतराचा तप                | पशील                                            |
| ४ : बचत गट/ शेत                   | करी गट/ शेतकरी उत्पादक कंपनी                    |
| ५ : कृषी आधारित                   | उद्योग व कृषी प्रक्रिया उद्योग                  |
| ६ : विविध कार्यका                 | री सेवा सहकारी सेवा सोसायटी                     |
| ७ : कृषि उद्योगधंद्य<br>तपशील     | गबंधी प्रशिक्षिण घेतलेल्या युवकांचा             |
| ८ : प्रगतशील शेतव                 | क-यांची माहिती                                  |
| ९ : प्रशिक्षण गरजा                | T                                               |
| १० : जलस्त्रोत मार्ग              | हिती                                            |
| ११ : लागवडीखार्ल                  | ील जमिनीवर घेतली जाणारी पिके                    |
| 111                               | 0 <                                             |

दिलेली माहिती भरल्यानंतर यशस्वीरित्या जमा करण्यासाठी 'सादर करा' बटनावर क्लिक करणे आवश्यक आहे. 'सादर करा' बटनावर क्लिक केल्यानंतर खालील संदेश "Data Added successfully" दर्शविला जाईल आणि फॉर्म ५ हिरव्या रंगाने दर्शविली जाईल.

| 5:04                                                        | 常대 湖내 55% 🕯                          | 5:05      | <b>ஒர</b> ின் கி. 155% 🖬 |
|-------------------------------------------------------------|--------------------------------------|-----------|--------------------------|
| <ul> <li>५ : कृषी आधारि</li> <li>प्रक्रिया उटाोग</li> </ul> | त उद्योग व कृषी                      | ÷         | List                     |
| कृषी आधारित उद्योग व कृर्ष<br>प्रक्रिया केंद्राचे नाव       | )<br>Online krushi<br>Vighyan kendra |           |                          |
| व्यावसायिकाचे नाव                                           | Reshma Kohre                         | - T -     |                          |
| बँकेचे नाव                                                  | City Bank                            | Online ki | rushi Vighyan kendra 📏   |
| कामगार संख्या                                               | 250                                  |           |                          |
| एकूण वार्षिक उत्पन्न (रुपये)                                | 1000                                 |           |                          |
| वार्षिक उत्पादन क्षमता                                      | 1500                                 |           |                          |
| वार्षिक उलाढाल(रुपये)                                       | 999                                  |           |                          |
|                                                             |                                      |           |                          |
|                                                             |                                      | 0         | Data Added Successfully  |
| सा                                                          | <b>दर करा</b>                        |           |                          |
|                                                             | 0 <                                  |           | 0 <                      |

### विविध कार्यकारी सेवा सहकारी सेवा सोसायटी

पूर्वतयारी मधील Form ६ वर क्लिक केल्यावर स्क्रीनशॉट वर दाखवल्याप्रमाणे विविध कार्यकारी सेवा सहकारी सेवा सोसायटी फॉर्म दर्शविला जाईल. कृषि आधारित उद्योग व कृषि प्रक्रिया उद्योग विषयक माहिती भरण्यासाठी पुढील दिलेल्या स्क्रीन शॉटवर '+' वर click करा. Form 6 मध्ये कृषि आधारित उद्योग व कृषि प्रक्रिया उद्योगासाठी लागणारे वार्षिक उत्पन्न संख्या एंटर करतील.

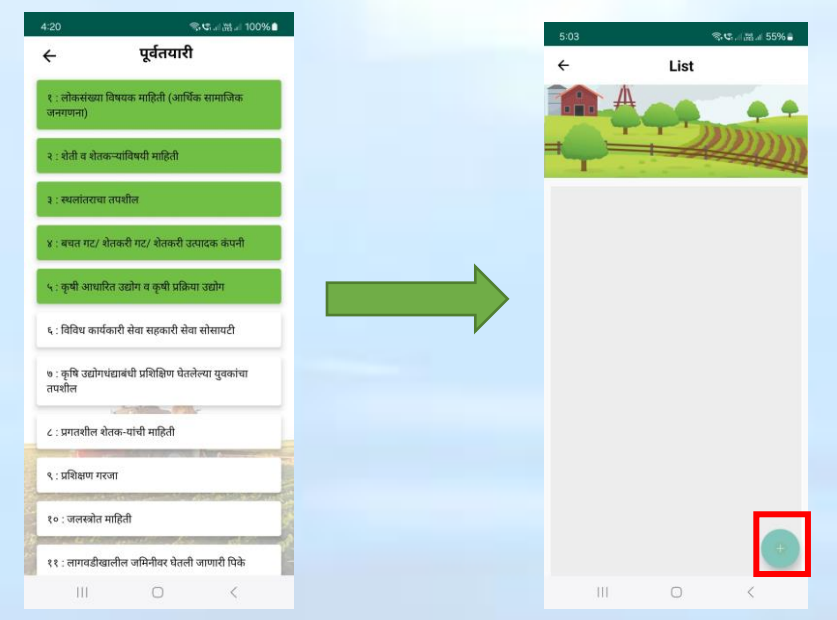

दिलेली माहिती भरल्यानंतर यशस्वीरित्या जमा करण्यासाठी 'सादर करा' बटनावर क्लिक करणे आवश्यक आहे. 'सादर करा' बटनावर क्लिक केल्यानंतर खालील संदेश "Data saved successfully" दर्शविला जाईल आणि फॉर्म ६ हिरव्या रंगाने दर्शविली जाईल.

| 5/06 (P. 1914) 5594 à                                    | 5:06   | ♥\$3満  55%         |
|----------------------------------------------------------|--------|--------------------|
| <ul> <li>६ : विविध कार्यकारी सेवा सहकारी सेवा</li> </ul> | ÷      | List               |
| े सोसायटी                                                | A      |                    |
| सोसायटीचे नाव                                            |        | - MININ            |
| Bhavna Sadan Society                                     |        |                    |
| एकूण सभासद संख्या 50                                     | Bhavna | Sadan Society      |
| कर्ज घेतलेल्या सभासदांची / 70                            |        |                    |
| खातदारांचा संख्या                                        |        |                    |
| कर्ज पुरवठा रक्कम(लाखात) 500000                          |        |                    |
|                                                          |        |                    |
|                                                          |        |                    |
|                                                          |        |                    |
|                                                          |        |                    |
|                                                          |        |                    |
|                                                          |        |                    |
|                                                          |        |                    |
|                                                          | Data   | Added Successfully |
| सादर करा                                                 |        |                    |
|                                                          |        | 0 <                |
|                                                          |        |                    |

# ७ कृषि उद्योगधंदयासंबधी प्रशिक्षण घेतलेल्या युवकांचा तपशील

पूर्वतयारी मधील Form ७ वर क्लिक केल्यावर स्क्रीनशॉट वर दाखवल्याप्रमाणे कृषि उद्योगधंदयासंबधी प्रशिक्षण घेतलेल्या युवकांचा तपशील असणारा फॉर्म दर्शविला जाईल. कृषि उद्योगधंदयासंबधी प्रशिक्षण घेतलेल्या युवकांचा तपशील विषयक माहिती भरण्यासाठी पुढील दिलेल्या स्क्रीन शॉटवर '+' वर click करा.

| 4:44                                         | 常い言語』 58% 🕯          |  | 5:03 | ŝ    | 5.455 |
|----------------------------------------------|----------------------|--|------|------|-------|
| ← पूर्वत                                     | यारी                 |  | ÷    | List |       |
| १ : लोकसंख्या विषयक माहिती<br>जनगणना)        | (आर्थिक सामाजिक      |  |      | -    |       |
| २ : शेती व शेतकऱ्यांविषयी माहि               | ती                   |  | ≓Ç,≒ | -    | 4     |
| ३ : स्थलांतराचा तपशील                        |                      |  |      |      |       |
| ४ : बचत गट/ शेतकरी गट/ शेत                   | करी उत्पादक कंपनी    |  |      |      |       |
| ५ : कृषी आधारित उद्योग व कृर्ष               | । प्रक्रिया उद्योग   |  |      |      |       |
| ६ : विविध कार्यकारी सेवा सहक                 | ारी सेवा सोसायटी     |  |      |      |       |
| ७ : कृषि उद्योगधंद्याबंधी प्रशिक्षि<br>तपशील | ग घेतलेल्या युवकांचा |  |      |      |       |
| ८ : प्रगतशील शेतक-यांची माहि                 | ग                    |  |      |      |       |
| ९ : प्रशिक्षण गरजा                           |                      |  |      |      |       |
| १० : जलस्त्रोत माहिती                        |                      |  |      |      |       |
| ११ : लागवडीखालील जमिनीवर                     | घेतली जाणारी पिके    |  |      |      |       |
| III O                                        | <                    |  | 111  | 0    |       |

Form ७ मध्ये कृषि उद्योगधंदयासंबधी प्रशिक्षण घेतलेल्या युवकाची माहिती एंटर करतील. दिलेली माहिती भरल्यानंतर यशस्वीरित्या send करण्यासाठी 'सादर करा' बटनावर क्लिक करणे आवश्यक आहे. 'सादर करा' बटनावर क्लिक केल्यानंतर खालील संदेश "Data saved successfully" दर्शविला जाईल आणि फॉर्म ७ हिरव्या रंगाने दर्शविली जाईल.

| 5:08                     | இரேப் இரு 54% 🔒                                        |  | 5:08 🖻 | i             | Real and a |
|--------------------------|--------------------------------------------------------|--|--------|---------------|------------|
| ← ७:कृषि<br>घेतल         | । उद्योगधंद्याबंधी प्रशिक्षिण<br>नेल्या युवकांचा तपशील |  | ÷      | List          |            |
| प्रशिक्षण घेतलेल्या व्यन | क्तीचे नाव                                             |  | A      | -             |            |
| Ravi Bhosale             |                                                        |  |        | 1             | 200        |
| भ्रमणध्वनी क्र           | 8536527897                                             |  |        |               |            |
| ई-मेल (असल्यास)          |                                                        |  | Ra     | ivi Bhosale   |            |
| tejaswinibhanda          | ari20@gmail.com                                        |  |        |               |            |
| वय वर्षे                 | 34                                                     |  |        |               |            |
| प्रशिक्षणाचा विषय        | drip irrigation                                        |  |        |               |            |
| प्रशिक्षण संस्थेचे नाव व | व पत्ता                                                |  |        |               |            |
| FFS sheti shala          |                                                        |  |        |               |            |
| प्रशिक्षण कालावधी - (    | दिवस) 30                                               |  |        |               |            |
| प्रशिक्षण घेतलेले वर्ष   | 24                                                     |  |        |               |            |
|                          |                                                        |  | 💿 Da   | ata Added Suc | cessfully  |
|                          | सादर करा                                               |  |        |               |            |
|                          | 0 <                                                    |  | III    | 0             | <          |

### प्रगतशील शेतकऱ्यांची माहिती

पूर्वतयारी मधील Form ८ वर क्लिक केल्यावर स्क्रीनशॉट वर दाखवल्याप्रमाणे प्रगतशील शेतकऱ्यांची माहिती फॉर्म दर्शविला जाईल. प्रगतशील शेतकऱ्यांची माहिती विषयक माहिती भरण्यासाठी पुढील दिलेल्या स्क्रीन शॉटवर '+' वर click करा.

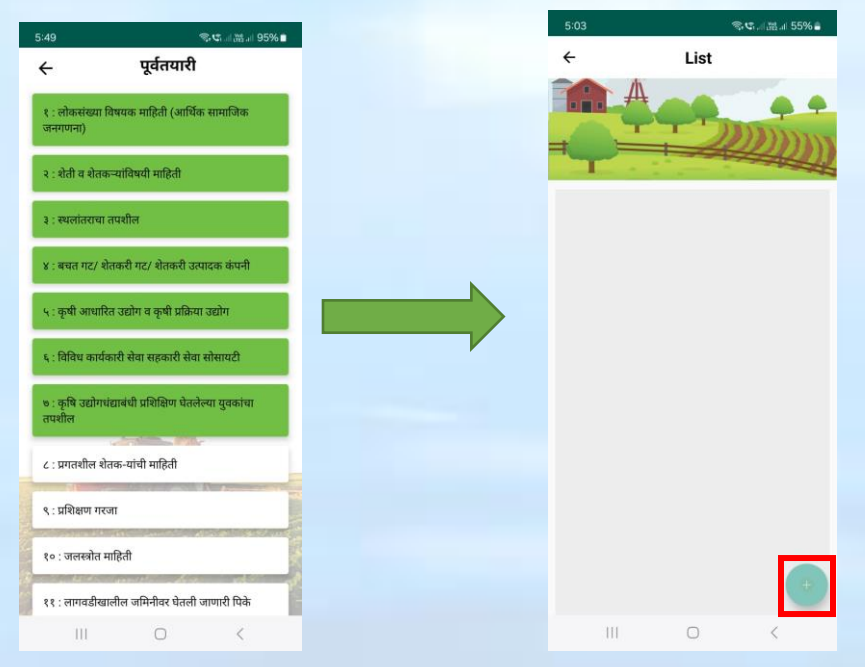

Form ८ मध्ये प्रगतशील शेतकऱ्यांची व शेतकऱ्याने केलेल्या टेक्नॉलॉजी विषयक माहिती एंटर करतील. दिलेली माहिती भरल्यानंतर यशस्वीरित्या जमा करण्यासाठी 'सादर करा' बटनावर क्लिक करणे आवश्यक आहे. 'सादर करा' बटनावर क्लिक केल्यानंतर खालील संदेश "Data saved successfully" दर्शविला जाईल आणि फॉर्म ८ हिरव्या रंगाने दर्शविली जाईल.

| 5:11                                  | <b>ংদ</b> াসায়া 54%≜ |
|---------------------------------------|-----------------------|
| 🔶 ८ : प्रगतशीत                        | न शेतक-यांची माहिती   |
| प्रगतशील शेतक-याचे न<br>Aakash Shinde | व                     |
| भ्रमणध्वनी क्र                        | 8574123659            |
| ई-मेल (असल्यास)                       |                       |
| aakashshinde@g                        | mail.com              |
| वय (वर्षे)                            | 28                    |
| पिकांची नावे                          | सोयाबीन 🗸             |
| वैशिष्ठ्यपूर्ण काम                    |                       |
| सेंद्रीय खतांचा वापर                  | ~                     |
|                                       |                       |
|                                       |                       |
|                                       |                       |
|                                       |                       |
|                                       | सादर करा              |
| 111                                   | 0 <                   |

# प्रशिक्षण गरजा

पूर्वतयारी मधील Form ९ वर क्लिक केल्यावर स्क्रीनशॉट वर दाखवल्याप्रमाणे प्रशिक्षण गरजा फॉर्म दर्शविला जाईल. Form ९ प्रशिक्षण गरजा मध्ये कृषि तंत्रज्ञांन, महिला तंत्रज्ञांन आणि कृषि पूरक व्यवसाय विषयक माहिती ड्रॉपडाऊन मधून निवडतील

| 5:57 零℃』識』94%∎                                                   | 5:12                 |                       | @4.11語.115   |
|------------------------------------------------------------------|----------------------|-----------------------|--------------|
| 🔶 पूर्वतयारी                                                     | ÷                    | ९ : प्रशिक्षण         | ग गरजा       |
| १ : लोकसंख्या विषयक माहिती (आर्थिक सामाजिक<br>जनगणना)            | शेतकरी               |                       |              |
| २ : शेती व शेतकऱ्यांविषयी माहिती                                 | कृषि तंत्रज्ञान      | विषयक माहिती, कृषि    | ा कॊशल्य आधा |
| ३ : स्थलांतराचा तपशील                                            | महिला<br>घरगुती कृषि | व्यवसाय, माहिती तंत्र | ज्ञान        |
| ४ : बचत गट/ शेतकरी गट/ शेतकरी उत्पादक कंपनी                      | <br>युवक             |                       |              |
| ५ : कृषी आधारित उद्योग व कृषी प्रक्रिया उद्योग                   | कृषि पुरक व्य        | ग्वसाय, इतर           | _            |
| ६ : विविध कार्यकारी सेवा सहकारी सेवा सोसायटी                     |                      |                       |              |
| ७ : कृषि उद्योगधंद्याबंधी प्रशिक्षिण घेतलेल्या युवकांचा<br>तपशील |                      |                       |              |
| ८ : प्रगतशील शेतक-यांची माहिती                                   |                      |                       |              |
| ९ : प्रशिक्षण गरजा                                               |                      |                       |              |
| १० : जलस्त्रोत माहिती                                            |                      |                       |              |
| ११ : लागवडीखालील जमिनीवर घेतली जाणारी पिके                       | जतन                  | ाकरा                  | सादर करा     |
| III O K                                                          |                      | 0                     | <            |

सर्व प्रशिक्षण गरजा मध्ये कृषि तंत्रज्ञांन, महिला तंत्रज्ञांन आणि कृषि पूरक व्यवसाय विषयक माहिती निवडल्या नंतर 'जतन करा' बटणावर क्लिक करा त्याच प्रमाणे माहिती नेहमी 'save' करा. त्यामुळे मोबाईल offline असताना देखील माहिती save राहील. एकदा का 'जतन करा' बटनावर क्लिक केले की, खालील संदेश "Data saved successfully" दर्शविला जाईल आणि फॉर्म ९ पिवळ्या रंगाने दर्शविली जाईल

| 5:12 ବ୍ୟୁଙ୍କ ଲା ଲିଆ 53% 🖷                       | 5:12 零℃甜                                                         |
|-------------------------------------------------|------------------------------------------------------------------|
| 🔶 ९ : प्रशिक्षण गरजा                            | 🔶 पूर्वतयारी                                                     |
| ोतकरी                                           | १ : लोकसंख्या विषयक माहिती (आर्थिक सामाजिक<br>जनगणना)            |
| कृषि तंत्रज्ञानविषयक माहिती, कृषि कोशल्य आधा 🗸  | २ : शेती व शेतकऱ्यांविषयी माहिती                                 |
| ाहिला<br>घरगुती कृषि व्यवसाय, माहिती तंत्रज्ञान | ३ : स्थलांतराचा तपशील                                            |
| पुरक                                            | ४ : बचत गट/ शेतकरी गट/ शेतकरी उत्पादक कंपनी                      |
| कृषि पुरक व्यवसाय, इतर                          | ५ : कृषी आधारित उद्योग व कृषी प्रक्रिया उद्योग                   |
|                                                 | ६: विविध कार्यकारी सेवा सहकारी सेवा सोसायटी                      |
|                                                 | ७ : कृषि उद्योगधंद्याबंधी प्रशिक्षिण घेतलेल्या युवकांचा<br>तपशील |
|                                                 | ८ : प्रगतशील शेतक-यांची माहिती                                   |
|                                                 | ९ : प्रशिक्षण गरजा                                               |
|                                                 | ده : 💽 Data Saved Successfully                                   |
| जतन करा सादर करा                                | ११ : लागवडीखालील जमिनीवर घेतली जाणारी पिके                       |
|                                                 | III O <                                                          |

दिलेली माहिती भरल्यानंतर यशस्वीरित्या send करण्यासाठी 'सादर करा' बटनावर क्लिक करणे आवश्यक आहे. 'सादर करा' बटनावर क्लिक केल्यानंतर खालील संदेश "Data Added successfully" दर्शविला जाईल आणि फॉर्म ९ हिरव्या रंगाने दर्शविली जाईल.

| 5:12 🖏                                         | \$1 al ∰ al 53%≜ | 5:12                           | Sec. 1 and and and a sec.         |
|------------------------------------------------|------------------|--------------------------------|-----------------------------------|
| 🔶 ९ : प्रशिक्षण गरव                            | ना               | ÷                              | पूर्वतयारी                        |
| शेतकरी                                         |                  | १ : लोकसंख्या विष<br>जनगणना)   | वक माहिती (आर्थिक सामाजिक         |
| कृषि तंत्रज्ञानविषयक माहिती, कृषि कोशल         | र आधा            | २ : शेती व शेतकऱ्य             | विषयी माहिती                      |
| हिला<br>घरगुती कृषि व्यवसाय, माहिती तंत्रज्ञान | ~                | ३ : स्थलांतराचा तप             | गील                               |
| गुवक                                           |                  | ४ : बचत गट/ शेतक               | री गट/ शेतकरी उत्पादक कंपनी       |
| कृषि पुरक व्यवसाय, इतर                         |                  | ५ : कृषी आधारित उ              | द्योग व कृषी प्रक्रिया उद्योग     |
|                                                |                  | ६ : विविध कार्यकार्र           | सेवा सहकारी सेवा सोसायटी          |
|                                                |                  | ७ : कृषि उद्योगधंद्या<br>तपशील | बंधी प्रशिक्षिण घेतलेल्पा युवकांच |
|                                                |                  | ८ : प्रगतशील शेतक              | -यांची माहिती                     |
|                                                |                  | ९ : प्रशिक्षण गरजा             |                                   |
|                                                |                  | 80 : : 🕑 Da                    | a Added Successfully              |
| जतन करा स                                      | गदर करा          | ११ : लागवडीखाली                | न जमिनीवर घेतली जाणारी पिवे       |
| III O                                          | <                | 111                            | 0 <                               |

पूर्वतयारी मधील Form १० वर क्लिक केल्यावर स्क्रीनशॉट वर दाखवल्याप्रमाणे १०.१ पर्जन्यमान व विहीर आणि १२.२ जलसंसाधन तपशील हे फॉर्म दर्शविले जाईल. जलस्त्रोत माहिती यामध्ये पर्जन्यमान व विहीर माहिती भरण्यासाठी पुढील दिलेल्या स्क्रीन शॉटवर 'पर्जन्यमान व विहीर' या पर्यायावर वर click करा.

| 5:13 🗇 약대교교교 53%을                                                | 5:13 零式i 甜.ii 53% -     |
|------------------------------------------------------------------|-------------------------|
| ← पूर्वतयारी                                                     | PoCRA MLP               |
| १ : लोकसंख्या विषयक माहिती (आर्थिक सामाजिक<br>जनगणना)            | 🔶 १०. जलस्रोत माहिती    |
| २ : शेती व शेतकऱ्यांविषयी माहिती                                 |                         |
| ३ : स्थलांतराचा तपशील                                            |                         |
| ४ : बचत गट/ शेतकरी गट/ शेतकरी उत्पादक कंपनी                      | १०.१ पर्जन्यमान व विहीर |
| ५ : कृषी आधारित उद्योग व कृषी प्रक्रिया उद्योग                   | १०.२ जलसंसाधन तपशील     |
| ६ : विविध कार्यकारी सेवा सहकारी सेवा सोसायटी                     |                         |
| ७ : कृषि उद्योगधंद्याबंधी प्रशिक्षिण घेतलेल्या युवकांचा<br>तपशील |                         |
| ८ : प्रगतशील शेतक-यांची माहिती                                   |                         |
| ९ : प्रशिक्षण गरजा                                               |                         |
| १० : जलस्त्रोत माहिती                                            |                         |
| ११ : लागवडीखालील जमिनीवर घेतली जाणारी पिके                       |                         |
| III O <                                                          | III O <                 |

Form १०.१ मध्ये, बोरवेल व संभाव्य जलस्त्रोत आणि गावाच्या पर्जन्यमान विषयक माहिती एंटर करतील. दिलेली माहिती भरल्यानंतर यशस्वीरित्या जमा करण्यासाठी 'सादर करा' बटनावर क्लिक करणे आवश्यक आहे. 'सादर करा' बटनावर क्लिक केल्यानंतर खालील संदेश "Data Added successfully" दर्शविला जाईल आणि फॉर्म १०.१ हिरव्या रंगाने दर्शविली जाईल.

| <ul> <li><b>१०.१ पर्जन्यमान व</b></li> <li>ावाच्या नजीकचे पर्जन्यमापक केंद्रा</li> </ul> | विहीर      |           |                                 | C + + + W1 + E 204 +            |
|------------------------------------------------------------------------------------------|------------|-----------|---------------------------------|---------------------------------|
| ावाच्या नजीकचे पर्जन्यमापक केंद्रा                                                       |            | 5         | <br>← १०.१ पर्जन्यमा            | न व विहीर                       |
| ावाच्या नजाकच पजन्यमापक कद्र.                                                            | <u>} —</u> |           |                                 |                                 |
| Tiping bucket rain gaze                                                                  | च नाव      | बा-<br>(म | रमाही कालावधी करिता<br>हिने)    | 10                              |
|                                                                                          |            | शेत       | तकऱ्यांची संख्या                | 30                              |
| ावापासूनचे अंतर (किमी) 30                                                                |            | वो        | अरवेल खोल करणे पंच दरू          | स्नी इत्यादीची गरन आहे काय?     |
| เน                                                                                       |            | F         | गेय                             |                                 |
| 2026-20                                                                                  |            | सं        | भाव्य नवीन जलस्रोत              |                                 |
| ार्षिक पर्जन्यमान (मि.मि.) 4                                                             |            | Ч         | अभागावरील नवीन जलस्रोत          | निर्माण करण्यासाठी वाव आहे      |
| र्जन्य मानाचे दिवस 5                                                                     |            | क         | य ?                             |                                 |
| 2020-28                                                                                  |            |           | ाय                              |                                 |
| गर्षिक पर्जन्यमान (मि मि )                                                               |            | भूग<br>का | गर्भातील नवीन जलस्रोत नि<br>य ? | र्माण करण्यासाठी वाव आहे        |
| <b>3</b>                                                                                 |            | <b>न</b>  | तही                             | ~                               |
| र्जन्य मानाचे दिवस 6                                                                     |            | हव        | ामान बदलामुळे पाण्याच्या        | उपलब्धतेवर काय परिणाम           |
| २०२१-२२                                                                                  |            | होत       | त आहे?<br>Problem to Store Wet  |                                 |
| n (क्रिक गार्ड जगागा (क्रि क्रि ) E                                                      |            |           | robiem to store wate            |                                 |
| सादर कर                                                                                  | г          |           | साद                             | र करा                           |
|                                                                                          | 6          | -         | 111 (                           |                                 |
|                                                                                          |            | 2         | POCRA MLP                       | लस्रोत माहिती<br>विहीर<br>तपशील |
|                                                                                          |            |           | 📀 Data A                        | dded Successfully               |
|                                                                                          |            |           |                                 | 0 <                             |

पूर्वतयारी मधील Form १०.२ वर क्लिक केल्यावर स्क्रीनशॉट वर दाखवल्याप्रमाणे १०.१ पर्जन्यमान व विहीर आणि १०.२ जलसंसाधन तपशील हे फॉर्म दर्शविले जाईल.

जलस्त्रोत माहिती यामध्ये जलसंसाधन तपशील माहिती भरण्यासाठी पुढील दिलेल्या स्क्रीन शॉटवर 'जलसंसाधन तपशील' या पर्यायावर वर click करा.

| 4:44                           | <b>売い。11 読</b> 』 58% 🕯             |  | 5:13   |                    | 20.18  |
|--------------------------------|------------------------------------|--|--------|--------------------|--------|
| <del>~</del>                   | पूर्वतयारी                         |  | PoCRA  | MLP                |        |
| १ : लोकसंख्या विषय<br>जनगणना)  | पक माहिती (आर्थिक सामाजिक          |  | ÷      | १०. जलस्रोत        | नाहिती |
| २ : शेती व शेतकऱ्य             | विषयी माहिती                       |  |        | <b>Aqr</b>         | 2)     |
| ३ : स्थलांतराचा तपः            | शील                                |  |        |                    |        |
| ४ : बचत गट/ शेतक               | ज्री गट/ शेतकरी उत्पादक कंपनी      |  | 80.8 T | नर्जन्यमान व विहीर |        |
| ५ : कृषी आधारित उ              | ग्र्योग व कृषी प्रक्रिया उद्योग    |  | १०.२ र | जलसंसाधन तपशील     |        |
| ६ : विविध कार्यकारी            | l सेवा सहकारी सेवा सोसायटी         |  |        |                    |        |
| ७ : कृषि उद्योगधंद्या<br>तपशील | बंधी प्रशिक्षिण घेतलेल्या युवकांचा |  |        |                    |        |
| ८ : प्रगतशील शेतक              | -यांची माहिती                      |  |        |                    |        |
| ९ : प्रशिक्षण गरजा             |                                    |  |        |                    |        |
| १० : जलस्त्रोत माहि            | ती                                 |  |        |                    |        |
| ११ : लागवडीखालीव               | ल जमिनीवर घेतली जाणारी पिके        |  |        |                    |        |
| 111                            | 0 <                                |  | II     | I 0                |        |

Form १०.२ मध्ये, गावतळे, नदी नाला, कालवा व झरा विषयक माहिती एंटर करतील. दिलेली माहिती भरल्यानंतर यशस्वीरित्या जमा करण्यासाठी 'सादर करा' बटनावर क्लिक करणे आवश्यक आहे. 'सादर करा' बटनावर क्लिक केल्यानंतर खालील संदेश "Data Added successfully" दर्शविला जाईल आणि फॉर्म १०.२ हिरव्या रंगाने दर्शविली जाईल.

|                       | रसंसाधन तपशील           |                                       |
|-----------------------|-------------------------|---------------------------------------|
|                       |                         |                                       |
| ावतळे / तलाव / लघु प  | गटबंधारे प्रकल्प        |                                       |
| ालस्त्रोतांची संख्या  | 30                      |                                       |
| गण्याची उपलब्धता      |                         |                                       |
| ारमाही (महिने)        | 2                       | व                                     |
| गामी (महिने)          | 2                       | हंग                                   |
| सेंचनाकरिता वापर करणा | ऱ्या शेतकऱ्यांची संख्या | सिंच                                  |
| 12                    |                         | 12                                    |
| प्ररा                 |                         | झरा                                   |
| ख्या                  | 8                       | संख्या                                |
| ाण्याची उपलब्धता      |                         | पाण्याची उपल                          |
| ारमाही (महिने)        | 5                       | बारमाही (महिने                        |
|                       | 2                       | ب <del>ا دام</del> ر <del>السند</del> |
| स                     | ादर करा                 |                                       |
| 111                   | 0 <                     |                                       |
|                       |                         | PoCRA ML                              |
|                       |                         | PoCRA MLI<br>१०.१ पर्ज-   १०.२ जलग    |
|                       |                         | PoCRA M<br>(-<br>२०.२ ज               |

# ११.१ लागवडीखालील जमिनीवर घेतली जाणारी पिक व सिंचन सुविधा

पूर्वतयारी मधील Form ११ वर क्लिक केल्यावर स्क्रीनशॉट वर खाली दाखवल्याप्रमाणे पर्याय दर्शविले जाईल.

११.१ लागवडीखालील जमिनीवर घेतली जाणारी पिक व सिंचनसुविधा

११.२ पिक उत्पादन वाढीसाठी तंत्रज्ञानाचा वापर

११.३ विक्री व्यवस्था, मूल्यवृद्धी व काढणी पश्चात व्यवस्थापन

११.४ संरक्षित शेती

माहिती भरण्यासाठी पुढील दिलेल्या स्क्रीन शॉटवर 'लागवडीखालील जमिनीवर घेतली जाणारी पिक व सिंचन सुविधा'या पर्यायावर वर click करा.

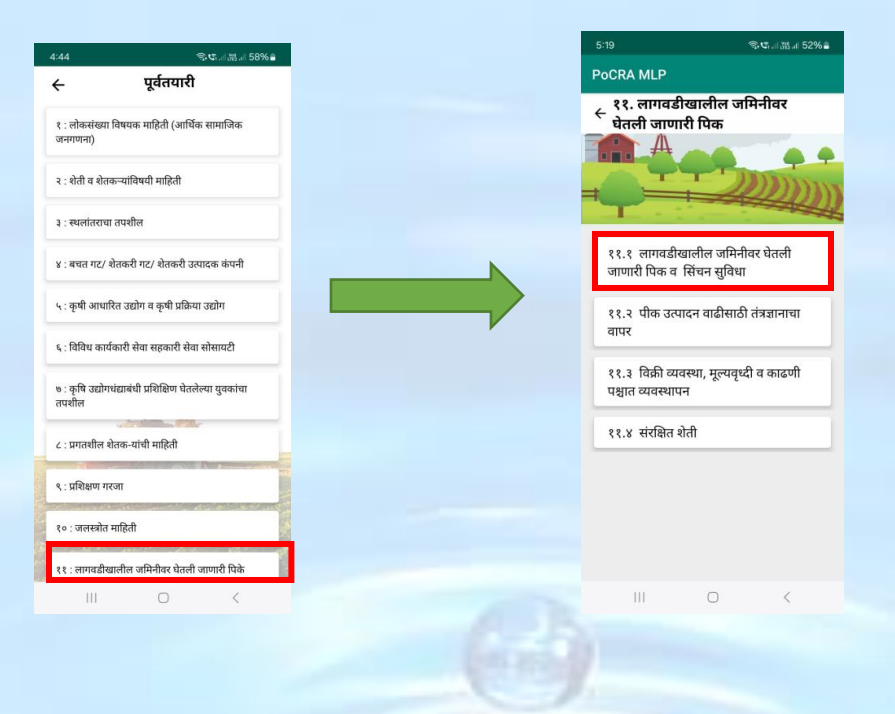

सर्व लागवडीखालील जमिनीवर घेतली जाणारी पिक व सिंचनसुविधा मध्ये हंगामी पिकांची माहिती व क्षेत्र त्याची उत्पादकता विषयक माहिती निवडल्या नंतर 'Add More Crop' बटणावर क्लिक करा त्याच प्रमाणे माहिती नेहमी 'save' करा. त्यामुळे मोबाईल offline असताना देखील माहिती save राहील.

|                                       |                                          |   |  |                           |                    |              | seama            |
|---------------------------------------|------------------------------------------|---|--|---------------------------|--------------------|--------------|------------------|
| ःः20<br>← ११.१ लागवडीख<br>जाणारी पिके | ®ष्यत्वञ्चत्र 52%∎<br>ालील जमिनीवर घेतली |   |  | ← <sup>११.१</sup><br>जाणा | लागवडीर<br>री पिके | बालील ज      | मिनीवर घे        |
| पिकांचा हंगाम                         | खरीप 🗸                                   |   |  | पिकांचा हंग               | म                  | निवडा        |                  |
| पिकांचा प्रकार                        | जिरायत                                   |   |  | पिकांचा प्रक              | ार                 | निवडा        |                  |
| पिकांची नावे                          | सोयाबीन 🗸 🗸                              |   |  | पिकांची नावे              |                    | निवडा        |                  |
| क्षेत्र (हेक्टर)                      | 2                                        |   |  | क्षेत्र (हेक्टर)          |                    | हेक्टर       |                  |
| उत्पादकता                             | 100                                      |   |  | उत्पादकता                 |                    | किग्रॅ/हे    | क्टर             |
| ADI                                   | ) CROP                                   | _ |  | पिकांचा हंगाम             | सिंचनाचा प्रकार    | पिकांची नावे | क्षेत्र (हेक्टर) |
| एकूण क्षेत्र (हेक्टर)                 | हेक्टर                                   |   |  | खरीप                      | जिरायत             | सोयाबीन      | 2                |
| कूण जिरायत क्षेत्र (हेक्टर)           | हेक्टर                                   |   |  |                           | ADD N              | MORE CR      | OP               |
| कूण बागायत क्षेत्र (हेक्टर)           | हेक्टर                                   |   |  | एकूण क्षेत्र (            | हेक्टर)            | 2.0          |                  |
| बागायत क्षेत्रापैकी ठिबक              | हेक्टर                                   |   |  | एकूण जिराय                | ात क्षेत्र (हेक्ट- | 2.0          |                  |
| जतन करा                               | सादर करा                                 |   |  | जत                        | न करा              |              | सादर करा         |
| 111                                   | 0 <                                      |   |  | П                         | i i                | 0            | <                |

सर्व महिती भरून झाल्यावर एकदा का 'जतन करा' बटनावर क्लिक केले की, खालील संदेश "Data saved successfully" दर्शविला जाईल आणि फॉर्म ११.१ पिवळ्या रंगाने दर्शविली जाईल.

| 5:22                             | 육야대部대 52%을        |
|----------------------------------|-------------------|
| २१.१ लागवडीखाः<br>→ जगणानी पिने- | लील जमिनीवर घेतली |
| जाणारा पिक                       | L J               |
| मिंचन क्षेत्र                    |                   |
| 101411414                        | 6                 |
| पंप संख्या                       | 10                |
| -                                | नदी               |
|                                  |                   |
| रातकरा संख्या                    | 10                |
| सिंचन क्षेत्र                    | 5                 |
|                                  |                   |
| પપ સંચ્યા                        | 25                |
| बारमा                            | ही ओढा            |
| शेतकरी संख्या                    | 10                |
| ~ )                              |                   |
| सिचन क्षत्र                      | 5                 |
| पंप संख्या                       | 10                |
|                                  |                   |
| जतन करा                          | सादर करा          |
|                                  |                   |
|                                  | UK                |

दिलेली माहिती भरल्यानंतर यशस्वीरित्या जमा करण्यासाठी 'सादर करा' बटनावर क्लिक करणे आवश्यक आहे. 'सादर करा' बटनावर क्लिक केल्यानंतर खालील संदेश "Data Added successfully" दर्शविला जाईल आणि फॉर्म ११.१ हिरव्या रंगाने दर्शविली जाईल.

| 5:22                          | (武과)(昭대 52%)을      | 5:24 🔍 🖘 🖏 al 51% 🖬                                                            |
|-------------------------------|--------------------|--------------------------------------------------------------------------------|
| ← ११.१ लागवडीख<br>जाणारी पिके | ालील जमिनीवर घेतली | PoCRA MLP                                                                      |
|                               |                    | <ul> <li>२१. लागवडीखालील जमिनीवर     <li>चेतली जाणारी पिक     </li> </li></ul> |
| सिंचन क्षेत्र                 | 6                  |                                                                                |
| पंप संख्या                    | 10                 |                                                                                |
|                               | नदी                |                                                                                |
| शेतकरी संख्या                 | 10                 | ११.१ लागवडीखालील जमिनीवर घेतली<br>जाणारी पिक व सिंचन सुविधा                    |
| सिंचन क्षेत्र                 | 5                  | ११.२ पीक उत्पादन वाढीसाठी तंत्रज्ञानाचा                                        |
| पंप संख्या                    | 25                 | वापर                                                                           |
| बारम                          | ाही ओढा            | ११.३  विक्री व्यवस्था, मूल्यवृध्दी व काढणी<br>पश्चात व्यवस्थापन                |
| शेतकरी संख्या                 | 10                 | ११.४ संरक्षित शेती                                                             |
| सिंचन क्षेत्र                 | 5                  |                                                                                |
| पंप संख्या                    | 10                 |                                                                                |
|                               |                    | Data Added Successfully                                                        |
| जतन करा                       | सादर करा           |                                                                                |
| Ш                             | 0 <                | III O <                                                                        |

### ११.२ पिक उत्पादन वाढीसाठी तंत्रज्ञानाचा वापर

पूर्वतयारी मधील Form ११ वर क्लिक केल्यावर स्क्रीनशॉट वर दाखवल्याप्रमाणे ११.१ लागवडीखालील जमिनीवर घेतली जाणारी पिके या पर्यायावर क्लिक करा.

त्यांनंतर माहिती भरण्यासाठी पुढील दिलेल्या स्क्रीन शॉटवर '११.२ पिक उत्पादन वाढीसाठी तंत्रज्ञानाचा वापर' या पर्यायावर वर click करा.

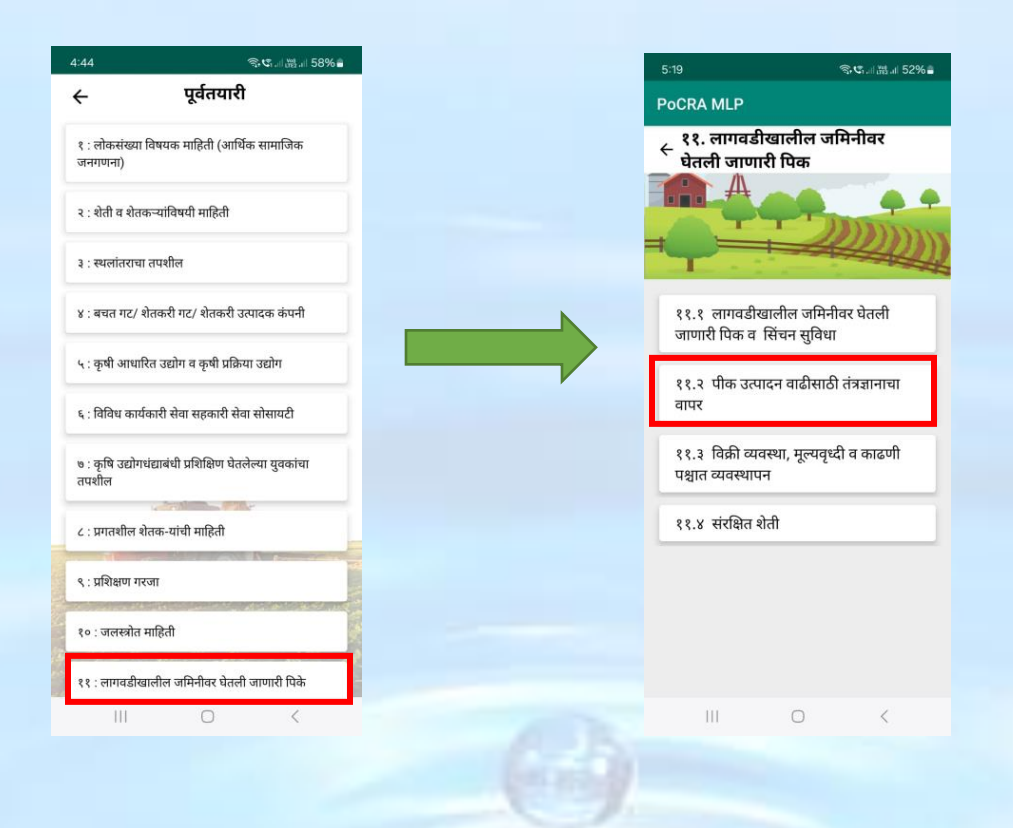

सर्व आंतर पिक पद्धती, पिक निहाय संख्या व बीबीएफ तंत्रा विषयक माहिती भरल्यानंतर 'सादर करा' बटणावर क्लिक करा. दिलेली माहिती भरल्यानंतर यशस्वीरित्या जमा करण्यासाठी 'सादर करा' बटनावर क्लिक करणे आवश्यक आहे. 'सादर करा' बटनावर क्लिक केल्यानंतर खालील संदेश "Data Added successfully" दर्शविला जाईल आणि फॉर्म ११.२ हिरव्या रंगाने दर्शविला जाईल.

| 6:47                                    |                         | ஒரியின்ய 45%≞        |
|-----------------------------------------|-------------------------|----------------------|
| ← <sup>११.२</sup><br>वाढी               | पीक उत्प<br>साठी तंत्र  | ादन<br>ज्ञानाचा वापर |
| १. उपस्थित शेतक                         | ऱ्यांपैकी कि            | तीजण खालील           |
| आंतरपीक पद्धती                          | अवलंबतात                | 12                   |
| १.सोयाबीन+तूर                           | 300                     | 4                    |
| २.कापूस +तूर                            | 200                     | 3                    |
| ३.कापूस +मूग                            | 400                     | 5                    |
| ४.कापूस +उडीद                           | 120                     | 2                    |
| ५.इतर                                   | 450                     | 5                    |
| २. बीबीएफ यंत्र म<br>देणाऱ्यांची संख्या | ाहित आहे व<br>नमूद करा) | का?(होय /नाही उत्तर  |
| होय                                     | [1                      | 10                   |
| नाही                                    |                         | 5                    |
|                                         |                         |                      |
|                                         | सादर व                  | करा                  |
| Ш                                       | 0                       | <                    |
|                                         |                         |                      |
|                                         |                         |                      |
|                                         |                         |                      |
|                                         |                         |                      |
|                                         |                         |                      |
|                                         |                         |                      |
|                                         |                         |                      |
|                                         |                         |                      |
|                                         |                         |                      |
|                                         |                         |                      |
|                                         |                         |                      |
|                                         |                         |                      |
|                                         |                         |                      |
|                                         |                         |                      |
|                                         |                         |                      |
|                                         |                         |                      |
|                                         |                         |                      |
|                                         |                         |                      |
|                                         |                         |                      |
## ११.३ विक्री व्यवस्था, मूल्यवृद्धी व काढणी पच्यात व्यवस्थापन

पूर्वतयारी मधील Form ११ वर क्लिक केल्यावर स्क्रीनशॉट वर दाखवल्याप्रमाणे ११.१ लागवडीखालील जमिनीवर घेतली जाणारी पिके या पर्यायावर क्लिक करा.

त्यांनंतर माहिती भरण्यासाठी पुढील दिलेल्या स्क्रीन शॉटवर '१९.३ 'विक्री व्यवस्था, मूल्यवृद्धी व काढणी पश्चात व्यवस्थापन' या पर्यायावर वर click करा.

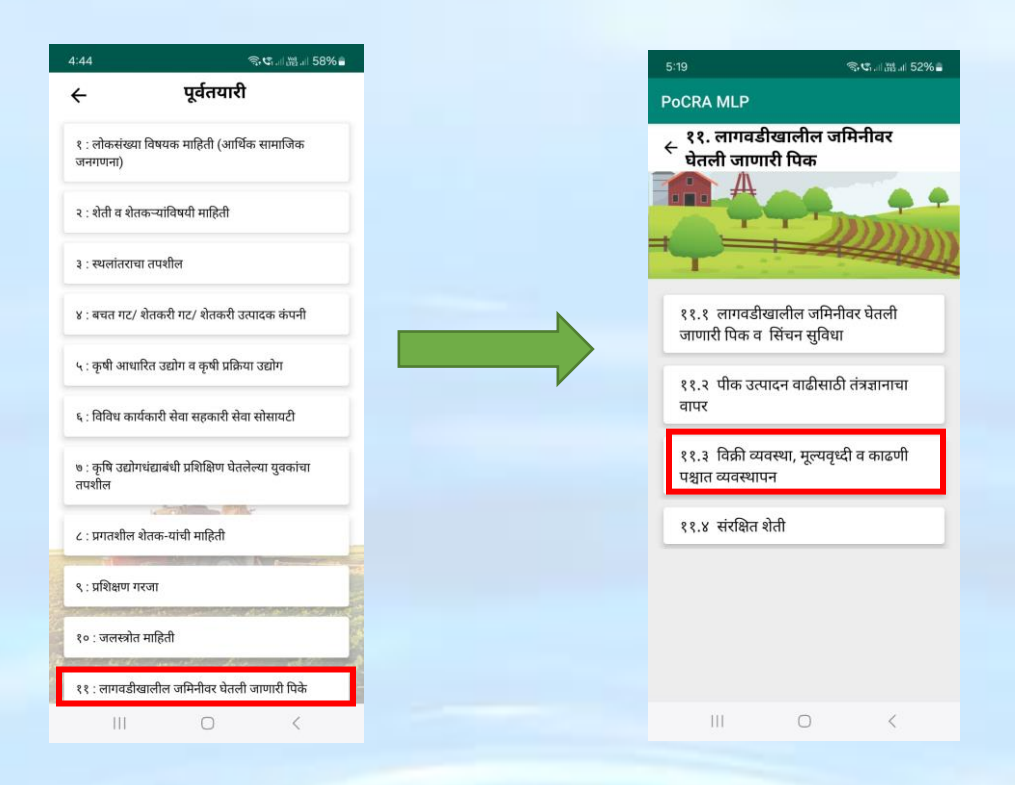

सर्व शेतमाल विक्री व शेतमाल साठवणूक माहिती विषयक माहिती भरा व ड्रॉपडाऊन मधून डेटा निवडा. वखारींची संख्या व साठवणूक क्षमता विषयी माहिती भरल्यानंतर यशस्वीरित्या send करण्यासाठी 'सादर करा' बटनावर क्लिक करणे आवश्यक आहे. 'सादर करा' बटनावर क्लिक केल्यानंतर खालील संदेश "Data Added successfully" दर्शविला जाईल आणि फॉर्म ११.३ हिरव्या रंगाने दर्शविली जाईल.

|                             | वस्था, मूल्यवृध<br>व्यवस्थापन | ध्दी व    |                                                                         | विक्री व्यवस्था,<br>णी प्रभाव व्यव                                                                 | ्रद्धाः<br>, मूल्यवृ                            |
|-----------------------------|-------------------------------|-----------|-------------------------------------------------------------------------|----------------------------------------------------------------------------------------------------|-------------------------------------------------|
| ाढणी केल्यानंतर <u>कि</u> त | ी दिवसांनी शे <u>त</u> म      | गल विक्री | <b>জা</b> ত<br>বহাদ                                                     | णा पञ्चात व्यवः                                                                                    | <b>स्यापन</b><br>।हन।                           |
| ?                           |                               |           | कापूस                                                                   | 3 मा                                                                                               | हिना                                            |
|                             | 1 महिना                       |           | इतर                                                                     | 4 म                                                                                                | हिना                                            |
|                             | 3 महिना                       | ~         | २. शेतमाल स                                                             | ाठवणूक माहिती                                                                                      |                                                 |
|                             | 2 महिना                       | ~         | सोयाबीन                                                                 | 400                                                                                                | 2                                               |
|                             | 1 महिना                       | ~         | तूर                                                                     | 200                                                                                                | 4                                               |
|                             | 3 महिना                       | ~         | मग                                                                      | 100                                                                                                | 1                                               |
|                             | 4 महिना                       | ~         |                                                                         | 250                                                                                                |                                                 |
| साठवणूक मा                  | हेती                          |           | उडाद                                                                    | 250                                                                                                | 5                                               |
| 400                         | 2                             |           | कापूस                                                                   | 300                                                                                                | 3                                               |
| 005                         |                               |           | इतर                                                                     | 500                                                                                                | 1                                               |
| 200                         | 4                             |           | टिप : वखारींची संख्या                                                   | व एकूण साठवणूक क्षमता मे                                                                           | टन मध्ये                                        |
| साद                         | र करा                         |           |                                                                         | सादर कर                                                                                            | т                                               |
| 1                           | 0                             | <         | 111                                                                     | 0                                                                                                  |                                                 |
|                             |                               |           | े घेतली प                                                               | जाणारी पिक                                                                                         |                                                 |
|                             |                               |           | ११.१ लाग<br>जाणारी पि<br>११.२ पीव<br>वापर<br>११.३ विव्रं<br>पश्चात व्यव | गवडीखालील जमि<br>क व सिंचन सुवि<br>क उत्पादन वाढीस<br>की व्यवस्था, मूल्यव<br>तस्थापन<br>श्रिव शेवी | मेनीवर घेत<br>ाधा<br>गठी तंत्रज्ञ<br>वृध्दी व क |

### ११.४ संरक्षित शेती

पूर्वतयारी मधील Form ११ वर क्लिक केल्यावर स्क्रीनशॉट वर दाखवल्याप्रमाणे ११.१ लागवडीखालील जमिनीवर घेतली जाणारी पिके या पर्यायावर क्लिक करा.

त्यांनंतर माहिती भरण्यासाठी पुढील दिलेल्या स्क्रीन शॉटवर '११.४ संरक्षित शेती' या पर्यायावर वर click करा.

| 1:44                                                | 유역 비 勝 비 58% 🖬 | 6.49                                                              |                   |
|-----------------------------------------------------|----------------|-------------------------------------------------------------------|-------------------|
| ← पूर्वतयारी                                        |                | PoCRA MLP                                                         |                   |
| १ : लोकसंख्या विषयक माहिती (आर्थिव<br>जनगणना)       | ं सामाजिक      | <ul> <li>€ ११. लागवडीखालं</li> <li>फ्रेननी जाणारी प्रि</li> </ul> | ोल जमिनीव<br>क    |
| २ : शेती व शेतकऱ्यांविषयी माहिती                    |                | A                                                                 |                   |
| ३ : स्थलांतराचा तपशील                               |                |                                                                   | 100               |
| ४ : बचत गट/ शेतकरी गट/ शेतकरी उत                    | ादक कंपनी      |                                                                   | CALL.             |
| ५ : कृषी आधारित उद्योग व कृषी प्रक्रिय              | उद्योग         | tt.t emaileade                                                    | जमिनीवर चेतर      |
| ६ : विविध कार्यकारी सेवा सहकारी सेवा                | सोसायटी        | जाणारी फिक व सिंहन                                                | सुविधा            |
| ७ : कृषि उद्योगधंद्याबंधी प्रशिक्षिण घेतले<br>तपशील | त्या युवकांचा  | ११.२ चीक उत्पादन व<br>वापर                                        | दीमाठी तंत्रज्ञान |
| ८ : प्रगतशील शेतक-यांची माहिती                      |                |                                                                   |                   |
| ९ : प्रशिक्षण गरजा                                  |                | ११.३ विकी व्यवस्था,<br>पश्चात व्यवस्थापन                          | हुन्धवृष्टी व कार |
| १० : जलस्त्रोत माहिती                               |                | ११.४ संरक्षित सेती                                                |                   |
| ११ : लागवडीखालील जमिनीवर घेतली                      | गाणारी पिके    |                                                                   |                   |
|                                                     | 1              |                                                                   |                   |

सर्व शेडनेट पॉलीहाऊस व शेडनेटचे प्रकार आणि पॉली tunnel विषयक माहिती भरा व ड्रॉपडाऊन मधून डेटा निवडा. दिलेली माहिती भरल्यानंतर यशस्वीरित्या जमा करण्यासाठी 'सादर करा' बटनावर क्लिक करणे आवश्यक आहे. 'सादर करा' बटनावर क्लिक केल्यानंतर खालील संदेश "Data Added successfully" दर्शविला जाईल 'सादर करा' बटनावर क्लिक केले की, फॉर्म ११.४ हिरव्या रंगाने दर्शविली जाईल.

| 🔶 ११.४ सं                             | रक्षित शेती             |   | ₹ ۲۲                                                                                                    | .४ संरक्षित शेती                                                                                                    |
|---------------------------------------|-------------------------|---|----------------------------------------------------------------------------------------------------|----------------------------------------------------------------------------------------------------|
| संरक्षित शेती                         |                         |   | जीआय पाईप                                                                                                    | 2                                                                                                    |
| केती शेतकऱ्याकडे शेडनेट               | : / पॉली हाऊस आहे ?     |   | शेडनेट / पॉली हाऊ<br>नमद करा)                                                                                                    | स मध्ये काय घेतले जाते? (प्रकार                                                                                                    |
| ोडनेट शेतकरी संख्या                   | 2                       |   | शेडनेट                                                                                                    | फुले, भाजीपाला, 🗸                                                                                                    |
| ोडनेट क्षेत्र(चौ मी )                 | 3                       |   | पॉली हाऊस                                                                                                    | फळे, निरीक्षणे, चि 🗸                                                                                                    |
| ॉली हाऊस शेतकरी संख्या                | 1                       |   | पॉली हाऊस / शेडनेट                                                                                                    | हाऊसमध्ये भाजीपाला/ फुल पिकांचे                                                                                                    |
| ॉली हाऊस क्षेत्र(चौ मी )              | 1                       | ) | उच्चमुल्याकित लागवः<br>होय                                                                                                    | इ साहत्य वापरतात काय?                                                                                                    |
| शेडनेट प्रकार                         |                         |   | पॉली टनेल                                                                                                    |                                                                                                    |
| lią                                   | 2                       |   | पॉली टनेल असणा-या<br>शेतकऱ्याची संख्या                                                                                                    | 3                                                                                                    |
| नीआय पाईप                             | 2                       | ] | पॉली टनेलमध्ये भाजी<br>लागवड साहित्य वापर                                                                                                    | पाला/ फुल पिकांचे उच्चमुल्यांकित<br>तान काय?                                                                                                    |
| शेडनेट / पॉली हाऊस मध्ये<br>नमूद करा) | काय घेतले जाते? (प्रकार |   | होय                                                                                                    | (i) (i) (i) (i) (i) (i) (i) (i) (i) (i)                                                                                                    |
| साद                                   | र करा                   |   |                                                                                                    | सादर करा                                                                                                    |
| 111 (                                 |                         |   |                                                                                                    |                                                                                                    |
|                                       |                         |   | III                                                                                                    | 0 <                                                                                                    |
|                                       |                         |   | 651<br>PoCRA MLP<br>4 देश. लागवर्ड<br>चेतले जाण<br>चेतले प्राप्त                                                                                                    | ्रियः नज्ञन 44% व<br>रेखालील जमिनीवर<br>ारी पिक                                                                                                    |
|                                       |                         |   | 651<br>PoCRA MLP<br>\$ रे. लागवर्ड<br>चेतली जाण<br>चेतली जाण<br>स् रे. र. लागवडी<br>जाणारी पिक व<br>र १.२. पीक उर्ष्य<br>वापर                                                                                                    | <ul> <li></li> <li>२००० अल्ला अन्तर्भ अल्ला</li> <li>तेष्ठ प्रत्यात्र प्रेयत्ती<br/>सिंचन सुविधा</li> <li>तादन वाढीसाठी तंत्रज्ञानाचा</li> </ul>                                                                                                    |
|                                       |                         |   | 651         PoCRA MLP         २ ११. लागवर्ड         घेतली जाण         ११.१ लागवडी         जाणारी पिक व         ११.२ पीक उत्प<br>वापर         ११.३ विक्री व्य<br>पश्चात व्यवस्था                                                                                                    | <ul> <li></li> <li>२९८</li></ul>                                                                                                    |
|                                       |                         |   | III         6-51         PoCRA MLP         ← 27.6 mmas         24.7 mmas         14.8 mmas         14.8 mmas         14.8 mmas         14.1 mmas         14.1 mm | <ul> <li>&lt;</li> <li>्रातील जमिनीवर<br/>तिपिक</li> <li>विवन सुविधा</li> <li>वरस्या, मूल्यवृध्दी व काढणी<br/>ान</li> <li>वरस्या, मूल्यवृध्दी व काढणी</li> <li>वरस्या, मूल्यवृध्दी व काढणी</li> <li>वरस्या, मूल्यवृध्दी व काढणी</li> <li>वरस्या, मूल्यवृध्दी व काढणी</li> </ul> |

## पशुधन व पशुपालनाकरिता आवश्यक माहिती

पूर्वतयारी मधील Form १२ वर क्लिक केल्यावर स्क्रीनशॉट वर दाखवल्याप्रमाणे पशुधन व पशुपालनाकरिता आवश्यक माहिती फॉर्म दर्शविला जाईल. Form १२ मध्ये विविध पशूची व पशू वैद्यकीय सेवा माहिती भरा. दिलेली माहिती भरल्यानंतर यशस्वीरित्या जमा करण्यासाठी 'सादर करा' बटनावर क्लिक करणे आवश्यक आहे. 'सादर करा' बटनावर क्लिक केल्यानंतर खालील संदेश "Data saved successfully" दर्शविला जाईल आणि फॉर्म २ हिरव्या रंगाने दर्शविली जाईल.

| 11:1/ %: Crail m at 44% &                                                                                                    | 5:38 🛸 🖘 🖏 al 56% a                                                                                                    |
|----------------------------------------------------------------------------------------------------|----------------------------------------------------------------------------------------------------|
| ← पूर्वतयारी                                                                                                    | ४२. पशुधन व पशुपालनाकरिता आवश्यक<br>माहिती (पशुसंवर्धन कार्यालय)                                                                                                    |
| <ol> <li>אות זובי לומיות זובי לומיות מיוועה אוידון</li> </ol>                                                                                                    | गाय                                                                                                    |
| ५ : कृमी आधारित उद्योग व कृमी प्रक्रिया उद्योग                                                                                                    | एकूण संख्या 30                                                                                                    |
| ६ ; विविध कार्यकारी सेवा सहकारी सेवा सोसायटी                                                                                                    | दुभती गायची संख्या 20                                                                                                    |
| ७ : कृषि उद्योगधंद्याबंधी प्रशिक्षिण घेतलेल्या युवकांचा<br>तपर्याल                                                                                                    | अंदाजीत मासिक दुध उत्पादन 1000                                                                                                    |
| ८ : प्रगतशील रोतक-पांची माहिती                                                                                                    | गाय असलेल्या कुटुंबाची<br>संख्या                                                                                                    |
| ९ : प्रशिक्षण गरजा                                                                                                    | गोठा नसलेल्या कुटुंबाची<br>संख्या                                                                                                    |
| १० : जलस्त्रोत माहिती                                                                                                    | उत्पन्नाचा कालावधी हंगामी 🗸                                                                                                    |
| ११ : लागवडीखालील जमिनीवर घेतली जाणारी पिके                                                                                                    | म्हेस                                                                                                    |
| १२ : पशुधन व पशुपालनाकरिता आवश्यक माहिती                                                                                                    | एकूण संख्या 35                                                                                                    |
| १३ : जमीन                                                                                                    | दुभती म्हैसची संख्या 20                                                                                                    |
| १४ : उपलब्ध सेवा सुविधांचे तपसील (गाव नकाशाद्वारे<br>संकलित करावयाची माहिती)                                                                                                    | सादर करा                                                                                                    |
|                                                                                                    |                                                                                                    |
| 11:44 இष्ठ, a सित्र 47% à                                                                                                    | 5:38 இए.il)諾ai 56%ā                                                                                                    |
| 11.44 रूप., ﷺ 47%≗<br>← पूर्वतयारी                                                                                                    | 5:38 েনাস্কল 5:38<br>← १२. पशुधन व पशुपालनाकरिता आवश्यव<br>माहिती (पशुसंबर्धन कार्यालय)                                                                                                    |
| 1144 रू.प. न झ. 4 47% इ<br>← पूर्वतयारी<br>४ : बषत गट/ येतकरी गट/ येतकरी उत्पादक कंपनी                                                                                                    | 5:38 राष्ट्रा अड्डा २६% विक्र विक्र व<br>विक्र विक्र विक्र विक्र विक्र विक्र विक्र विक्र विक्र विक्र विक्र विक्र विक्र विक्र विक्र विक्र विक्र विक्र व<br>विक्र विक्र विक्र विक्र विक्र विक्र विक्र विक्र विक्र विक्र विक्र विक्र विक्र विक्र विक्र विक्र विक्र विक्र वि<br>विक्र विक्र विक |
| 1.44 <b>रुष. ा ऊ. 47% ≱</b><br>← <b>पूर्वतयारी</b><br>४ : बपत गट/ शेतकरी गट/ शेतकरी उत्पादक कंपनी<br>५ : कृषी आधारित उद्योग व कृषी प्रक्रिया उद्योग                                                                                                    | <ul> <li>5:38 राष्ट्र अञ्च ३ 59% ४</li> <li>४२. पशुधन व पशुपालनाकरिता आवश्यय<br/>माहिती (पशुसंवर्धन कार्यालय)</li> <li>डुवकर असलेल्या कुटुंबाधी<br/>संख्या</li> <li>उत्पन्नाच कालावधी हंगामी</li> </ul>                                                                                                    |
| 1144 रुप्र <i>ास्त्र 47%</i> ।                                                                                                    | 5:38     र. प्रशुधन व पशुपालनाकरिता आवश्यव<br>( राष्ट्रिती (पशुसंवर्धन कार्यालय)       डुक्कर असलेल्पा कुटुंबापी<br>संख्या     3       उत्पन्नाचा कालावधी     हंगामी       गावव                                                                                                    |
| 1144 रुप बार्ड 47% ।<br>← पूर्वतयारी<br>४ : बयत गट/ शेतकरी गट/ शेतकरी उत्पादक कंपनी<br>५ : विविध कार्यकारी सेवा सहकारी सेवा सोसायटी<br>७ : कृषि उद्योगधंद्याबंधी प्रशिक्षिण घेततेल्या युवकांचा<br>तपसील                                                                                                    | 5:38     र्टा., अ., ४६९४४       ✓ १३. पशुधन व पशुपालनाकरिता आवश्यक<br>माहिती (पशुसंवर्धन कार्यालय)       डुक्कर असलेल्या कुटुंबांची<br>संख्या     3       उत्पन्नाचा कालावधी     हंगामी       प्रकृण संख्या     7                                                                                                    |
| पूर्वतयारी       ४ : वयल गए/ शेतकरी गए/ शेतकरी उत्पादक कंपनी       ५ : कृषी आधारित उद्योग व कृषी प्रक्रिया उद्योग       ५ : विविध कार्यकारी सेवा सहकारी सेवा सोसायटी       ७ : कृषि उद्योगपंद्याबंधी प्रश्निशिण प्रेतलेल्या युवकांचा<br>तराशील       ८ : प्रातशीत शेतक-यांची माहिती                                                                                                    | 5:38     रुए., आ., 5:5% व्य       ₹ 2. पशुधन व पशुपालनाकरिता आवश्यव<br>माहिती (पशुसंवर्धन कार्यालय)       डुक्कर असलेल्या कुटुंबाधी<br>संख्या     3       उत्पन्नाचा कालावधी     हंगामी       गाढव     7       गाढव असलेल्या कुटुंबाधी<br>संख्या     1                                                                                                    |
| 1144 २२४ ४७४४४४४४४४४४४४४४४४४४४४४४४४४४४४४४४                                                                                                    | 5:38       रुएड                                                                                                    |
| पूर्वतयारी       ४ : वयत गर/ येतळरी गर/ येतळरी उत्पादक कंपनी       ५ : क्वय गर/ येतळरी गर/ येतळरी उत्पादक कंपनी       ५ : क्वरी आधीरत उद्योग य कृषी प्रक्रिया उद्योग       ५ : विविध कार्यकारी सेवा सहकारी सेवा सोसावटी       ७ : क्वरि उद्योगधंयाबंधी प्रशिक्षिण घेतलेल्या युवकांचा<br>तायगील       ८ : प्रगतरील येतळ-यांची माहिती       १ : प्रशिक्षण गरजा       १० : जलस्कोत माहिती                                                                          | \$:38     ्र. पशुधन व पशुपालनाकरिता आवश्यय<br>माहिती (पशुसंबर्धन कार्यालय)       डुक्कर असलेल्पा कुटुंबायी<br>संख्या     3       उत्पन्नाचा कालावधी     हंगामी       पठूल संख्या     7       गादव     1       संख्या     व       पठूल संख्या     7       गादव असलेल्पा कुटुंबायी<br>संख्या     1       पतूल संख्या     7                                                                                                    |
| 1144       २८ अळळ ४७२४         ←       पूर्वतयारी         ४ : वयत गट/ शेतकरी गट/ शेतकरी उत्पादक कंपनी         ४ : कृषी आधीरत व्वधेग यर कृषी प्रक्रिया उद्योग         ६ : विविध कार्यकारी सेवा सहकारी सेवा सोसावटी         ७ : कृषि उद्योगधेयावंधी प्रशिक्षिण घेतलेल्या युवकांचा<br>तपसील         ८ : प्रगतरगील शेतक-यांची माहिती         १: जलस्कोत माहिती         १९ : जलस्कोत माहिती         १९ : जासखोवा जानि जामिनीयर घेतली जाणारी पिथेः                    | 5:38     रुप:, अ.स., ४ ५२% ८       २ १. पशुधन व पशुपालनात्तरिता आवश्यव्य<br>माहिती (पशुसंवर्धन कार्यालय)       डुवकर असलेल्या कुटुंबाची<br>संख्या     3       उत्पन्नाचा कालावधी     हंगामी       पठूरण संख्या     7       गाढव असलेल्या कुटुंबाची<br>संख्या     1       उत्पन्नाचा कालावधी     बारमाही       प्रतुरण संख्या     7       गाढव असलेल्या कुटुंबाची<br>संख्या     1       उत्पन्नाचा कालावधी     बारमाही       प्रतुर्लित वेद्यकीय सेवा       उपलब्धता     प्रुरेशी                                                                                                    |
| १: वयल गए/ शेतकरी गए/ शेतकरी उत्पादक कंपनी         ५: क्वर्य जार्य- शेतकरी गए/ शेतकरी उत्पादक कंपनी         ५: क्वर्य जार्य- शेतकरी गए/ शेतकरी उत्पादक कंपनी         ५: क्वर्य जार्यकरी गए/ शेतकरी उत्पादक कंपनी         ५: क्वर्य जार्यकरी सेवा सहकारी सेवा सोसायटी         ७: क्र्व्र्य उद्योगपंद्याबंधी प्रश्चिक्षिण घेतलेल्या युवकांचा<br>तारांगेल         ५: प्रयिक्षण गरजा         १०: जललकोत माहिती         ११: प्रयुधमन प प्रयुगालनाकरिता आवस्यक माहिती | 5:38     रुएस                                                                                                    |
| 144 <b>रु.प</b>                                                                                                    | 5:38       २९स्.्र                                                                                                    |
| العلم التي التي التي التي التي التي التي التي                                                                                                    | 5:38 रि                                                                                                    |

### जमीन

पूर्वतयारी मधील Form १३ जमीन वर क्लिक केल्यावर स्क्रीनशॉट वर जमीन फॉर्म दर्शविला जाईल. Form १३ मध्ये जमिनीची सुपीकता व जमीनीची टक्केवारीनुसार माहिती भरा. दिलेली माहिती भरल्यानंतर यशस्वीरित्या send करण्यासाठी 'सादर करा' बटनावर क्लिक करणे आवश्यक आहे. सर्व माहिती भरल्यानंतर जमिनीचा फोटो काढण्यासाठी निरीक्षण फोटो पर्यायावर क्लिक करा. फोटो हे गॅलरी मधून निवडू शकतात व कॅमेरा मधूंन कॅप्चर करा त्यानंतर 'सादर करा' बटनावर क्लिक केल्यानंतर खालील संदेश "Data Added successfully" दर्शविला जाईल आणि फॉर्म १३ हिरव्या रंगाने दर्शविला जाईल.

|                                        | 종대 씨십 89% 🖬 |  | 5:40                                                                                                    | 冬\$5  湖川 57% â                                                                                                    |
|----------------------------------------|-------------|--|----------------------------------------------------------------------------------------------------|----------------------------------------------------------------------------------------------------|
| <b>← १</b>                             | ३. जमीन     |  | ÷                                                                                                    | १३. जमीन                                                                                                    |
| या भागातील जमीन कश्                    | गी आहे ?    |  | मध्यम                                                                                                    | 25                                                                                                    |
| ावातील मृदा आरोग्य<br>त्रिकांची संख्या | 10          |  | नापीक                                                                                                    | 9                                                                                                    |
| खोलीनुसार (टक्केवारी %)                |             |  | क्षारपड                                                                                                    | 40                                                                                                    |
| रलकी                                   | 2           |  | गावाचा सुपीकता नि                                                                                                    | देशांक                                                                                                    |
| ाध्यम                                  | 5           |  | Take Photo                                                                                                    | nage upload option                                                                                                    |
| भारी                                   | 8           |  | र<br>Choose from                                                                                                    | m Gallery                                                                                                    |
| रचनेनुसार (टक्केवारी %)                |             |  | Cancel                                                                                                    |                                                                                                    |
| सुपीक                                  | 10          |  | सेंद्रिय कर्ब                                                                                                    | 50                                                                                                    |
| मध्यम                                  | 15          |  |                                                                                                    |                                                                                                    |
| वालुकामय                               | 18          |  |                                                                                                    |                                                                                                    |
| n                                      |             |  |                                                                                                    |                                                                                                    |
|                                        | ादर करा     |  |                                                                                                    |                                                                                                    |
| III                                    | 0 <         |  | ш                                                                                                    |                                                                                                    |
|                                        |             |  |                                                                                                    |                                                                                                    |
|                                        |             |  |                                                                                                    |                                                                                                    |
|                                        |             |  | 5:40                                                                                                    | क्षद्धतस्त्रता स्त्रज्ञ जिल्ल                                                                                                    |
|                                        |             |  | 5:40<br>←<br>मध्यम                                                                                                    | रूध्यत्र स्त्रज्ञ ज्ञ%ê<br><b>१३. जमीन</b><br>25                                                                                                    |
|                                        |             |  | 5:40<br>←<br>मध्यम<br>नापीक                                                                                                    | ্বত,⊿ळ⊭ 57%a<br><b>१३. जमीन</b><br>25<br>9                                                                                                    |
|                                        |             |  | 5:40<br>←<br>मध्यम<br>नापीक<br>कारपड                                                                                                    | रूपःस्र.। 57%व<br><b>१३. जमीन</b><br>25<br>9<br>40                                                                                                    |
|                                        |             |  | 5.40<br>←<br>मध्यम<br>नापीक<br>कारपड                                                                                                    | ংখ্য জান চসন্ধ<br><b>१३. জদীন</b><br>25<br>9<br>40                                                                                                    |
|                                        |             |  | 5:40                                                                                                    | रू.स                                                                                                    |
|                                        |             |  | 5-40<br>←<br>मध्यम<br>नापीक<br>शारपड<br>गावाचा सुपीकता वि<br>नत्र                                                                                                    | ৰুয়ে , জ ১ সেওঁ<br><b>१३. जमीन</b><br>25<br>9<br>40<br>10<br>12<br>12<br>12<br>12<br>12<br>12<br>12<br>12<br>12<br>12                                                                                                    |
|                                        |             |  | 5-40<br>र<br>मध्यम<br>नापीक<br>शारपठ<br>गापाचा सुपीकता नि<br>नत्र<br>समुन्द                                                                                                    | र २३. जमीन<br>25<br>9<br>40<br>स्टेलांड<br>20<br>30                                                                                                    |
|                                        |             |  | 5:40<br>←<br>मध्यम<br>नापीक<br>सारपड<br>गावाचा सुपीकता नि<br>नत्र<br>सपुरद<br>पालाश                                                                                             | रूट                                                                                                    |
|                                        |             |  | <ul> <li>5-40</li> <li>←</li> <li>मध्यम</li> <li>नापीक</li> <li>क्षारपठ</li> <li>मावाचा स्पीकता जि</li> <li>नत्र</li> <li>सपुरद</li> <li>पालाश</li> <li>सोट्रिय कर्व</li> </ul> | ংয়েজন 57%<br><b>१३. जमीन</b><br>25<br>9<br>40<br>হটগাত<br>20<br>30<br>10<br>50                                                                                                    |
|                                        |             |  | 5:40<br>←<br>मध्यम<br>नापीक<br>कारपड<br>गवाचा सुपीकता नि<br>नज<br>समुरद<br>पालाश<br>सोटिय कर्म                                                                                  | र २३. जमीन<br>25<br>9<br>40<br>रटेबाळ<br>20<br>30<br>10<br>50                                                                                                    |
|                                        |             |  | <ul> <li>5-40</li> <li>←</li> <li>मध्यम</li> <li>नापीक</li> <li>शारपड</li> <li>मापाचा सुपीकता वि</li> <li>नत्र</li> <li>सपुरद</li> <li>पालाश</li> <li>सेंद्रिय कर्ब</li> </ul>  | الالال المراجع المراجع ال<br>المراجع المراجع المراجع المراجع المراجع المراجع المراجع المراجع المراجع المراجع المراجع المراجع المراجع المراجع ال<br>المراجع المراجع ال<br>المراجع المراجع المراجع المراجع المراجع المراجع المراجع المراجع المراجع المراجع المراجع المراجع المراجع المراجع المراجع المراجع المراجع المراجع المراجع المراجع المراجع المراح<br>لمر عمل المراجع المراجع المراجع المراجع المراجع المراجع المراجع المراحع المر |
|                                        |             |  | 5:40<br>←<br>मध्यम<br>नापीक<br>कारपड<br>गावपचा सुपीकता नि<br>नत्र<br>सपुरद<br>पालाश<br>सोटिय कर्म                                                                               | کرد کر ۲۸۰۵<br><b>23. مطلع</b><br>25<br>9<br>40<br>40<br>50<br>50<br>50<br>50<br>50<br>50<br>50<br>50<br>50<br>5                                                                                                    |

# उपलब्ध सेवा सुविधांचे तपशील (गाव नकाशाद्वारे संकलित करावयाची)

पूर्वतयारी मधील Form १३ वर क्लिक केल्यावर स्क्रीनशॉट वर उपलब्ध सेवा सुविधांचे तपशील फॉर्म दर्शविला जाईल. Form १३ मध्ये पायाभूत सुविधा, पिण्याचे पाणी, कृषी सुविधा व इतर सुविधा विषयक माहिती भरा.

| 9:22 · • • 诺····诺语··························                                 | 3:24                                                  | ◈ 湖비湖 및 비 82% ■                        |
|------------------------------------------------------------------------------|-------------------------------------------------------|----------------------------------------|
| ← पूर्वतयारी                                                                 | ← <sup>१४. उपलब्ध</sup> सेवा सु<br>नकाशाद्वारे संकलित | विधांचे तपशील (गाव<br>करावयाची माहिती) |
| ४ : बचत गट/ शेतकरी गट/ शेतकरी उत्पादक कंपनी                                  | पायाभूत सुविधा                                        |                                        |
| ५ : कृषी आधारित उद्योग व कृषी प्रक्रिया उद्योग                               | ग्रामपंचायत कार्यालय                                  | होय 🗸                                  |
| ६ : विविध कार्यकारी सेवा सहकारी सेवा सोसायटी                                 | स्वस्त धान्य दुकान (संख्या)                           | 5                                      |
| ० : कृषि उद्योगधंद्याबंधी प्रशिक्षिण घेतलेल्या युवकांचा<br>तपशील             | बँक / पत संस्था                                       | होय 🗸                                  |
| ८ : प्रगतशील शेतक-यांची माहिती                                               | आरोग्य                                                |                                        |
| a subset were                                                                | प्राथमिक आरोग्य केंद्र                                | होय ~                                  |
| ९, प्राराकण गरमा                                                             | उपकेंद्र                                              | होय 🗸                                  |
| १० : जलस्त्रोत माहिती                                                        | पिण्याचे पाणी                                         |                                        |
| ११ : लागवडीखालील जमिनीवर घेतली जाणारी पिके                                   | हातपंप(संख्या)                                        | 2                                      |
| २ : पशुधन व पशुपालनाकरिता आवश्यक माहिती                                      | विहीर(संख्या)                                         | 1                                      |
| १३ : जमीन                                                                    | सार्वजनिक नळ कोंडाळे                                  | 1                                      |
| २४ : उपलब्ध सेवा सुविधांचे तपशील (गाव नकाशाद्वारे<br>वंकलित करावयाची माहिती) | साद                                                   | र करा                                  |
| III O <                                                                      | 111 (                                                 | 0 <                                    |

दिलेली माहिती भरल्यानंतर यशस्वीरित्या जमा करण्यासाठी 'सादर करा' बटनावर क्लिक करणे आवश्यक आहे.

| 836<br>< १४. उपलब्ध सेवा स्<br>नकाशाद्वारे संकलिव | दुविधांचे तपशील (गाव<br>त करावयाची माहिती) | 3:24<br>< १४. उपलब्ध सेवा सु<br>नकाशाद्वारे संकलित | ् क्रानकण न 82%<br>विधांचे तपशील (गाव<br>। करावयाची माहिती) |
|---------------------------------------------------|--------------------------------------------|----------------------------------------------------|-------------------------------------------------------------|
| शेतकरी गट (संख्या)                                | 2                                          | शेलकरी गट (संख्या)                                 | 2                                                           |
| महिला बचत गट (संख्या)                             | 3                                          | महिला बचत गट (संख्या)                              | 2                                                           |
| पुरुष बचत गट (संख्या)                             | 5                                          | पुरुष बचत गट (संख्या)                              | 5                                                           |
| लघु उद्योग (संख्या)                               | 2                                          | Choose image u                                     | pload option                                                |
| इतर                                               | 5                                          | द Take Photo                                       |                                                             |
|                                                   |                                            | Choose from Galle                                  | ry                                                          |
|                                                   |                                            | Cancel                                             |                                                             |
| प्रभात फेरी फोटो                                  | गाव नकाशा फोटो                             | प्रभात केरी फोटो                                   | गाव नकाशा फोटो                                              |
| उपस्थि<br>फोटो                                    | ोती अहवाल                                  | उपस्थि<br>फोटो                                     | ती अहवाल                                                    |
| सा                                                | दर करा                                     | साव                                                |                                                             |
| Ш                                                 | 0 <                                        | iii 🤅                                              | o <                                                         |

प्रभात फेरी, गाव नकाशा व उपस्थिती फोटो काढण्यासाठी त्या विशिष्ट पर्यायावर क्लिक करा फोटो हे "Choose from Gallery"या पर्यायावर क्लिक करून ब्राउझ करा आणि गॅलरी मधून फोटो निवडून फीइल अपलोड केली जाईल व कॅमेरा मधूंन फोटो कॅप्चर करा फोटो अपलोड केल्यावर "File uploaded Sucessfully" असा स्क्रीनशॉट वर दाखवल्याप्रमाणे संदेश दर्शविला जाईल

| 8:37                                   | জন্মান্যা না 51% 🛔                           | 8:38                                                        | <b>今の</b> 通常計519                           |
|----------------------------------------|----------------------------------------------|-------------------------------------------------------------|--------------------------------------------|
| १४. उपलब्ध सेवा<br>नकाशाद्वारे संकर्ति | सुविधांचे तपशील (गाव<br>लेत करावयाची माहिती) | <ul> <li>१४. उपलब्ध सेवा स<br/>नकाशाद्वारे संकलि</li> </ul> | नुविधांचे तपशील (गाव<br>त करावयाची माहिती) |
| शेतकरी गट (संख्या)                     | 2                                            | शेतकरी गट (संख्या)                                          | 2                                          |
| महिला बचत गट (संख्या)                  | 3                                            | महिला बचत गट (संख्या)                                       | 3                                          |
| पुरुष बचत गट (संख्या)                  | 5                                            | पुरुष बचत गट (संख्या)                                       | 5                                          |
| लघु उद्योग (संख्या)                    | 2                                            | लघु उद्योग (संख्या)                                         | 2                                          |
| इतर                                    | 5                                            | इतर                                                         | 5                                          |
| -<                                     |                                              | 4                                                           |                                            |
| प्रभात फेरी फोटो                       | गाव नकाशा फोटो                               | प्रभात फेरी फोटो                                            | गाव नकाशा फोटो                             |
| Ľ                                      | 0.                                           |                                                             |                                            |
| उप                                     | स्थती अहवाल                                  | उपसि                                                        | वेती अहवाल                                 |
| 📀 File Up                              | loaded Successfully                          | File Uplo                                                   | aded Successfully                          |
| •                                      | गदर करा                                      | सा                                                          | दर करा                                     |
| 111                                    | 0 (                                          | 10                                                          | 0 /                                        |

सर्व माहिती भरून फोटो अपलोड केल्यानंतर 'सादर करा' बटनावर क्लिक केल्यावर खालील संदेश "Data Added successfully" दर्शविला जाईल. 'सादर करा' बटनावर क्लिक केले की, फॉर्म १४ हिरव्या रंगाने दर्शविली जाईल. सर्व पूर्वतयारी फॉर्म्स माहीती सादर करा केल्यानंतर डॅशबोर्ड वर १०० % highlighted दिसेल

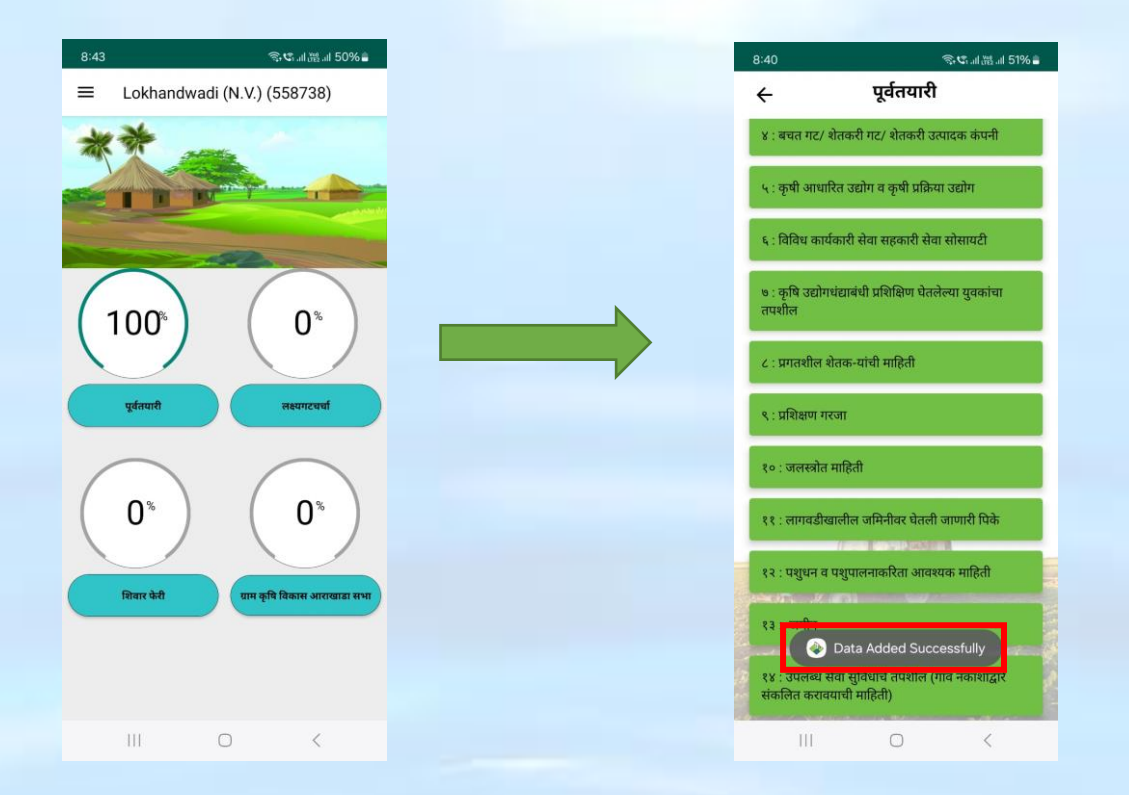

### लक्ष्य गट चर्चा

## हवामान विषयक बाबी

लक्ष्य गट चर्चा मधील Form १.१ वर क्लिक केल्यावर स्क्रीनशॉट वर हवामान विषयक बाबी फॉर्म दर्शविला जाईल. Form १.१ मागील पाच वर्षात अनुभवास आलेले हवामानातील बदल या विषयी चर्चा करण्यात यावी व निरीक्षणे या फॉर्म मार्फत भरण्यात यावीत.

| @ 19 J M J E0                              | 4 5094 0 | 8:46                                              |
|--------------------------------------------|----------|---------------------------------------------------|
| लक्ष्य गट चर्चा                            | ar 5076  | ÷                                                 |
|                                            |          | टिप : मार्ग<br>चर्चा करण<br>मागील प<br>होती?<br>3 |
| . हवामान विषयक बाबी                        |          | मागील प<br>झाली?                                  |
| शेतीविषयक बाबी                             |          | <br>कितीवेव<br>आठवड                               |
| . पाण्याचा ताळेबंद आणि मृद जलसंधारण<br>जमे | रण       | 1                                                 |
| तीमाल मुल्यसाखळी                           |          | कितीवेव                                           |
| वरणीय व सामाजिक आराखडा                     |          | 2                                                 |
| नाजिक अंकेक्षण                             | _        | पावसाळ<br>घडल्या ।                                |
| ापत्कालीन पिक नियोजन                       | _        | 2                                                 |
| हरीगृह वायू उत्सर्जन                       | _        |                                                   |
| III O <                                    |          |                                                   |

हवामान बदलांचे विविध स्वरूपाचे गावातील विविध घटकावर होणाऱ्या परिणामचे टिपण तयार करावे आणि pdf अपलोड करावे त्यानंतर सादर करा बटणावर क्लिक करा.

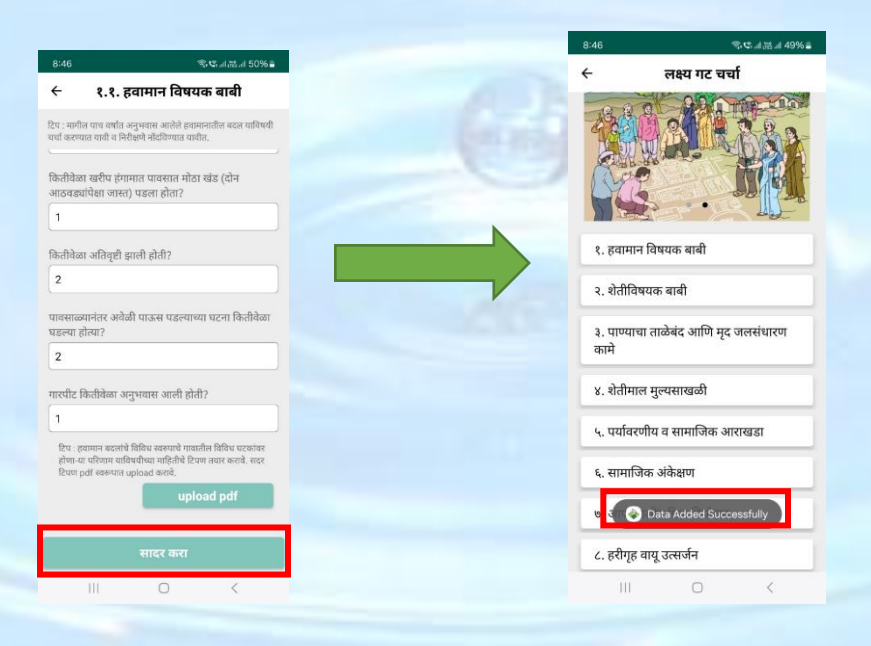

#### २.१ शेतीविषयक बाबी

लक्ष्य गट चर्चा मधील Form २ वर क्लिक केल्यावर स्क्रीनशॉट वर दाखवल्याप्रमाणे २.१ शेती पद्धती २.२ कृषि क्षेत्राबाबतचे नियोजन २.३ शेती आधारित व्यवसायांची माहिती व सेंद्रिय निविष्ठा उत्पादन २.४ पशूपालनाचे नियोजन २.५ वन उपज तपशील माहिती भरण्यासाठी खालील दिलेल्या स्क्रीन शॉटवर '२.१ शेती पद्धती' या पर्यायावर वर click करा. गावातील शेती पद्धती बाबत चर्चा करावी आणि त्याचे टिपण तयार करून पीडीएफ स्वरूपात अपलोड करावे

| 8:43                                                                               | <b>হ</b> ে না স্লানা 50%                                                                                                    |
|------------------------------------------------------------------------------------|----------------------------------------------------------------------------------------------------|
| -                                                                                  | लक्ष्य गट चर्चा                                                                                                    |
|                                                                                    |                                                                                                    |
| Inter                                                                              |                                                                                                    |
|                                                                                    | A THE ALL                                                                                                    |
| Z                                                                                  | No. No.                                                                                                    |
| १. हवाम                                                                            | गन विषयक बाबी                                                                                                    |
| २. शेतीर्ग                                                                         | वेषयक बाबी                                                                                                    |
| ३. पाण्य                                                                           | ाचा ताळेबंद आणि मद जलसंधारण                                                                                                    |
| कामे                                                                               |                                                                                                    |
| ४. शेतीम                                                                           | माल मुल्यसाखळी                                                                                                    |
| ५. पर्याव                                                                          | ारणीय व सामाजिक आराखडा                                                                                                    |
| ६ सामा                                                                             | चिक्र अंकेशण                                                                                                    |
| 4. (111)                                                                           |                                                                                                    |
| ७. आपत                                                                             | त्कालीन पिक नियोजन                                                                                                    |
| ८. हरीगृ                                                                           | ह वायू उत्सर्जन                                                                                                    |
|                                                                                    | 0 <                                                                                                    |
| 2:40                                                                               | <b>多い</b> 』語。al 60%i                                                                                                    |
| ÷                                                                                  | २.१ शेती पद्धती                                                                                                    |
| 1 गातानीच पि                                                                       | ोक गाउँकी                                                                                                    |
| 2. बी बी एफ़ ब<br>3. पिकावरील                                                      | अवजाराने पेरणी<br>महत्त्वाच्या किडरोगांचा प्रादुर्भाव व झालेले नुकसान                                                            |
| <ol> <li>4. पिकामध्य न</li> <li>5. पिकामध्ये उ</li> <li>6. मुख्य पिकांग</li> </ol> | हिमी वाढणारी तर्ण व तणनाशकाचा वापर<br>आढळून येणा-या अन्नद्रव्यांच्या कमतरता<br>साठी वापरली जाणारी रासायनिक/ सेंद्रीय / जैविक खरं |
| 7. गावामध्ये क<br>निष्कर्ष<br>२. भारगह जर्म                                        | त्रण्यात आलेले माती परिक्षण व त्यामध्ये आढळलेले<br>गन समस्या                                                                     |
| 9. सिंचनाचे वेग<br>10. कोरडवाहू                                                    | गवेगठे स्त्रोत व पद्धती याचा वापर<br>/ बागायती क्षेत्रातील पिकाची उत्पादकता                                                      |
| 11. कमा उत्पा<br>12. विद्युत जोः                                                   | ादकतचा कारण<br>डणी व Capacitor चा वापर                                                                                           |
| टिप : वरील बार्ब<br>स्वरुपात uploa                                                 | र्शिबाबत चर्चा करावी माहितीचे टिपण तयार करावे सदर टिपण PD<br>ed करावी.                                                           |
|                                                                                    |                                                                                                    |
|                                                                                    | UPLOAD PDF                                                                                                    |
|                                                                                    |                                                                                                    |
|                                                                                    |                                                                                                    |
|                                                                                    |                                                                                                    |
| Ľ                                                                                  | File Uploaded Successfully                                                                                                    |
|                                                                                    |                                                                                                    |
| II                                                                                 | II O <                                                                                                    |
|                                                                                    |                                                                                                    |

## २.२ कृषि क्षेत्रा बाबतचे नियोजन

लक्ष्य गट चर्चा मधील Form २ वर क्लिक केल्यावर स्क्रीनशॉट वर दाखवल्याप्रमाणे २.२ कृषि क्षेत्राबाबतचे नियोजन हा फॉर्म दर्शविला जाईल या फॉर्म मध्ये एका पिकाखालील व बहुवर्षीय पिकाखालील उपलब्ध होऊ शकणारे क्षेत्राची संख्या भरावी त्यांनंतर सादर करा बटणावर क्लिक करावे सर्व डेटा जतन करा केल्यानंतर "सादर करा" बटणावर क्लिक करा त्यावर खालील संदेश "Data Added successfully" दर्शविला जाईल आणि फॉर्म २.२ हिरव्या रंगाने दर्शविली जाईल.

| 8:43 இ. 약. 네.治. al 50%을                                                                                                    | 8:46 零·C; al 册 al 49% 曲                                                                                   |
|----------------------------------------------------------------------------------------------------|----------------------------------------------------------------------------------------------------|
| ← लक्ष्य गट चर्चा                                                                                                    | PoCRA MLP                                                                                                 |
|                                                                                                    | ← २. शेतीविषयक बाबी                                                                                       |
|                                                                                                    |                                                                                                    |
| ALL MARKEN AND                                                                                                    |                                                                                                    |
| A - A 25                                                                                                    |                                                                                                    |
| १. हवामान विषयक बाबी                                                                                                    | २.१ शेती पद्धती                                                                                           |
| २. शेतीविषयक बाबी                                                                                                    | २.२ कृषि क्षेत्राबाबतचे नियोजन                                                                            |
| ३. पाण्याचा ताळेबंद आणि मृद जलसंधारण<br>कामे                                                                                                    | २.३ शेतीवर आधारीत व्यवसायांची माहिती व<br>सॅंद्रिय निविष्ठा उत्पादन                                       |
| ४. शेतीमाल मुल्यसाखळी                                                                                                    | २.४ पशुपालनाचे नियोजन                                                                                     |
| ५. पर्यावरणीय व सामाजिक आराखडा                                                                                                    | २.५ वनउपज तपशील                                                                                           |
| ६. सामाजिक अंकेक्षण                                                                                                    |                                                                                                    |
| ७. आपत्कालीन पिक नियोजन                                                                                                    |                                                                                                    |
| ८. हरीगृह वायू उत्सर्जन                                                                                                    |                                                                                                    |
|                                                                                                    | III O <                                                                                                   |
|                                                                                                    |                                                                                                    |
| 8:48 জন্দ্রা শ্রিনা 49% 🔒                                                                                                    | 8:48 இ. இ. இ. இ. 49% இ                                                                                    |
| PoCRA MLP                                                                                                    | ← २.२. कृषि क्षेत्राबाबतचे नियोजन                                                                         |
| ← २. शेतीविषयक बाबी                                                                                                    | एका पिकाखाली असलेल्या दुबार पिकाखाली येऊ शकणारे<br>श्वेच                                                  |
|                                                                                                    | 2                                                                                                    |
|                                                                                                    | दबार पिकाखाली असलेल्या तिबार पिकाखाली येऊ शकणारे                                                          |
|                                                                                                    | क्षेत्र                                                                                                   |
| २.१ शेती पद्धती                                                                                                    |                                                                                                    |
| २.२ कृषि क्षेत्राबाबतचे नियोजन                                                                                                    | एकवर्षीय / बहुवर्षीय पिकाखालील क्षेत्र वाढवण्याकरिता<br>विकसित होऊ शकणारे डोंगर उतार,पडीक जमिनीचे क्षेत्र |
| २.३ शेतीवर आधारीत व्यवसायांची माहिनी व                                                                                                    | 3                                                                                                    |
| सेंद्रिय निविष्ठा उत्पादन                                                                                                    | कृषी /फळझाडांच्या रोपवाटिका विकसित करण्यासाठी<br>उपलब्ध होऊ शकणारे क्षेत्र                                |
| २.४ पशुपालनाचे नियोजन                                                                                                    | 4                                                                                                    |
| २.५ वनउपज तपशील                                                                                                    |                                                                                                    |
|                                                                                                    |                                                                                                    |
|                                                                                                    |                                                                                                    |
| Sector 2 Contract Contract Con |                                                                                                    |
|                                                                                                    | सादर करा                                                                                                  |
|                                                                                                    |                                                                                                    |

## २.३ शेती आधारित व्यवसायांची माहिती व सेंद्रिय निविष्ठा उत्पादन

लक्ष्य गट चर्चा मधील Form २ वर क्लिक केल्यावर स्क्रीनशॉट वर दाखवल्याप्रमाणे २.३ शेतीवर आधारित व्यवसाय हा फॉर्म दर्शविला जाईल या फॉर्म शेतीवर आधारित विविध व्यवसायात काम करणाऱ्या शेतकऱ्यांची संख्या व सेंद्रिय निविष्ठा उत्पादनाची संख्या भरावी त्यांनंतर जतन करा बटणावर क्लिक करावे त्याच प्रमाणे माहिती नेहमी 'save' करा. एकदा का 'जतन करा' बटनावर क्लिक केले की, खालील संदेश "Data saved successfully" दर्शविला जाईल आणि फॉर्म २.३ पिवळ्या रंगाने दर्शविली जाईल.

| 3 令41.11.11.11.50                                                                                                    | %을<br>8:50 등학: 네.해.네 49%을                                                         |
|----------------------------------------------------------------------------------------------------|-----------------------------------------------------------------------------------|
| लक्ष्य गट चर्चा                                                                                                    | 🔶 २.३ शेतीवर आधारीत व्यवसाय                                                       |
|                                                                                                    | अ) श्रोतीवर आधारीत व्यवसायांची माहिती                                             |
|                                                                                                    | मध्यविका गानन करणाऱ्या                                                            |
|                                                                                                    | 4                                                                                 |
|                                                                                                    | ू<br>मर्यास संग्रेत्र असणाऱ्या                                                    |
| . हवामान विषयक बाबी                                                                                                    | 2                                                                                 |
| . शेतीविषयक बाबी                                                                                                    | हरितगृह                                                                           |
|                                                                                                    | 1                                                                                 |
| पाण्याचा ताळेबंद आणि मृद जलसंधारण<br>।मे                                                                                                    | नर्सरी                                                                            |
| शेतीमाल मलासाखली                                                                                                    | 2                                                                                 |
| All Int gran and                                                                                                    | मशरुम युनिट                                                                       |
| . पर्यावरणीय व सामाजिक आराखडा                                                                                                    | 2                                                                                 |
| . सामाजिक अंकेक्षण                                                                                                    | मत्स्यपालन करणाऱ्या                                                               |
| आपत्कालीन पिक नियोजन                                                                                                    | 5                                                                                 |
| י, סוינשופויז וישר זישוטיז                                                                                                    |                                                                                   |
| हरीगृह वायू उत्सर्जन                                                                                                    | जतन करा सादर करा                                                                  |
|                                                                                                    | III O <                                                                           |
|                                                                                                    | ∞ ← २.३ शेतीवर आधारीत व्यवसाय                                                     |
| २. शेतीविषयक बाबी                                                                                                    | 10                                                                                |
|                                                                                                    | कुक्कुट पालन करणाऱ्या                                                             |
| TT MANY                                                                                                    | 8                                                                                 |
|                                                                                                    | ब) सेंद्रिय निविष्ठा उत्पादन                                                      |
| २.१ शेती पद्धती                                                                                                    | गांडळ खत यनिट                                                                     |
|                                                                                                    | 5                                                                                 |
| २.२ कृाष क्षत्राबाबतच नियाजन                                                                                                    | गांडळ खताचा वापर असलेले क्षेत्र                                                   |
| २.३ शेतीवर आधारीत व्यवसायांची माहिती व<br>सेंटिय निविष्ठा उत्पादन                                                                                                    | 4                                                                                 |
|                                                                                                    | हिरवळीची खते वापरण्यात येत असलेले क्षेत्र                                         |
| २.४ पशुपालनाच ानयाजन                                                                                                    | 2                                                                                 |
| २.५ वनउपज तपशील                                                                                                    | श्रेतावरील जैविक खते (रायखोबियम, अक्टोल, DSB KMB                                  |
|                                                                                                    | भावपारं भावभावपारं भावभावपारं अक्षाला, F.Sb, NWb,<br>माईकोरायझा, इ.) युनिट संख्या |
|                                                                                                    | 1                                                                                 |
| ALL DESCRIPTION OF A DESCRIPTION OF A DE |                                                                                   |
| Data Saved Successfully                                                                                                    |                                                                                   |
| Data Saved Successfully                                                                                                    | जतन करा सादर करा                                                                  |

'सादर करा' बटनावर क्लिक केल्यानंतर खालील संदेश "Data Added successfully" दर्शविला जाईल फॉर्म २.३ हिरव्या रंगाने दर्शविली जाईल.

| 8:50 😤 ് .il 湖 il 49% 🕯                                                                                  | 8:50 🖘 ा 朏山 49% 🛔                                                   |
|----------------------------------------------------------------------------------------------------|---------------------------------------------------------------------|
| 🔶 २.३ शेतीवर आधारीत व्यवसाय                                                                              | PoCRA MLP                                                           |
| aßalda.                                                                                                  | 🔶 २. शेतीविषयक बाबी                                                 |
| 10<br>कुक्कुट पालन करणाऱ्या<br>8                                                                         |                                                                     |
| ब) सेंद्रिय निविष्ठा उत्पादन                                                                             | २ १ शेती प्रदत्ती                                                   |
| गांडुळ खत युनिट                                                                                          |                                                                     |
| 5                                                                                                    | २.२ कृषि क्षेत्राबाबतचे नियोजन                                      |
| गांडुळ खताचा वापर असलेले क्षेत्र<br>4                                                                    | २.३ शेतीवर आधारीत व्यवसायांची माहिती व<br>सेंद्रिय निविष्ठा उत्पादन |
| हिरवळीची खते वापरण्यात येत असलेले क्षेत्र                                                                | २.४ पशुपालनाचे नियोजन                                               |
| 2                                                                                                    | २.५ वनउपज तपशील                                                     |
| शेतावरील जेविक खते (रायझोबियम, अझोला, PSB, KMB,<br>माईकोरायझा, इ.) युनिट संख्या<br>1<br>जतन करा सादर करा | Data Added Successfully                                             |
| III O <                                                                                                  | III O <                                                             |

## २.४ पशूपालनाचे नियोजन

लक्ष्य गट चर्चा मधील Form २ वर क्लिक केल्यावर स्क्रीनशॉट वर दाखवल्याप्रमाणे २.४ पशूपालनाचे नियोजन हा फॉर्म दर्शविला जाईल या फॉर्म मध्ये पशुधन असलेली कुटुंबाची व एकूण चारा उत्पादन याची संख्या भरावी त्यांनंतर जतन करा बटणावर क्लिक करावे त्याच प्रमाणे माहिती नेहमी 'save' करा. 'सादर करा' बटनावर क्लिक केल्यानंतर खालील संदेश "Data Added successfully" दर्शविला जाईल फॉर्म २.४ हिरव्या रंगाने दर्शविली जाईल.

|                                                                                                    | (1) 10% - 10% - 10\% - 10\% - 1 |   | 9:04                                                                                                    | 今代訓読訓 46% 🕯                                                                                                    |
|----------------------------------------------------------------------------------------------------|----------------------------------------------------------------------------------------------------|---|----------------------------------------------------------------------------------------------------|----------------------------------------------------------------------------------------------------|
| -                                                                                                    | लक्ष्य गट चर्चा                                                                                                    |   | ← २.४. पशुपाल                                                                                                    | ानाचे नियोजन                                                                                                    |
| 1 TV                                                                                                    |                                                                                                    |   |                                                                                                    |                                                                                                    |
|                                                                                                    | ALL ALL ALL ALL ALL ALL ALL ALL ALL ALL                                                                                                    |   | एकूण पशधुन असलेली कुटुंबे                                                                                                    |                                                                                                    |
|                                                                                                    | Propaga land                                                                                                    |   | 5                                                                                                    |                                                                                                    |
| -                                                                                                    | LINKS AND                                                                                                    |   | पशधुनापासनू उत्पन्न घेणारी कु                                                                                                    | टुंबे                                                                                                    |
| ~                                                                                                    | - A es                                                                                                    |   | 4                                                                                                    | ]                                                                                                    |
| १. हवामान                                                                                                    | विषयक बाबी                                                                                                    |   | गावातील किती पशुधन स्थानिक                                                                                                    | क चाऱ्यावर अवलंबून आहे ?                                                                                                    |
| २. शेतीविष                                                                                                    | यक बाबी                                                                                                    |   | 3                                                                                                    |                                                                                                    |
|                                                                                                    |                                                                                                    |   | अजून किती पशूंना स्थानिक च                                                                                                    | ाऱ्याची आवश्यकता आहे ?                                                                                                    |
| ३. पाण्याचा<br>कामे                                                                                                    | ताळेबंद आणि मृद जलसंधारण                                                                                                    |   | 1                                                                                                    |                                                                                                    |
| 3411                                                                                                    |                                                                                                    |   | स्थानिक चाऱ्या / करण विकास                                                                                                    | गकरिता किती क्षेत्र देता                                                                                                    |
| ४. शेतीमाल                                                                                                    | मुल्यसाखळी                                                                                                    |   | येईल ?                                                                                                    |                                                                                                    |
| ५. पर्यावरण                                                                                                    | ोय व सामाजिक आराखडा                                                                                                    |   | 2                                                                                                    |                                                                                                    |
| 6 mm                                                                                                    | ar aidream                                                                                                    |   | कुरण विकासाकरिता कोणते व                                                                                                    | ाण लावावे ?                                                                                                    |
| ६. सामाजि                                                                                                    | क अकक्षण                                                                                                    |   | kurhad                                                                                                    |                                                                                                    |
| ७. आपत्का                                                                                                    | लीन पिक नियोजन                                                                                                    |   | ਤਾ ਜਾਤੇ ਉਸਦੇ ਤਾ                                                                                                    |                                                                                                    |
| ८. हरीगृह व                                                                                                    | ायू उत्सर्जन                                                                                                    |   | सादर                                                                                                    | ! करा                                                                                                    |
|                                                                                                    |                                                                                                    |   |                                                                                                    |                                                                                                    |
|                                                                                                    |                                                                                                    |   | 9:04                                                                                                    | ) <<br>इ.इ.ब क्षेत्र व सित्र ब                                                                                                    |
| )))<br>9:04<br><b>PoCRA ML</b>                                                                                                    | ⊖ <<br>≪र,⊿छ 46% ∎<br>₽                                                                                                    |   | ।।। (<br>9:04<br>← २.४. पशुपाल                                                                                                    | ⊃ <<br>≋धः.ब‱.ब 46% ∎<br>तनाचे नियोजन                                                                                                    |
| 0:04<br>OCRA ML                                                                                                    | ि <<br>≪प्ट⊿ल्लज46%∎<br>P<br>२. शेतीविषयक बाबी                                                                                                    |   | ।।। 0<br>9:04<br>← २.४. पशुपात<br>व गावात यमुळे उपलब्ध<br>होण-या प-यापी उपलब्ध                                                                                                    | े <<br>रूक्त् अक्त अ 46% व<br>जनाचे नियोजन<br>5                                                                                                    |
| III<br>9:04<br>PoCRA ML                                                                                                    | ः <<br>राज्यात्रात्रा 46%≜<br>P<br>२. शेतीविषयक वावी                                                                                                    |   | ।।। ()<br>9:04<br>🗲 २.४. पशुपात<br>व गावात यामुळे उपलब्ध<br>होणा-या चा-याची उपलब्धता<br>(टन/ वर्ष)                                                                                                    | ्रि.स                                                                                                    |
| III<br>9:04<br>PoCRA ML                                                                                                    | े <<br>रु. श्रेतीविषयक बाबी                                                                                                    |   | ।।। ()<br>9:04<br>← २.४. पशुपात<br>व गावात यामुळे उपलब्ध<br>होणान्या चा-याची उपलब्धता<br>(टन/ वर्ष)<br>व न जामिनीवर असलेती झाडे<br>व गावन माण्ये न्यावलां                                                                                                    | ्र<br>९९.४.३.४ ४४%<br>तनाचे नियोजन<br>5                                                                                                    |
| III<br>9:04<br>COCRA ML                                                                                                    | े <<br>९.ए                                                                                                    |   | ।।। ००<br>२००४<br>२ २.४. पशुपात<br>व गावात यामुळे उपलब्ध<br>होणा-या या-याची उपलब्धता<br>(टन/ वर्ष)<br>वन जमिनीवर असलेती झाडे<br>व गावात यामुळे उपलब्ध<br>होणा-या या-याची उपलब्धता<br>होणा-या या-याची उपलब्धता                                                                                                    | ्र<br>९ए.४.२.४४३४६%<br>तनाचे नियोजन<br>5                                                                                                    |
| III<br>POCRA ML                                                                                                    | ्र २<br>९.ए४२२ - ४४२<br>२. शेतीविषयक वावी                                                                                                    |   | ।।। ००<br>२०४<br>२०४ २.४. पशुपात<br>व मावात मामुळे उपलब्ध<br>होणा-या चा-याची उपलब्ध्ध<br>होणा-या चा-याची उपलब्ध्ध<br>होणा-या चा-याची उपलब्ध्ध<br>होणा-या चा-याची उपलब्ध्ध<br>होणा-या चा-याची उपलब्ध्ध<br>होणा-या चा-याची उपलब्ध्ध<br>होणा-या चा-याची उपलब्ध्ध<br>होणा-या चा-याची उपलब्ध्ध<br>होणा-या चा-याची उपलब्ध्ध<br>होणा-या चा-याची उपलब्ध्ध<br>होणा-या चा-याची उपलब्ध्ध<br>होणा-या चा-याची उपलब्ध्ध<br>होणा-या चा-याची उपलब्ध्ध                                                                                                    | ्र<br>९९: ४२: ४४ ४४<br>तनाचे नियोजन<br>5<br>2                                                                                                    |
| ।।।<br>9:04<br>PoCRA ML<br>€<br>0.2 शेती प                                                                                                    | ि <<br>रुप्ट.वज्ञ.व46%<br>P<br>२. शेतीविषयक वावी                                                                                                    |   | ।।। ००००००००००००००००००००००००००००००००००                                                                                                    | ्र<br>• र: अल्ला अ ४६%<br>इ<br>2<br>1                                                                                                    |
| ।।।<br>904<br><del>C</del><br><b>CCRA ML</b><br><b>C</b><br><b>C</b><br><b>C</b><br><b>C</b><br><b>C</b><br><b>C</b><br><b>C</b><br><b>C</b><br><b>C</b><br><b>C</b>                                                                                                    | ि <<br>९.१.३/३/                                                                                                    | 9 | III C<br>9.04 २.४. पशुपात<br>व गावात यामुळे उपलब्ध<br>होणान्या चान्याची उपलब्धता<br>(टन/ वर्ष) वन जमिनीवर असलेवी झाडे<br>व गावात यामुळे उपलब्धता<br>(टन/ वर्ष) पिकाच्या टाकाऊ भागापासून<br>मिळणारा कडबा (टन/ वर्ष) उपलब्धता                                                                                                    | <                                                                                                    |
| ।।।<br>904<br>CCRA ML<br>C<br>2.१ शेती प<br>2.१ शेती प<br>2.३ शेतीव                                                                                                    | ्र २<br>२. शेतीविषयक बाबी<br>२. शेतीविषयक बाबी<br>व्यदती<br>संत्राबाबतचे नियोजन<br>र आधारीत व्यवसायांची माहिती व                                                                                                    | 9 | ।।। ००<br>२००४<br>२ २.४. पशुपात<br>व गावात यामुळे उपलब्ध<br>होणा-या या-याची उपलब्धता<br>(टन/ वर्ष)<br>व न जानिनीवर असलेती झाडे<br>व गावात यामुळे उपलब्ध<br>होणा-या या-याची उपलब्धता<br>(टन/ वर्ष)<br>पिकाच्या टाकाऊ भागापासून<br>मिळणारा कडबा (टन/ वर्ष)<br>उपलब्धता                                                                                                    | ्र<br>• ए                                                                                                    |
| )))<br>904<br>PoCRA ML<br>(<br>-<br>-<br>-<br>-<br>-<br>-<br>-<br>-<br>-<br>-<br>-<br>-<br>-<br>-<br>-<br>-<br>-<br>-                                                                                                    | े <<br>र. २. २. २. २. २. २. २.<br>२. २. २. २. २.<br>२. २. २. २.<br>२. २. २.<br>२. २. २. २.<br>२. २. २. २. २. २. २. २.<br>२. २. २. २. २. २. २. २. २. २. २. २. २. २                                                                                                    | 9 | III C<br>9.04 २.04 २.04 २.8. पशुपात व गावात यामुळे उपलब्ध<br>होण-वा धा-याधी उपलब्ध<br>ता पाती गमुळे उपलब्ध<br>तोणा-वा धामुळे उपलब्ध<br>तोणा-वा धामुळे उपलब्ध<br>तोणा-वा धामुळे उपलब्ध<br>तोणा-वा धामुळे उपलब्ध<br>तोणा-वा धामुळे प्रात्ति धारी<br>प्रकार्षा तकडबा (टन/ वर्ष)<br>उपलब्धता प्रमुखनसाती पर्यात्त धारा<br>ग्रामपंचायतीच्या क्षेत्रात                                                                                                    | ९९ अ.स. ४४%भगाचे नियोजन521पुरेशीइत्य                                                                                                    |
| <ul> <li>)))</li> <li>))</li> <li>))</li> <li< td=""><td>े &lt;<br/>रुए</td><td>9</td><td>III C<br/>२०४<br/>२०४<br/>२०४<br/>२०४२ २.४. पशुपात<br/>व मावात यामुळे उपलब्ध<br/>होणा-या चा-याची उपलब्ध्ध<br/>होणा-या चा-याची उपलब्ध्ध<br/>होणा-या चामुळे उपलब्ध<br/>होणा-या चामुळे उपलब्ध<br/>होणा-या चामुळे उपलब्ध<br/>होणा-या काऊ भागापायुद्ध<br/>मिळणारा कडबा (टन/ वर्ष)<br/>उपलब्धता<br/>युषुधनासाठी पर्यात्व चारा<br/>ग्रामपंचायतीच्या क्षेत्रात<br/>उपलब्ध होतो का ?</td><td>े &lt;</td>े े २१प्रेसीछेय</li<></ul>                                                                                                    | े <<br>रुए                                                                                                    | 9 | III C<br>२०४<br>२०४<br>२०४<br>२०४२ २.४. पशुपात<br>व मावात यामुळे उपलब्ध<br>होणा-या चा-याची उपलब्ध्ध<br>होणा-या चा-याची उपलब्ध्ध<br>होणा-या चामुळे उपलब्ध<br>होणा-या चामुळे उपलब्ध<br>होणा-या चामुळे उपलब्ध<br>होणा-या काऊ भागापायुद्ध<br>मिळणारा कडबा (टन/ वर्ष)<br>उपलब्धता<br>युषुधनासाठी पर्यात्व चारा<br>ग्रामपंचायतीच्या क्षेत्रात<br>उपलब्ध होतो का ?                                                                                                    | े <                                                                                                    |
| )))<br>904<br><b>PoCRA ML</b><br><b>E</b><br>२.१ शेती प<br>२.२ कृषि 1<br>२.३ शेतीव<br>संद्रिय निवि<br>२.४ पशुपा<br>२.५ वनवर                                                                                                    | रुप्ट                                                                                                    | 9 | III C<br>9.04 9.04 ♦ २.४. पशुपात व गावात यामुळे उपलब्ध<br>होणा-या पा-यापी उपलब्धता<br>(टन/ वर्ष) वन जमिनीवर असलेती झाडे<br>व गावात यामुळे उपलब्ध<br>होणा-या पा-यापी उपलब्धता<br>(टन/ वर्ष) पिकाच्या टाकाऊ भागापासून<br>मिळणारा कडबा (टन/ वर्ष) उपलब्धता पशुप्रनासाठी पर्याप्त पात<br>ग्रामपंचायतीच्या क्षेत्रात<br>उपलब्धतो<br>यघुप्रनासाठी पर्याप्त पात<br>ग्रामपंचायतीच्या क्षेत्रात<br>उपलब्ध क्षेतो का ? नसल्यास चारा / पशुखाद्य कोट्न आणले जाते ?                                                                                                    | २. अ. अ. ४४४ व्या अ. ४४४ व्या अ. ४४४४ व्या अ. ४४४४ व्या अ. ४४४४ व्या अ. ४४४४ व्या अ. ४४४ व्या अ. ४४४ व्या अ. ४४४ व्या अ. ४४४ व्या अ. ४४४ व्या अ. ४४४ व्या अ. ४४४ व्या अ. ४४४ व्या अ. ४४४ व्या अ. ४४४ व्या अ. ४४४४ व्या अ. ४४४४ व्या ४. ४४४४ व्या ४. ४४४४४ व्या ४४४४४ व्या ४४४४४४ व्या ४४४४४४ व्या ४४४४४४ व्या ४४४४४४ व्या ४४४४४४ व्या ४४४४४४ व्या ४४४४४४ व्या ४४४४४४ व्या ४४४४४४ व्या ४४४४४४ व्या ४४४४४४४४४ व्या ४४४४४४४४४ व्या ४४४४४४४४४४४४४४४४४४४४४४४४४४४४४४४४४४४४                                                                                                    |
| )))<br>2004<br>CoCRA ML<br>C<br>C<br>C<br>C<br>C<br>C<br>C<br>C<br>C<br>C<br>C<br>C<br>C<br>C<br>C<br>C<br>C<br>C<br>C                                                                                                    | <ul> <li>२.१३,३,३,४६%</li> <li>२.११तीविषयक वावी</li> <li>२.११तीविषयक वावी</li> <li>२.११तीविषयक वावी</li> <li>२.११तीविषयक वावी</li> <li>२.११तीविषयक वावी</li> <li>२.११तीविषयक वावी</li> <li>२.११तीविषयक वावी</li> <li>२.११तीविषयक वावी</li> <li>२.११तीविषयक वावी</li> <li>२.११तीविषयक वावी</li> <li>२.११तीविषयक वावी</li> <li>२.११तीविषयक वावी</li> <li>२.११२</li> <li>२.११तीविषयक वावी</li> <li>२.११तीविषयक वावी</li> <li>२.११तीविष्यक वावी</li> <li>२.११तीविष्यक वावी</li> <li>२.११तीविष्यक वावी</li> <li>२.११तीविष्यक वावी</li> <li>२.११तीविष्यक वावी</li> <li>२.११तीविष्यक वावी</li> <li>२.११तीविष्यक वावी</li> <li>२.११तीविष्यक वावी</li> <li>२.११तीविष्यक वावी</li> <li>२.११तीविष्यक वावी</li> <li>२.१९२२</li> <li>२.१९२२</li> <li>२.२२२</li> <li>२.२२</li> <li>२.२२</li> <li>२.२२</li> <li>२.२२</li> <li>२.२२</li> <li>२.२२</li> <li>२.२२</li> <li>२.२२</li> <li>२.२२</li> <li>२.२२</li> <li>२.२२</li> <li>२.२२</li> <li>२.२२</li> <li>२.२२</li> <li>२.२२</li> <li>२.२२</li> <li>२.२२</li> <li>२.२२</li> <li>२.२२</li> <li>२.२२</li> <li>२.२२</li></ul>                                                                                                    | 9 | III C<br>9.04 ♦ २.४. पशुपात<br>व गावात यामुळे उपलब्ध<br>होणा-या या-याची उपलब्धता<br>(टन/ वर्ष) वन जमिनीवर असलेती झाडे<br>व न जातिनीवर असलेती झाडे<br>व न जातिनीवर असलेती झाडे<br>व न जातिनीवर असलेती झाडे<br>व न जातिनीवर असलेती झाडे<br>त्राप्ता व प्राप्ते प्रयादि झाड<br>(टन/ वर्ष) पिकाच्या टाकाऊ भागापासून<br>मिळणारा कडबा (टन/ वर्ष) उपलब्धता पशुधनासाठी पर्याप्त घारा<br>यामपंचायतीच्या क्षेत्रात<br>उपलब्ध होतो का ? नसल्यास घारा / पशुखारा<br>कोठून आणले जाते ?                                                                                                    | ९९८ अ.स. अ. ४६% ।१२ वा विकारिया१११११११११११११११११११११११११११११११११११११११११११११११११११११११११११११११११११११११११११११११११११११११११११११११११११११ ११                                                                                                    |
| )))<br>9:04<br>CoCRA ML<br>C<br>C<br>C<br>C<br>C<br>C<br>C<br>C<br>C<br>C<br>C<br>C<br>C<br>C<br>C<br>C<br>C<br>C<br>C                                                                                                    | <ul> <li>२९८.४ २३ ४४४२</li> <li>२. शेतीविषयक वावी</li> <li>२. शेतीविषयक वावी</li> <li>२. शेतीविषयक वावी</li> <li>२. शेतीविषयक वावी</li> <li>२. शेतीविषयक वावी</li> <li>२. शेतीविषयक वावी</li> <li>४. शेतीविषयक वावी</li> <li>४. शेतीविष्यक वावी</li> <li>४. शेतीविष्यक वावी</li> <li>४. शेतीविष्यक वावी</li></ul>                                                                                                    | 9 | III C<br>2.04<br>★ 2.8. पशुपार<br>व गावात यामुळे उपलब्ध<br>होणा-वा या-याची उपलब्धता<br>(टन/ वर्ष)<br>विकाध्या टाकाऊ भागापासून<br>मिळणारा कडबा (टन/ वर्ष)<br>उपलब्धता<br>पशुपनासाठी पर्याप्त चारा<br>यामपंचायतीच्या क्षेत्रात<br>उपलब्ध होतो का ?<br>नसल्यास चारा / पशुखारा<br>कोठून आणले जाते ?<br>गावामध्ये पशुखारा निर्माण<br>करण्यापी क्षमता / जागा आहे<br>का?                                                                                                    | <ul> <li>&lt;</li> <li>• द अळ अ ४६% व</li> <li>तनाचे नियोजन</li> <li>5</li> <li>2</li> <li>१</li> <li>एरेशी</li> <li>एरेशी</li> <li>प्</li> <li>एरेशी</li> <li>एरेशी</li> <li>प</li> <li>प</li> <li>प</li> <li>प</li> <li>प</li> <li>प</li> <li>प</li> <li>प</li> <li>प</li> <li>प</li> <li>प</li> <li>प</li> <li>प</li> <li>प</li> <lp>प</lp></ul>                                                                                                    |
| ।।। 904 PoCRA ML CocRA ML CocRA ML <pcocra ml<="" p=""> <pcocra ml<="" p=""> <pcocra m<="" td=""><td>र. २. २३३, २/ ४४% ३       P       ३. २)तीविषयक वावी       ३. २)तीविषयक वावी       ३. २)तीविषयक वावी       ३. २)तीविषयक वावी       ३. २)तीविषयक वावी       ३. २)तीविषयक वावी       ३. २)तीविषयक वावी       ३. २)तीविषयक वावी       ३. २)तीविषयक वावी       ३. २)तीविषयक वावी       ३. २)       ३. २)       ३. २)       ३. २)       ३. २)       ३. २)       ३. २)       ३. २)       ३. २)       ३. २)       ३. २)       ३. २)       ३. २)       ३. २)       ३. २)       ३. २)       ३. २)       ३. २)       ३. २)       ३. २)       ३. २)       ३. २)       ३. २)       ३. २)       ३. २)       ३. २)       ३. २)       ३. २)       ३. २)       ३. २)       ३. २)       ३. २)       ३. २)       ३. २)       ३. २)       ३. २)       ३. २)       ३. २)       ३. २)       ३. २)       ३. २)       ३. २)       ३. २)       ३. २)</td><td>9</td><td>III C<br/>9:04<br/>← १.४. पशुपात<br/>व मावात यामुळे उपलब्ध<br/>होणा-वा चा-याची उपलब्ध<br/>होणा-वा चा-याची उपलब्ध<br/>होणा-वा चा-याछे उपलब्ध<br/>होणा-वा चामुळे उपलब्ध<br/>होणा-वा चामुळे उपलब्ध<br/>होणा-वा चामुळे उपलब्ध<br/>होणा-वा चामुळे उपलब्ध<br/>होणा-वा चामुळे उपलब्ध<br/>होणा-वा चामुळे उपलब्ध<br/>होणा-वा चामुळे प्रात्<br/>होणा-वा चामुळे प्रात्<br/>होणा-वा चाम्य्रे<br/>होणा-वा चाम्र्ये<br/>होणा-वा चाम्र्ये<br/>होणा-वा चा<br/>होणा-वा चा<br/>होणा-वा चा<br/>होणा-वा<br/>होणा-वा<br/>हाणा-वा<br/>होणा-वा<br/>होणा-वा<br/>हाणा-वा<br/>हाणा-व</td><td><ul> <li>&lt;</li> <li>२</li> <li>२</li> <li>१</li> <li>१</li> <li>۱</li></ul></td></pcocra></pcocra></pcocra> | र. २. २३३, २/ ४४% ३       P       ३. २)तीविषयक वावी       ३. २)तीविषयक वावी       ३. २)तीविषयक वावी       ३. २)तीविषयक वावी       ३. २)तीविषयक वावी       ३. २)तीविषयक वावी       ३. २)तीविषयक वावी       ३. २)तीविषयक वावी       ३. २)तीविषयक वावी       ३. २)तीविषयक वावी       ३. २)       ३. २)       ३. २)       ३. २)       ३. २)       ३. २)       ३. २)       ३. २)       ३. २)       ३. २)       ३. २)       ३. २)       ३. २)       ३. २)       ३. २)       ३. २)       ३. २)       ३. २)       ३. २)       ३. २)       ३. २)       ३. २)       ३. २)       ३. २)       ३. २)       ३. २)       ३. २)       ३. २)       ३. २)       ३. २)       ३. २)       ३. २)       ३. २)       ३. २)       ३. २)       ३. २)       ३. २)       ३. २)       ३. २)       ३. २)       ३. २)       ३. २)       ३. २)       ३. २)                                                                                                    | 9 | III C<br>9:04<br>← १.४. पशुपात<br>व मावात यामुळे उपलब्ध<br>होणा-वा चा-याची उपलब्ध<br>होणा-वा चा-याची उपलब्ध<br>होणा-वा चा-याछे उपलब्ध<br>होणा-वा चामुळे उपलब्ध<br>होणा-वा चामुळे उपलब्ध<br>होणा-वा चामुळे उपलब्ध<br>होणा-वा चामुळे उपलब्ध<br>होणा-वा चामुळे उपलब्ध<br>होणा-वा चामुळे उपलब्ध<br>होणा-वा चामुळे प्रात्<br>होणा-वा चामुळे प्रात्<br>होणा-वा चाम्य्रे<br>होणा-वा चाम्र्ये<br>होणा-वा चाम्र्ये<br>होणा-वा चा<br>होणा-वा चा<br>होणा-वा चा<br>होणा-वा<br>होणा-वा<br>हाणा-वा<br>होणा-वा<br>होणा-वा<br>हाणा-वा<br>हाणा-व | <ul> <li>&lt;</li> <li>२</li> <li>२</li> <li>१</li> <li>१</li> <li>۱</li></ul>                                                                                                    |
| III 904 POCRA ML Correct and the second second                                                                                                    | ्राय. अञ्च. 445% अ       २       २       २       २       २       २       २       २       २       २       २       २       २       २       २       २       २       २       २       २       २       २       २       २       २       २       २       २       २       २       २       २       २       २       २       २       २       २       २       २       २       २       २       २       २       २       २       २       २       २       २       २       २       २       २       २       २       २       २       २       २       २       २       २       २       २       २                                                                                                    | 9 | III C 904 २०४ २०४ २४ २४ २४४ २४४ २४४ २४४ २४४ २४४ २४४ २४४ २४४ २४४ २४४ २४४ २४४ २४४ २४४ २४४ २४४ २४४ २४४ २४४ २४४ २४४ २४४ ४४४ ४४४ ४४४ ४४४ ४४४ ४४४ <td><ul> <li>&lt;</li> <li></li> <li>&lt;</li></ul></td>                                                                                                    | <ul> <li>&lt;</li> <li></li> <li>&lt;</li></ul> |

## २.७ प्रपत्र: वनउपज तपशील

लक्ष्य गट चर्चा मधील Form २ वर क्लिक केल्यावर स्क्रीनशॉट वर दाखवल्याप्रमाणे २.५ प्रपत्र: वनउपज तपशील हा फॉर्म दर्शविला जाईल या फॉर्म मध्ये सरपण, गौण वन उपज, वन औषधी तसेच पशू खाद्य विषयक संख्या भरावी त्यांनंतर जतन करा बटणावर क्लिक करावे त्याच प्रमाणे माहिती नेहमी 'save' करा. एकदा का 'जतन करा' बटनावर क्लिक केले की, खालील संदेश "Data saved successfully" दर्शविला जाईल आणि फॉर्म २.५ पिवळ्या रंगाने दर्शविली जाईल.

| 2142                                                                                                    | S 17 4 74 4 509/ 8                                                                                                    |
|----------------------------------------------------------------------------------------------------|----------------------------------------------------------------------------------------------------|
| +                                                                                                    | लक्ष्य गट चर्चा                                                                                                    |
| 1                                                                                                    |                                                                                                    |
|                                                                                                    | ALC ALL PROPERTY                                                                                                    |
|                                                                                                    | TRACT ST                                                                                                    |
| 5                                                                                                    | E WAS DE A                                                                                                    |
| १. हवामान वि                                                                                                    | वेषयक बाबी                                                                                                    |
| २. शेतीविषय                                                                                                    | गक बाबी                                                                                                    |
| ३. पाण्याचा                                                                                                    | ताळेबंद आणि मृद जलसंधारण                                                                                                    |
| काम                                                                                                    | -                                                                                                    |
| ४. शेतीमाल                                                                                                    | मुल्यसाखळी                                                                                                    |
| ५. पर्यावरणी                                                                                                    | ाय व सामाजिक आराखडा                                                                                                    |
| ६. सामाजिव                                                                                                    | <b>फ अंकेक्ष</b> ण                                                                                                    |
| ७. आपत्काल                                                                                                    | नीन पिक नियोजन                                                                                                    |
| ८. हरीगुह वा                                                                                                    | ायू उत्सर्जन                                                                                                    |
|                                                                                                    | 0 <                                                                                                    |
|                                                                                                    |                                                                                                    |
| 0.00                                                                                                    |                                                                                                    |
| 9.08                                                                                                    | ■ 5 Ⅲ 混 Ⅲ 45% ■                                                                                                    |
| PoCRA MLI                                                                                                    | ሚਯ⊿副』 45%∎<br>P                                                                                                    |
| PoCRA MLI                                                                                                    | ्रद्ध⊴ क्षत्र 49%∎<br>P<br>२. शेतीविषयक बाबी                                                                                                    |
| PoCRA MLI<br>←                                                                                                    | ्रुपः वस्त्र वर्ध्वत्र<br>२. शेतीविषयक बाबी                                                                                                    |
| ÷                                                                                                    | ्राज्य 49% व्यक्त वाबी                                                                                                    |
| +                                                                                                    | ्र. शेतीविषयक बाबी                                                                                                    |
| 908<br>POCRA MLI<br>€<br>€<br>2.8 शेती प                                                                                                    | P<br>2. शेतीविषयक बाबी                                                                                                    |
| 9-08<br>POCRA MLI<br>←<br>२.१ शेती प<br>२.२ कृषि हे                                                                                                    | ्र. शेतीविषयक बाबी<br>प्र. शेतीविषयक बाबी<br>प्र. हती<br>मद्धती                                                                                                    |
| 908<br>PoCRA MLI<br>¢<br>२.१ शेती प<br>२.२ कृषि श्रे<br>२.३ शेती प                                                                                                    | ्र. शेतीविषयक बाबी<br>                                                                                                    |
| 908<br>PoCRA MLI                                                                                                    | र शेतीविषयक बाबी<br>. शेतीविषयक बाबी<br>                                                                                                    |
| 908<br>POCRA MLI<br>←<br>२.१ रोती प<br>२.३ रोती प<br>२.३ रोतीव<br>सेंटिय निवी<br>२.४ पशुपा                                                                                                    | र शेतीविषयक वावी<br>. शेतीविषयक वावी<br>                                                                                                    |
| 908<br>PoCRA MLI                                                                                                    | स्वताज्ञ वर्भकः<br>P<br>2. शेतीविषयक बाबी<br>पद्धती<br>संत्रवाबतचे नियोजन<br>र आधारीत व्यवसायांची माहिती व<br>ठा उत्पादन<br>लनाचे नियोजन<br>ज तपशील                             |
| 908<br>PoCRA MLI                                                                                                    | र शेतीविषयक बाबी<br>4<br>मद्धती<br>सेत्राबाबतचे नियोजन<br>र आधारीत व्यवसायांची माहिती व<br>हा उत्पादन<br>लनाचे नियोजन<br>ाज तपशील                                               |
| 908<br>POCRA MLI<br>←<br>₹.<br>₹. संती प<br>२.३ संती प<br>२.३ संती प<br>२.३ संती प<br>२.३ संती प<br>२.३ संती प<br>२.३ संती प<br>२.३ संती प<br>२.३ संती प<br>२.३ संती प                                                                                                    | ्र. शेतीविषयक वावी<br>                                                                                                    |
| 908<br>POCRA MLI<br>€<br>2.१ शेती प<br>2.१ शेती प<br>2.१ शिक्ष<br>2.१ शिक्ष<br>2 | ्षयः अस्त्र अप्रदेशः<br>P<br>२. शेतीविषयक वावी<br>पद्धती<br>संत्रावाबतचे नियोजन<br>र आधारीत व्यवसायांची माहिती व<br>ष्ठा उत्पादन<br>लनाचे नियोजन<br>ाज तपशील                    |
| 908<br>PoCRA MLI                                                                                                    | ्षयः अत्र अप्रदेशः<br>P<br><b>२. शेतीविषयक बाबी</b><br>मद्धती<br>संत्राबाबतये नियोजन<br>र आधारीत व्यवसायांची माहिती ब<br>हा उत्पादन<br>लनाचे नियोजन<br>लनाचे नियोजन<br>ाज तपशील |

'सादर करा' बटनावर क्लिक केल्यानंतर खालील संदेश "Data Added successfully" दर्शविला जाईल फॉर्म २.५ हिरव्या रंगाने दर्शविली जाईल.

| 9:08 😤 🧐 🧐 🥵 🖓 着                                      |
|-------------------------------------------------------|
| ← २.५. प्रपत्र:वनउपज तपशील                            |
| वनौषधींची लागवड केली जाते काय ?                       |
| होय                                                   |
| पशुरबाद्य / चारा                                      |
| योपर करणाऱ्या कुटुबाचा जदाज संख्या<br>4               |
| उपलब्धतेचा कालावधी                                    |
| १ महिना                                               |
| वन क्षेत्रात गुरे चरायला सोडली जातात काय ?            |
| होय                                                   |
| पशुसाठी वनातून पाला/खाद्य गोळा केले जाते काय ?<br>होय |
| चराईमुळे वनाचा ऱ्हास होतो आहे काय ?                   |
| होय                                                   |
|                                                       |
| जतन करा सादर करा                                      |
|                                                       |

## पाण्याचा ताळेबंध आणि मृद जल संधारण कामे

लक्ष्य गट चर्चा मधील Form ३ वर क्लिक केल्यावर स्क्रीनशॉट वर दाखवल्याप्रमाणे ३.२ मृद जल संधारण कामे हा फॉर्म दर्शविला जाईल

३.२ मृद जल संधारण कामे या पर्यायावर क्लिक केल्यावर खालील स्क्रीनशॉट वर दाखवल्याप्रमाणे त्यात खालील पर्याय दर्शविले जाईल

१. जमिनीच्या विकासाबाबतचे नियोजन २. सिंचनाचे नियोजन ३. जलसंसाधना बाबतचे नियोजन

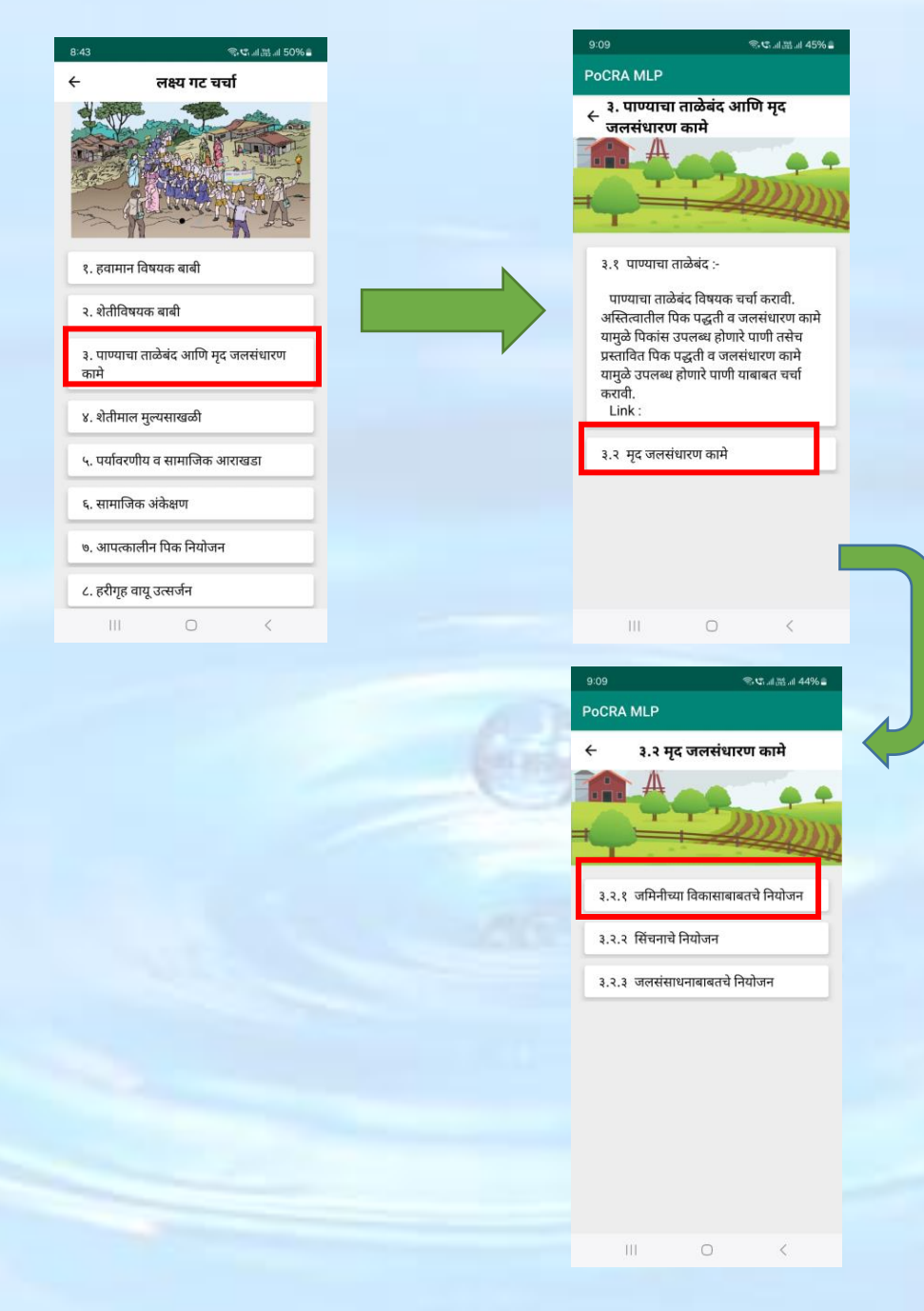

## जमिनीच्या विकासाबाबतचे नियोजन

३.२.१ मृद जल संधारण कामे या फॉर्म मध्ये जमीन विकास करिता, मृद जल संधारणाकरिता आणि लागवडीसाठी लागणारे क्षेत्राची संख्या भरावी

त्यांनंतर 'सादर करा' बटनावर क्लिक केल्यानंतर खालील संदेश "Data Added successfully" दर्शविला जाईल फॉर्म ३.२.१ हिरव्या रंगाने दर्शविली जाईल.

| िनियोजन                                           | े नियोजन                                                                                                    |
|---------------------------------------------------|----------------------------------------------------------------------------------------------------|
| जमिनीच्या विकासाबाबतचे नियोजन- क्षेत्र (हेक्टर)   | पडीक जमीन विकासाकरिता किती क्षेत्र उपलब्ध होऊ<br>शक्तने 2                                                                    |
| प्रत्यक्षात गावठाणाखालील असलेले क्षेत्र किती?     | 4                                                                                                    |
| 4                                                 |                                                                                                    |
| गावठाण विस्तारासाठी किती क्षेत्र उपलब्ध होऊ शकते? | मृदसंघारणाकराता पूँण झालल्या एकूण कामांच क्षत्र किता?<br>2                                                                   |
| 2                                                 |                                                                                                    |
| प्रत्यक्षात वन व्याप्त क्षेत्र किती?              | मुदुसंधारणाकारता किता क्षेत्र उपलब्ध हाऊ शकत?                                                                                |
| 2                                                 |                                                                                                    |
| वनीकरणासाठी किती क्षेत्र उपलब्ध होऊ शकते?         | प्रत्यक्षात लागवडीखाली क्षेत्र किती?                                                                                         |
| 5                                                 |                                                                                                    |
| प्रत्यक्षात चराईसाठी क्षेत्र किती?                | लागवडीसाठी किती क्षेत्र उपलब्ध होऊ शकते?                                                                                     |
| 3                                                 |                                                                                                    |
| कराण विकासाकरिता किती क्षेत्र उपलब्ध होऊ शकते?    | उद्योग-व्यवसायांसाठी उपलब्ध होऊ शकणारे अकृषिक क्षेत्र<br>किती?                                                               |
| 1                                                 | 1                                                                                                    |
|                                                   |                                                                                                    |
| सादर करा                                          | सादर करा                                                                                                    |
| III O <                                           | III O <                                                                                                    |
|                                                   |                                                                                                    |
|                                                   |                                                                                                    |
|                                                   |                                                                                                    |
|                                                   | ३.२.१ जमिनीच्या विकासाबाबतचे नियोजन                                                                                          |
|                                                   | ३.२.१ जमिनीच्या विकासाबाबतचे नियोजन<br>३.२.२ सिंचनाचे नियोजन                                                                 |
|                                                   | ३.२.१ जमिनीच्या विकासाबाबतचे नियोजन<br>३.२.२ सिंचनाचे नियोजन<br>३.२.३ जलसंसाधनाबाबतचे नियोजन                                 |
|                                                   | ३.२.१ जमिनीच्या विकासाबाबतचे नियोजन<br>३.२.२ सिंचनाचे नियोजन<br>३.२.३ जलसंसाधनाबाबतचे नियोजन                                 |
|                                                   | ३.२.१ जमिनीच्या विकासाबाबतचे नियोजन<br>३.२.२ सिंचनाचे नियोजन<br>३.२.३ जलसंसाधनाबाबतचे नियोजन                                 |
|                                                   | <ul> <li>३.२.१ जमिनीच्या विकासाबाबतचे नियोजन</li> <li>३.२.२ सिंघनाचे नियोजन</li> <li>३.२.३ जलसंसाधनाबाबतचे नियोजन</li> </ul> |
|                                                   | <ul> <li>३.२.१ जमिनीच्या विकासाबाबतचे नियोजन</li> <li>३.२.२ सिंचनाचे नियोजन</li> <li>३.२.३ जलसंसाधनाबाबतचे नियोजन</li> </ul> |
|                                                   | <ul> <li>२.२.१ जमिनीच्या विकासाबाबतचे नियोजन</li> <li>२.२.१ सिंचनाचे नियोजन</li> <li>२.२.१ जलसंसाधनाबाबतचे नियोजन</li> </ul> |
|                                                   | <ul> <li>२.२.१ जमिनीच्या विकासाबाबतचे नियोजन</li> <li>२.२.२ सिंचनाचे नियोजन</li> <li>२.२.३ जलसंसाधनाबाबतचे नियोजन</li> </ul> |
|                                                   | <ul> <li>.२.१ जमिनीच्या विकासाबाबतचे नियोजन</li> <li>.२.२ सिंचनाचे नियोजन</li> <li>.२.३ जलसंसाधनाबाबतचे नियोजन</li> </ul>    |

#### सिंचनाचे नियोजन

लक्ष्य गट चर्चा मधील Form ३ वर क्लिक केल्यावर स्क्रीनशॉट वर दाखवल्याप्रमाणे ३.२.२ सिंचनाचे नियोजन हा फॉर्म दर्शविला जाईल

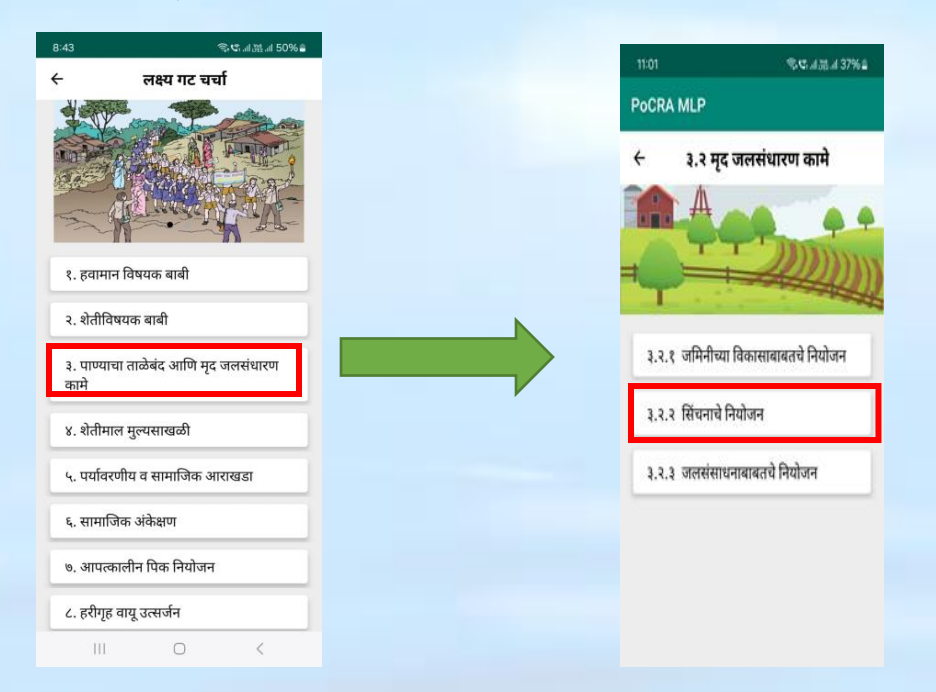

३.२.२ सिंचनाचे नियोजन या फॉर्म मध्ये जिरायत क्षेत्र, बारमाही सिंचन आणि ठिबक व तुषार सिंचनासाठी लागणारे क्षेत्राची संख्या भरावी

त्यांनंतर 'सादर करा' बटनावर क्लिक केल्यानंतर खालील संदेश "Data Added successfully" दर्शविला जाईल आणि फॉर्म ३.२.२ हिरव्या रंगाने दर्शविली जाईल.

| 11:06     | હ્રહ્ય ગણવા 3                               | % <b>=</b> |   | 11:06 |              |            |
|-----------|---------------------------------------------|------------|---|-------|--------------|------------|
| ÷         | ३.२.२ सिंचनाचे नियोजन                       |            |   | PoCRA | MLP          |            |
| जिरायत ब  | রি                                          |            |   | ÷     | ३.२ मृद उ    | लसंधारण    |
| 2         |                                             |            |   | 1.1.1 | A            | -          |
| केती जिर  | ायत क्षेत्रास सिंचनाखाली आणता येऊ शकते:     |            | - |       | La de la     | -))        |
| 4         |                                             |            |   |       | -            |            |
| शरमाही वि | सेंचनाखाली किती क्षेत्र आहे?                |            |   | ३.२.१ | जमिनीच्या वि | वेकासाबाबत |
| 1         |                                             |            |   | 3 2 2 | सिंचनाचे निर | गेलन       |
| ठेबक सिं  | वन व तुषार सिंचनाचा किती क्षेत्रावर वापर हो | t?         |   | *     | 104 114 114  |            |
| 2         |                                             |            |   | 3.2.3 | जलसंसाधना    | बाबतचे निय |
| ठेबक सिं  | वन व तुषार सिंचनाचे किती क्षेत्र वाढवणे शक  |            |   |       |              |            |
| 187<br>5  |                                             |            |   |       |              |            |
|           |                                             |            |   |       |              |            |
|           |                                             |            |   |       |              |            |
|           |                                             |            |   |       | 🐵 Data Ad    | Ided Succe |
|           | सादर करा                                    |            |   |       |              |            |
|           | And divi                                    |            |   |       |              |            |
|           |                                             |            |   | 1     | 11           | 0          |

### जलसंसाधनाबाबतचे नियोजन

लक्ष्य गट चर्चा मधील Form ३ वर क्लिक केल्यावर स्क्रीनशॉट वर दाखवल्याप्रमाणे ३.२.३ जलसंसाधना बाबतचे नियोजन हा फॉर्म दर्शविला जाईल

३.२.३ जलसंसाधना बाबतचे नियोजन या फॉर्म मध्ये पृष्ठ भागावरील एकूण जल स्त्रोत तसेच जल संधारणासाठी लागणारे क्षेत्राची संख्या भरावी

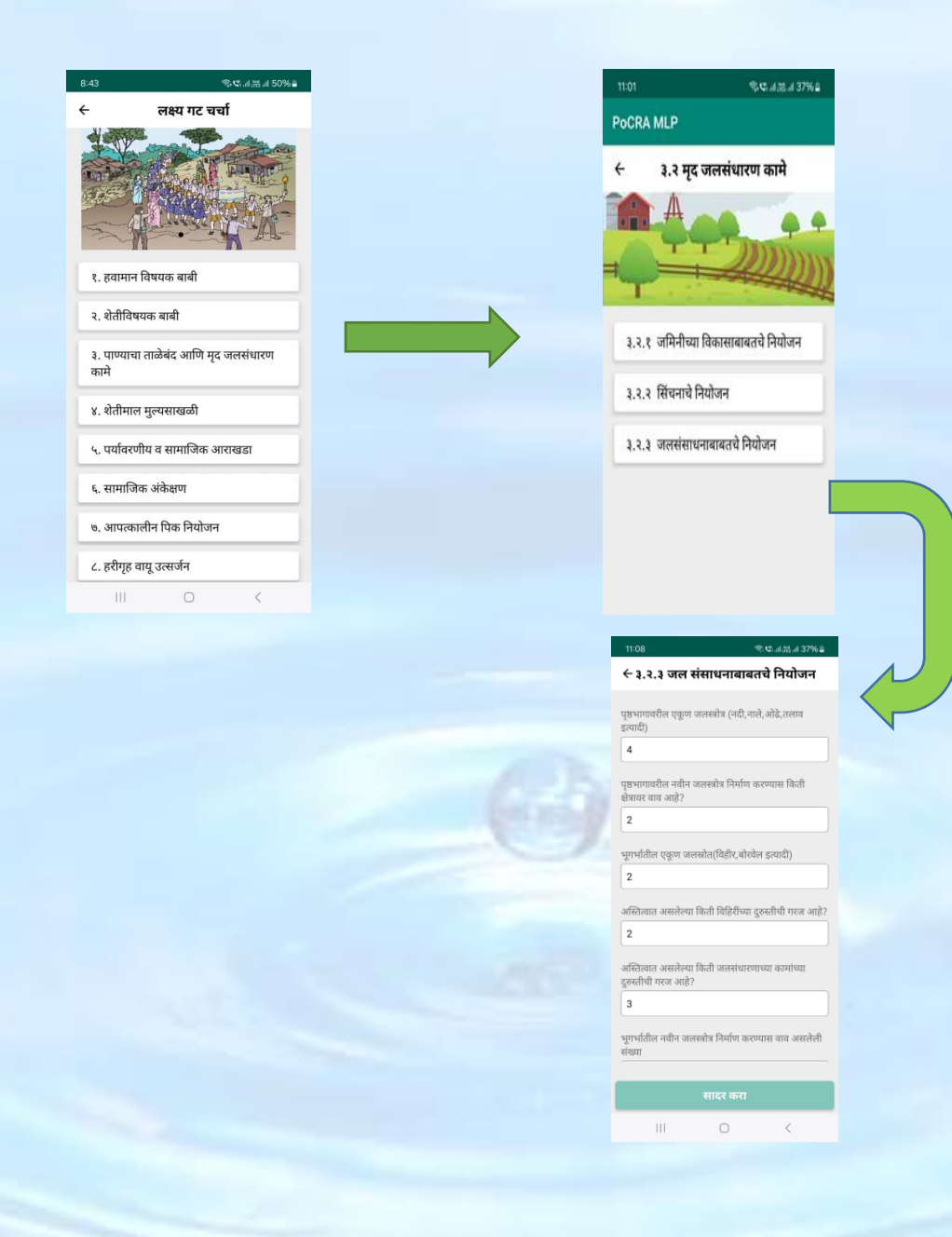

त्यांनंतर 'सादर करा' बटनावर क्लिक केल्यानंतर खालील संदेश "Data Added successfully" दर्शविला जाईल फॉर्म ३.२.३ हिरव्या रंगाने दर्शविली जाईल.

| 11:08 電電話調測 37%畫                                                        | 11:08 <b>%.</b>                 |
|-------------------------------------------------------------------------|---------------------------------|
| ← ३.२.३ जल संसाधनाबाबतचे नियोजन                                         | PoCRA MLP                       |
| भूगभातील एकूण जलस्रोत(विहीर,बोरवेल इत्यादी)                             | 🔶 ३.२ मृद जलसंधारण क            |
| 2                                                                       | A                               |
| अस्तित्वात असलेल्या किती विहिरींच्या दुरुस्तीची गरज आहे?                |                                 |
| 2                                                                       |                                 |
| अस्तित्वात असलेल्या किती जलसंधारणाच्या कामांच्या<br>दुरुस्तीची गरज आहे? | ३.२.१ जमिनीच्या विकासाबाबतचे नि |
| 3                                                                       | ३.२.२ सिंचनाचे नियोजन           |
| भूगभांतील नवीन जलस्त्रोत्र निर्माण करण्यास वाव असलेली                   | ३.२.३ जलसंसाधनाबाबतचे नियोजन    |
| 2                                                                       |                                 |
| जलसंधारणाची पूर्ण झालेली एकण कामे?                                      |                                 |
| 2                                                                       |                                 |
| जलसंधारणाकरिता वाव असलेले क्षेत्र                                       |                                 |
| 4                                                                       |                                 |
|                                                                         | Sector Added Successful         |
| सादर करा                                                                |                                 |
| III O <                                                                 | III O                           |

## ४ शेतीमाल मुल्यसाखळी

#### ४.१ शेतीमाल विक्री व्यवस्था, मूल्यवृद्धी व काढणी पच्यात व्यवस्थापन

शेतीमाल मुल्यसाखळी या फॉर्म वर क्लिक केल्यावर खालील स्क्रीनशॉट वर दाखवल्याप्रमाणे त्यात खालील पर्याय दर्शविले जाईल

१. विक्री व्यवस्था, मूल्यवृद्धी व काढणी पच्यात व्यवस्थापन २. शेतीसाठी पतपुरवठा ३. शेतकरी संघटना ४. लक्ष्य गटचर्चेत सहभागी झालेल्या व्यक्ती

लक्ष्य गट चर्चा मधील Form ४ वर क्लिक केल्यावर स्क्रीनशॉट वर दाखवल्याप्रमाणे ४.१ विक्री व्यवस्था, मूल्यवृद्धी व काढणी पच्यात व्यवस्थापन हा फॉर्म दर्शविला जाईल यामध्ये फॉर्म्स वर दिलेल्या बाबी बाबत चर्चा करून टिपण तयार करावे व ते pdf स्वरूपात अपलोड करावे

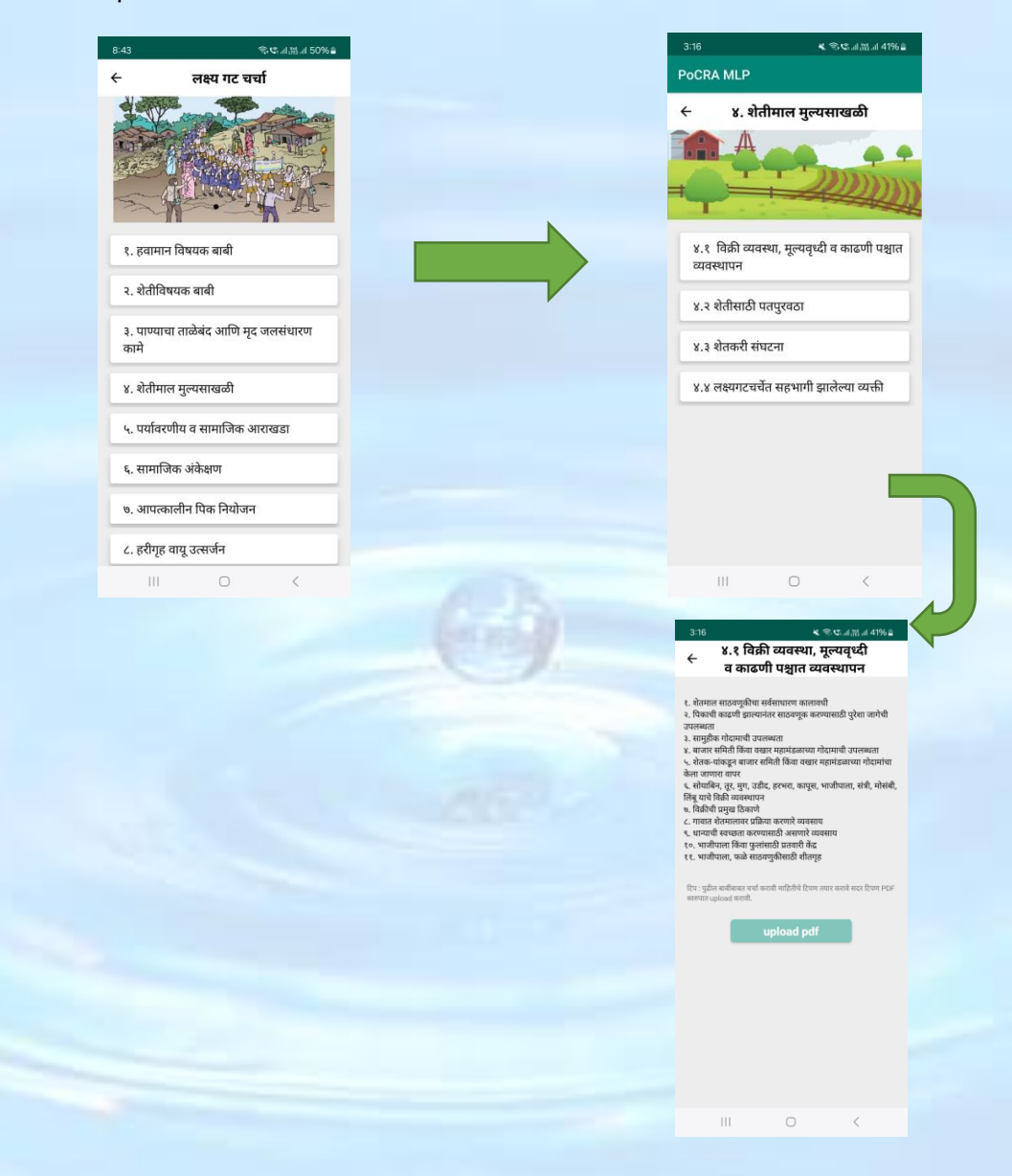

## ४.२ शेतीसाठी पतपुरवठा

शेतीमाल मूल्यसाखळी या फॉर्म वर क्लिक केल्यावर खालील स्क्रीनशॉट वर दाखवल्याप्रमाणे त्यात खालीलप्रमाणे पर्याय दर्शविले जाईल

लक्ष्य गट चर्चा मधील Form ४ वर क्लिक केल्यावर स्क्रीनशॉट वर दाखवल्याप्रमाणे ४. शेतीसाठी पतपुरवठा हा फॉर्म दर्शविला जाईल यामध्ये फॉर्म्स वर विविध पिकासाठी शेतकाऱ्याना लागलेल्या शेतसाठी पतपुरवठा विषयक माहिती भरावी तसेच सहभागी असलेले शेतकरी त्यांचा नावाची यादीचा फोटो अपलोड करावे

| с       секчи и и и и и и         Полнания       секи и и и         1. секи и и       секи и и         2. секи и и       секи и и         3. сприита плача и       секи и и         3. сприита плача и       секи и и         4. секи и и       секи и и         4. секи и и       секи и и         5. сприита плача и       секи и и         4. секи и и       секи и и         6. секи и и       секи и и         6. секи и и       секи и и         6. секи и и       секи и и         6. секи и и       секи и и         6. секи и и       секи и и         6. секи и и       секи и и         6. секи и и       секи и и         6. секи и и       секи и и         6. секи и и       секи и и         6. секи и и       секи и и         6. секи и и       секи и и         6. секи и и       секи и и         6. секи и и и       секи и и         6. секи и и и       секи и и         6. секи и и и       секи и и         6. секи и и и       секи и и         6. секи и и и и       секи и и         6. секи и и и и и и и и и и и и и и и и и и | PoCRA MLP<br><ul> <li>४. शेतीमाल मुल्यसाळळी</li> </ul> <li>४. शेतीमाल मुल्यसाळळी</li> <li>४. शेतीमाल मुल्यसृष्टी व काढणी पश्चात<br/>व्यवस्थापन</li> <li>४. शेतीसाठी पतपुरवठा</li> <li>४. शेतकरी संघटना</li> <li>४. शेतकरी संघटना</li> <li>४. शे लक्ष्यगटचर्षेत सहभागी झालेल्या व्यक्ती</li> |
|----------------------------------------------------------------------------------------------------|----------------------------------------------------------------------------------------------------|
| <ul> <li>२. हवामान विषयक बाबी</li> <li>२. शेतीविषयक बाबी</li> <li>३. पाण्याचा ताळेबंद आणि मृद जलसंधारण<br/>कामे</li> <li>४. थेतीमाल मुल्यसाखळी</li> <li>५. पर्यावरणीय व सामाजिक आराखडा</li> <li>६. सामाजिक अंकेक्षण</li> <li>७. आपत्कालीन पिक नियोजन</li> </ul>                                                                                                    | <ul> <li>८.१ तिकी व्यवस्था, मूल्यवृध्दी व काढणी पश्चात<br/>व्यवस्थापन</li> <li>४.१ शेतीसाठी पतपुरवठा</li> <li>४.३ शेतकरी संघटना</li> <li>४.४ लक्ष्यगटचर्षेत सहभागी झालेल्या व्यक्ती</li> </ul>                                                                                              |
| <ul> <li>१. हयामान विषयक बाबी</li> <li>२. रोतीविषयक बाबी</li> <li>३. पाण्याचा ताळेबंद आणि मृद जलसंधारण<br/>कामे</li> <li>४. रोतीमाल मुल्यसाखळी</li> <li>५. पर्यावरणीय व सामाजिक आराखडा</li> <li>६. सामाजिक अंकेक्षण</li> <li>७. आपत्कालीन पिक नियोजन</li> </ul>                                                                                                    | <ul> <li>४.१ विक्री व्यवस्था, मृत्यवृष्धी व काढणी पश्चात<br/>व्यवस्थापन</li> <li>४.२ शेतीसाठी पतपुरवठा</li> <li>४.३ शेतकरी संघटना</li> <li>४.४ लक्ष्यगटचर्षेत सहभागी झालेल्या व्यक्ती</li> </ul>                                                                                            |
| <ul> <li>१. हवामान विषयक बाबी</li> <li>२. रोतीविषयक बाबी</li> <li>३. पाण्याचा ताळेबंद आणि मृद जलसंधारण<br/>कामे</li> <li>४. रोतीमाल मुल्यसाखळी</li> <li>५. पार्यावरणीय व सामाजिक आराखडा</li> <li>६. सामाजिक अंकेक्षण</li> <li>७. आपत्कालीन पिक नियोजन</li> </ul>                                                                                                    | ४.१ विक्री व्यवस्था, मूल्यवृथ्दी व काढणी पश्चात<br>व्यवस्थापन<br>४.२ शेतीसाठी पतपुरवठा<br>४.३ शेतकरी संघटना<br>४.४ लक्ष्यगटचर्षेत सहभागी झालेल्या व्यक्ती                                                                                                    |
| <ul> <li>श्वेतीविषयक बाबी</li> <li>पाण्याचा ताळेबंद आणि मृद जलसंधारण<br/>कामे</li> <li>श्वेतीमाल मुल्यसाखळी</li> <li>पर्यावरणीय व सामाजिक आराखडा</li> <li>सामाजिक अंकेक्षण</li> <li>आपत्कालीन पिक नियोजन</li> </ul>                                                                                                    | ४.२ शेतीसाठी पतपुरवठा<br>४.३ शेतकरी संघटना<br>४.४ लक्ष्यगटचर्चेत सहभागी झालेल्या व्यक्ती                                                                                                    |
| <ul> <li>३. पाण्याचा ताळेबंद आणि मृद जलसंघारण<br/>कामे</li> <li>४. रोतीमाल मुल्यसाखळी</li> <li>५. पर्यावरणीय व सामाजिक आराखडा</li> <li>६. सामाजिक अंकेक्षण</li> <li>७. आपत्कालीन पिक नियोजन</li> </ul>                                                                                                    | ४.३ शैतकरी संघटना<br>४.३ शैतकरी संघटना<br>४.४ लक्ष्यगटचर्चेत सहभागी झालेल्या व्यक्ती                                                                                                    |
| ४. सेतीमाल मुज्यसाखळी<br>५. पर्यावरणीय व सामाजिक आराखडा<br>६. सामाजिक अंकेक्षण<br>७. आपत्कालीन पिक नियोजन                                                                                                    | ४.४ लक्ष्यगटचर्चेत सहभागी झालेल्या व्यक्ती                                                                                                    |
| ५. पर्यावरणीय व सामाजिक आराखडा<br>६. सामाजिक अंकेक्षण<br>७. आपत्कालीन पिक नियोजन                                                                                                    |                                                                                                    |
| ६. सामाजिक अंकेक्षण<br>७. आपत्कालीन पिक नियोजन                                                                                                    |                                                                                                    |
| ७. आपत्कालीन पिक नियोजन                                                                                                    |                                                                                                    |
|                                                                                                    |                                                                                                    |
| ८. हरीगृह वायू उत्सजन                                                                                                    | _                                                                                                    |
|                                                                                                    | III O <                                                                                                    |
|                                                                                                    |                                                                                                    |
| 3:25 क्रथ                                                                                                    | उ.25 %रफाताक्षत्र 107% ★ ४.२ शेतीसाठी पतपुरवठा                                                                                                    |
| वरीपातील पिके 50                                                                                                    | किती शेतकऱ्यांना चालू वर्षी शेतीकरिता कर्ज घेतले<br>आहे?                                                                                                    |
| बी पिके 20                                                                                                    | शेतकरी 70                                                                                                    |
| गदी पिके 40                                                                                                    | खालिल पिकांसाठी किती शेतक-यांनी कोठून कर्ज<br>घेतले?                                                                                                    |
| ार्षिक बागायती पिके 30                                                                                                    | कापूस                                                                                                    |
|                                                                                                    | सहकारी बँक 5                                                                                                    |
|                                                                                                    | सावकार 3                                                                                                    |
| रहभागी लहान व मोठे शेतकरी सहभागी महिला शेतकरी<br>यांच्या नावांची यादी यांच्या नावांची यादी                                                                                                    | राष्ट्रीयकृत बँक 2                                                                                                    |
| íO:                                                                                                    | खत/कीडनाशके दुकानदार 🛛 4                                                                                                    |
|                                                                                                    | मित्र / नातेवाईक 🛛 2                                                                                                    |
| सहभागी कृषी विज्ञान केंद्र शास्त्रज्ञ/ शेतकरी उत्पादक कंपनी/                                                                                                    |                                                                                                    |
| त्हभागी कृषी विज्ञान केंद्र शास्त्रझ; शेतकरी उत्पाटक कंपनी/<br>चत गट/ कृषी सेवा केंद्र/ अन्य शासकीय अधिकारी/ स्वयंसेवी<br>संस्थावे प्रतिनिधी यादी                                                                                                    | सोयाबीन                                                                                                    |
| बहभागी कृभी विज्ञान केंद्र शास्त्रहा, शेतकरी उत्पादक कंपनी/<br>चत गट/ कृषी बेवा केंद्र/ अत्य वासकीय अधिकारी/ स्वयंवेवी<br>संस्थांचे प्रतिनिधी यादी<br>सादद करा                                                                                                    | सोवाजीन<br>सादर करा                                                                                                    |

सहभागी असलेलें शेतकऱ्यांची नावाची यादीचे फोटो घेण्यासाठी त्यावर क्लिक केले की विविध पर्याय दर्शवले जाईल हे फोटो कॅमेरातून कॅप्चर करा किंवा गॅलरी तून अपलोड करू शकतात. फोटो अपलोड केल्यानंतर "File uploaded successfully" असा संदेश स्क्रीनशॉट वर दाखवल्याप्रमाणे दर्शविले जाईल सर्व माहिती भरून फोटो अपलोड केल्यानंतर "सादर करा" बटणावर क्लिक करा त्यावर खालील संदेश "Data saved successfully" दर्शविला जाईल आणि फॉर्म ४.२ हिरव्या रंगाने दर्शविली जाईल.

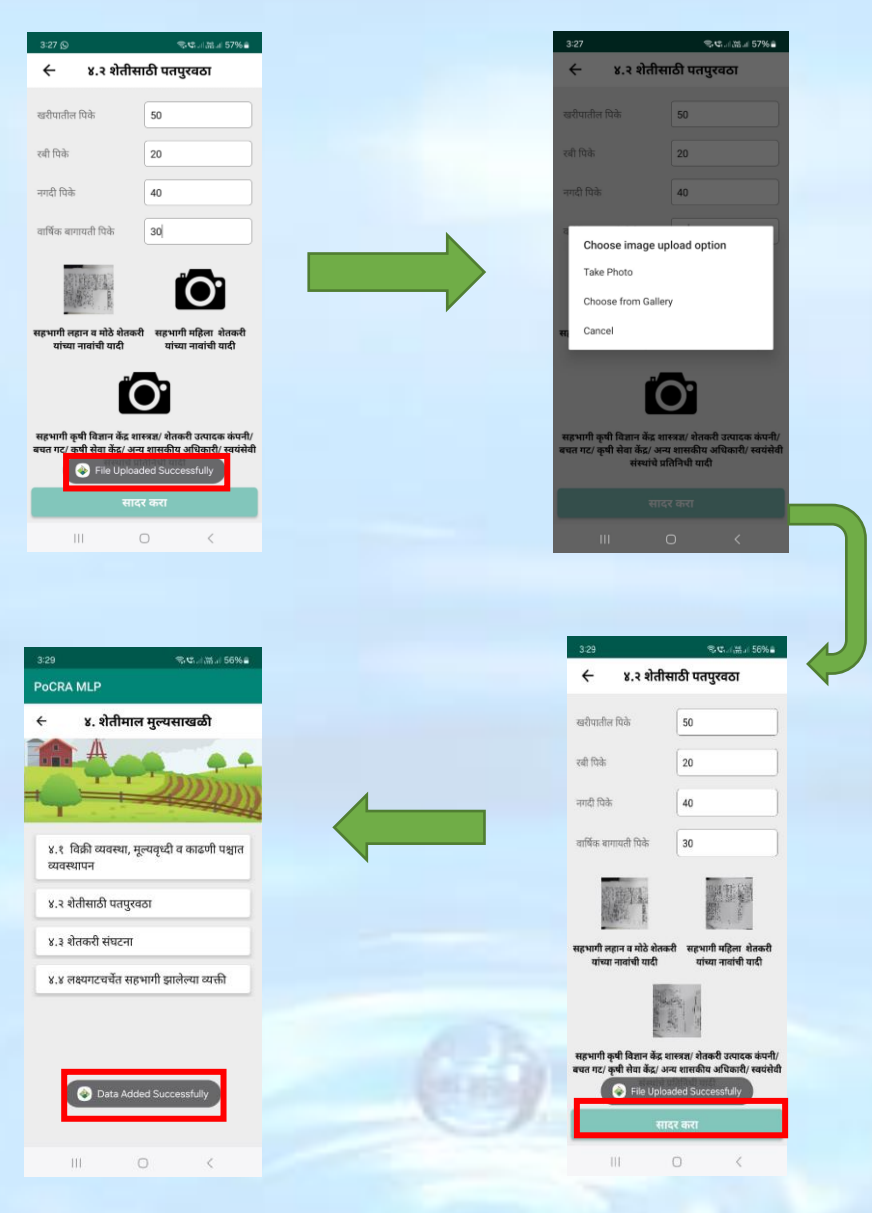

#### ४ शेतकरी संघटना

शेतीमाल मूल्यसाखळी या फॉर्म वर क्लिक केल्यावर खालील स्क्रीनशॉट वर दाखवल्याप्रमाणे त्यात खालीलप्रमाणे पर्याय दर्शविले जाईल

लक्ष्य गट चर्चा मधील Form ४.३ वर क्लिक केल्यावर स्क्रीनशॉट वर दाखवल्याप्रमाणे ४.२ शेतकरी संघटना हा फॉर्म दर्शविला जाईल यामध्ये फॉर्म्स वर शेतकरी गट व महिला बचत गटा विषयक माहिती भरावी त्यांनंतर

'सादर करा' बटनावर क्लिक केल्यानंतर खालील संदेश "Data saved successfully" दर्शविला जाईल आणि फॉर्म ४.३ हिरव्या रंगाने दर्शविली जाईल.

| 8:43 국약:세과                                                                                                    | 3:16 K %:45 al 105 al 41% 🛎                                                                                                    |
|----------------------------------------------------------------------------------------------------|----------------------------------------------------------------------------------------------------|
| ← लक्ष्य गट चर्चा                                                                                                    | PoCRA MLP                                                                                                    |
|                                                                                                    | ← ४. शेतीमाल मुल्यसाखळी                                                                                                    |
| १. हवामान विषयक बाबी                                                                                                    | ४.१ विक्री व्यवस्था, मूल्यवृध्दी व काढणी पश्चात<br>व्यवस्थापन                                                                                                    |
| २. शेतीविषयक बाबी                                                                                                    |                                                                                                    |
| ३. पाण्याचा ताळेबंद आणि मृद जलसंधारण<br>कामे                                                                                                    | ४.३ शैतकरी संघटना                                                                                                    |
| ४. शेतीमाल मुल्यसाखळी                                                                                                    | ४.४ लक्ष्यगटचर्चेत सहभागी झालेल्या व्यक्ती                                                                                                    |
| ५. पर्यावरणीय व सामाजिक आराखडा                                                                                                    |                                                                                                    |
| ६. सामाजिक अंकेक्षण                                                                                                    |                                                                                                    |
| ७. आपत्कालीन पिक नियोजन                                                                                                    |                                                                                                    |
| ८. हरीगृह वायू उत्सर्जन                                                                                                    |                                                                                                    |
| III O <                                                                                                    | III O <                                                                                                    |
|                                                                                                    |                                                                                                    |
|                                                                                                    |                                                                                                    |
| 3-32 <b>박 양</b> 년 세종 4 39% a                                                                                                    | 3132 <b>K</b> % <b>G</b>                                                                                                    |
| 3-32                                                                                                    | 3:32 × ®-प्र-त्रज्ञ # 39% a<br>← ४.३ शेतकरी संघटना                                                                                                    |
| 3:32 < रूफ.ब्राज्ज.a.39%≗<br>PoCRA MLP<br>← ४. शेतीमाल मुल्यसाखळी                                                                                                    | 3/32 <b>र ९.५.</b> ⊿२२, अ 39% <b>ब</b><br>← ४.३ श्रेतकरी संघटना<br>गावात महिता शेतकरी बचत गट आहेत का?                                                                                                    |
| <ul> <li>3:32 &lt; ९ए</li></ul>                                                                                                    | 3:32                                                                                                    |
| 3:32         € %ए4 ता4 39%8           PoCRA MLP           €         8. शेतीमाल मुल्यसाखळी                                                                                                    | 3:32 < रुप्र ⊿ तत्र आ 39% अ<br>✓ ४.३ शेतकरी संघटना<br>गायात महिला शेतकरी बचत गट आहेत का?<br>होय<br>महिला बचत गटांची संख्या किती?                                                                                                    |
| 3.32 < ९.ए                                                                                                    | 3:32<       < ९.९. 4.3%, 4.39% 4         ✓       8.3 शैतकरी संघटना         गायात महिता शेतकरी बचत गट आहेत का?          होय          महिता बचत गटांची संख्या किती?          5                                                                                                    |
| 3:32<<<     < २९२५४                                                                                                    | 3:32<       < ९.५ .4.२१                                                                                                    |
| 3:32<<<     २०८८.४ आ.२       PoCRA MLP       ←     ४. शेतीमाल मुल्यसाखळी       ↓     ↓       ↓     ↓       ↓     ↓       ↓     ↓       ↓     ↓       ↓     ↓       ↓     ↓       ↓     ↓       ↓     ↓       ↓     ↓       ↓     ↓       ↓     ↓       ↓     ↓       ↓     ↓       ↓     ↓       ↓     ↓       ↓     ↓       ↓     ↓       ↓     ↓       ↓     ↓       ↓     ↓       ↓     ↓       ↓     ↓       ↓     ↓       ↓     ↓       ↓     ↓       ↓     ↓       ↓     ↓       ↓     ↓       ↓     ↓       ↓     ↓       ↓     ↓       ↓     ↓       ↓     ↓       ↓     ↓       ↓     ↓       ↓     ↓       ↓     ↓       ↓     ↓       ↓     ↓       ↓     ↓       ↓     ↓ <th>332&lt;       २९५ अ.स. 439%३         •       ४.३ शेतकरी संघटना         गावात महिता शेतकरी बचत गट आहेत का?       •         होय       •         महिता बचत गटांची संख्या किती?       •         5       •         थेतकरी गट किती आहेत?       •         2       •</th> | 332<       २९५ अ.स. 439%३         •       ४.३ शेतकरी संघटना         गावात महिता शेतकरी बचत गट आहेत का?       •         होय       •         महिता बचत गटांची संख्या किती?       •         5       •         थेतकरी गट किती आहेत?       •         2       •                                                                                                    |
| 332<<<७.५.४.೫.४.३९%३       POCRA MLP       ←     ४. शेतीमाल मुल्यसाखळी       ↓     ↓       ↓     ↓       ↓     १       ८.१     १       ८.१     १       ८.१     १       ८.१     १       ८.१     १       ८.१     १       ८.१     १       ८.१     १       ८.१     १       ८.१     १       ८.२     १       ४.२     १       ८.२     १       ४.२     १       ४.२     १       ४.२     १       ४.२     १       ४.२     १       ४.२     १       ४.२     १       ४.२     १       ४.२     १       ४.२     १       ४.२     १       ४.२     १       ४.२     १       ४.२     १       ४.२     १       ४.२     १       ४.२     १       ४.२     १       ४.२     १       ४.२     १       ४.२     १       ४.२     १       ४.२     १       ४.२     १       ४                                                                                                    | 3:2<       २२९२ अ.स. 4/ 39%3         ✓       ४.३ शेतकरी संघटना         गवात महिला शेतकरी बचत गट आहेत का?       ✓         छेप       ✓         महिला बचत गटां से संख्या किती?       ✓         उ       शेतकरी गट किती आहेत?         1       थेतकरी गट किती आहेत?         2       गवाल गेतकरी उपपादक कंपरमा आहेत का?                                                                                                    |
| 3-32 <b>२ ७.</b> ९                                                                                                    | 3:2<       २९८ अ.२१. अ ३९९५३         ✓       ४.३. शेतकरी संघटना         गावात मंदिला थेतकरी बचत गट. आहेत का?       छी         छी       २         गीरिता बचत गटांची संख्या किती?       5         थेतकरी गट किती आहेत?       2         गावात येतकरी उपपादक कंष्यन्या आहेत का?       2         गावात येतकरी उपपादक कंष्यन्या आहेत का?       २                                                                                                    |
| <ul> <li>332 ६ फिर. अ.स. अ ३९९४</li> <li>POCRA MLP</li> <li>★ १. शेतीमाल मुल्यसाखळी</li> <li>↓ भेत्रिमाल मुल्यसाखळी</li> <li>४.१ विकी व्यवस्था, मुल्यवृष्टी व काढणी पश्चात<br/>व्यवस्थापन</li> <li>४.१ वेतीसाठी पतपुरवठा</li> <li>४.३ शेतकरी संघटना</li> <li>४.४ लक्ष्यगटपर्चेत सहभागी झालेल्या व्यक्ती</li> </ul>                                                                                                    | 3:2<                                                                                                    |
| <ul> <li>२३२ १९२४ अल. ४३९४४</li> <li>PoCRA MLP</li> <li>• ४. शेतीमाल मुल्यसाखळी</li> <li>• ४. शेतीमाल मुल्यसाखळी</li> <li>४.१ विकी व्यवस्था, मूल्यवृध्दी व काढणी पश्चात<br/>व्यवस्थापन</li> <li>४.१ विकी व्यवस्था, मूल्यवृध्दी व काढणी पश्चात</li> <li>४.१ वेतीसाठी पतपुरवठा</li> <li>४.१ शेतकरी संघटना</li> <li>४.४ लक्ष्यगटपर्चेत सहभागी झालेल्या व्यक्ती</li> </ul>                                                                                                    | 3:2       २२८ अ.स. अ 39%         २       ४.३ शेतकरी संपटना         पासात महिला वेसकरी वचन गट. आहेत का?       जी         जी       २         गलिल वचन गटांची संख्या किती?       गी         ग       गी         गी       २         गोता ती तेकरी वेपताटक कंप-या आहेत का?       गाता ती तकरी उतपाटक कंप-या आहेत का?         छे       गाता ती तकरी उतपाटक कंप-या आहेत का?         छे       गाता ती तकरी उतपाटक कंप-या आहेत का?         छे       गाताती तर पुरुष ती तक-यांचेकी कोण्यातरी बचन मटार्थ / वेतक-यांचे प्रायण अतलक:         येतकर-यांचे प्रायण       र                                                                                                    |
| <ul> <li>३३२&lt;&lt;<ul> <li>२२८८.४.४.४.३९४.४</li> <li>POCRA MLP</li> <li>४.१.शेतीमाल मुल्यसाखळी</li> <li>४.१.शेतीमाल मुल्यसाखळी</li> <li>४.१.शेतीमाल मुल्यसाखळी</li> <li>४.१.शेतीसाठी पतपुरवठा</li> <li>४.२ शेतीसाठी पतपुरवठा</li> <li>४.२ शेतीसाठी पतपुरवठा</li> <li>४.२ शेतवस्पी संघटना</li> <li>४.४ लक्ष्याटयर्चेत सहभागी झालेल्या व्यक्ती</li> </ul> </li></ul>                                                                                                    | العالية       العالية         العالية       العالية         العالية       العالية <t< th=""></t<>                                                                                                    |
| 332<       २७२८.४.४.४.२.४.४.४.४.४.४.४.४.४.४.४.४.४.४.४                                                                                                    | والمعالية       والمعالية         والمعالية       والمعالية         والمعالية                                                                                                    |
| 332 <b>२</b> ७.५.४.२.४.३२७.४<br>POCRA MLP                                                                                                    | والمعالية المعالية المعال<br>المعالية المعالية المعالية المعالية المعالية المعالية المعالية المعالية المعالية المعالية المعالية المعالية المعالية المعالية المعالية المعالية المعالية المعالية المعالية المعالية المعالية المعالية المعالية المعالية المعالية المعالية |
| 332 <b>२</b> ७.८. अ.स. ४३७७३<br>POCRA MLP                                                                                                    | والمعالية المعالية المعال<br>المعالية المعالية المعالية المعالية المعالية المعالية المعالية المعالية المعالية المعالية المعالية المعالية المعالية المعالية المعالية المعالية المعالية المعالية المعالية المعالية المعالية المعالية المعالية المعالية المعالية المعالية |

## ४ लक्ष्य गटचर्चेत सहभागी झालेल्या व्यक्ती

शेतीमाल मूल्यसाखळी या फॉर्म वर क्लिक केल्यावर खालील स्क्रीनशॉट वर दाखवल्याप्रमाणे त्यात खालीलप्रमाणे पर्याय दर्शविले जाईल

लक्ष्य गट चर्चा मधील Form ४.४ वर क्लिक केल्यावर स्क्रीनशॉट वर दाखवल्याप्रमाणे ४.४ लक्ष्य गटचर्चेत सहभागी झालेल्या व्यक्ती हा फॉर्म दर्शविला जाईल यामध्ये फॉर्म् वर लक्ष्य गटचर्चेत सहभागी झालेल्या विविध पदांचे व्यक्तीची संख्या भरावी

| -43                                                                               | ● 1000 11. 語 11. 50% ■                                               |
|-----------------------------------------------------------------------------------|----------------------------------------------------------------------|
| - <del>.</del>                                                                    | १क्ष्य गट चर्चा                                                      |
|                                                                                   |                                                                      |
| १. हवामान विषय                                                                    | क बाबी                                                               |
| २. शेतीविषयक ब                                                                    | गबी                                                                  |
| ३. पाण्याचा ताळे<br>कामे                                                          | बंद आणि मृद जलसंधारण                                                 |
| ४. शेतीमाल मुल्य                                                                  | साखळी                                                                |
| ५. पर्यावरणीय व                                                                   | सामाजिक आराखडा                                                       |
| ६. सामाजिक अंवे                                                                   | <b>न्ध</b> ण                                                         |
| ७. आपत्कालीन वि                                                                   | पेक नियोजन                                                           |
| ८. हरीगृह वायू उ                                                                  | त्सर्जन                                                              |
| Ш                                                                                 | 0 <                                                                  |
| ← ४.४ सह                                                                          | भागी झालेल्या व्यक्ती                                                |
| तलाठी                                                                             | 1                                                                    |
| वन रक्षक                                                                          | 1                                                                    |
| 1919न्न गार्गनेश्वन्त                                                             | 1                                                                    |
| इतर                                                                               | 2                                                                    |
| शेतकरी                                                                            |                                                                      |
|                                                                                   | 20                                                                   |
|                                                                                   | 20                                                                   |
| २. वन उपजा वर अ<br>सलेल्या व्यक्ती                                                | 20<br>वलंबून 4                                                       |
| २. वन उपजा वर अ<br>सलेल्या व्यक्ती<br>१. एकूण (sum of<br>pove)                    | 20<br>इलंबून 4<br>all the 49                                         |
| . वन उपजा वर अ<br>ालेल्या व्यक्ती<br>. एकूण (sum of<br>ove)                       | 20<br>प्रतंबुरा 4<br>all the 49                                      |
| . वन उपजा वर अ<br>ालेल्या व्यक्ती<br>. एकूण (sum of<br>ove)<br>उपस्थितीची नों     | 20<br>هطرور ع<br>ها لله 49<br>د مترقیدیتو<br>مترقیدیتو               |
| . वन उपजा वर अ<br>सलेल्या व्यक्ती<br>. एकूण (sum of<br>ove)<br><b>पॉल्विजी</b> नॉ | 20<br>बलंबून 4<br>all the 49<br><b>कार्यक्रमाचा फोटो</b><br>साहद करा |

त्यांनंतर उपस्थितीची नोंद व कार्यक्रमाचा फोटो घेण्यासाठी त्यावर क्लिक केले की विविध पर्याय दर्शवले जाईल हे फोटो कॅमेरातून कॅप्चर करा किंवा गॅलरी तून अपलोड करू शकतात. फोटो अपलोड केल्यानंतर "File uploaded successfully" असा संदेश स्क्रीनशॉट वर दाखवल्याप्रमाणे दर्शविले जाईल

सर्व माहिती भरून फोटो अपलोड केल्यानंतर "सादर करा" बटणावर क्लिक करा त्यावर खालील संदेश "Data saved successfully" दर्शविला जाईल आणि फॉर्म ४.४ हिरव्या रंगाने दर्शविली जाईल.

|                                                                                                    | 3:54                                                                                                    | <b>零</b> 頃il (語.al 51%曲                                                                            |
|----------------------------------------------------------------------------------------------------|----------------------------------------------------------------------------------------------------|----------------------------------------------------------------------------------------------------|
| 353 कर 100 विक्र 100 विक्र 100 विक<br>100 विक्र 100 विक्र 10<br>100 विक्र 100 विक्र 100 विक्र 100 विक्र 100 विक्र 100 विक्र 100 विक्र 100 विक्र 100 विक्र 100 वа 100 विक्र 100 व<br>100 विक्र 100 विक्र 100 विक्र 100 विक्र 100 विक्र 100 विक्र 100 विक्र 100 विक्र 100 विक्र 100 विक्र 100 विक्र 100 व<br>100 | 🔶 ४.४ सहभागी                                                                                                    | झालेल्या व्यक्ती                                                                                   |
|                                                                                                    |                                                                                                    |                                                                                                    |
| ५. तलाठी 1                                                                                                    | ५. तलाठी                                                                                                    | 1                                                                                                  |
| ६, यन रक्षक 🛛                                                                                                    | ६. वन रक्षक                                                                                                    | 1                                                                                                  |
| ७. पशुपन पर्यवेक्षक 1                                                                                                    | ७. पशुधन पर्यवेक्षक                                                                                                    | 1                                                                                                  |
| Choose image upload option                                                                                                    | ८. इतर                                                                                                    | 2                                                                                                  |
| Take Photo                                                                                                    | ९. शेतकरी                                                                                                    | 20                                                                                                 |
| Choose from Gallery                                                                                                    | १०. वन उपजा वर अवलंबून                                                                                                    | 4                                                                                                  |
| Cancel                                                                                                    | असलल्पा व्यक्ता<br>११. एकण (sum of all the                                                                                                    | 49                                                                                                 |
| above)                                                                                                    | above)                                                                                                    |                                                                                                    |
|                                                                                                    |                                                                                                    | Ĩ <mark>O</mark>                                                                                   |
| उपस्थितीची नॉंद कार्यक्रमाचा फोटो                                                                                                    | र<br>File Upload                                                                                                    | ded Successfully                                                                                   |
| सादर करा                                                                                                    | साद                                                                                                    | र करा                                                                                              |
| III O <                                                                                                    | 111 (                                                                                                    |                                                                                                    |
|                                                                                                    |                                                                                                    |                                                                                                    |
| 3:54                                                                                                    | ३:54<br>← ४४ सटभागी                                                                                                    | ्रःध्यः तस व्य ५१% ∎<br>सानेन्सा सन्ति                                                             |
|                                                                                                    | 1 0.0 CIE 111                                                                                                    | ज्ञालल्पा व्यक्ता                                                                                  |
|                                                                                                    |                                                                                                    |                                                                                                    |
| ← ४. शतामाल मुल्यसाखळा                                                                                                    | ५. तलाठी                                                                                                    | 1                                                                                                  |
| <ul> <li>8. शतामाल मुल्यसाखळा</li> <li>А</li> </ul>                                                                                                    | ५. तलाठी                                                                                                    | 1                                                                                                  |
|                                                                                                    | ५. तलाठी<br>६. वन रक्षक                                                                                                    | 1                                                                                                  |
| k stalinie Herdelia                                                                                                    | ५. तलाठी<br>६. वन रक्षक<br>७. पशुधन पर्यवेक्षक                                                                                                    | 1<br>1<br>1                                                                                        |
| <ul> <li>8. शतामाल मुल्यसाखळा</li> <li>8. शतामाल मुल्यसाखळा</li> <li>8. शतामाल मुल्यसुध्ध व काढणी पश्चात<br/>व्यवस्थापन</li> </ul>                                                                                                    | ५. तलाठी<br>६. वन रक्षक<br>७. पशुधन पर्यवेक्षक<br>८. इतर                                                                                                    | 1<br>1<br>1<br>2                                                                                   |
| <ul> <li>४.१ विकी व्यवस्था, मूल्यवृध्दी व काढणी पश्चात<br/>व्यवस्थापन</li> <li>४.१ वेतीसाठी पतपुरवठा</li> </ul>                                                                                                    | ५. तलाठी<br>६. वन रक्षक<br>७. पशुधन पर्यवेक्षक<br>८. इतर<br>९. रोतकरी                                                                                                    | 1<br>1<br>2<br>20                                                                                  |
| <ul> <li>४.१ तिक्री व्यवस्था, मूल्यवृध्दी व काढणी पश्चात<br/>व्यवस्थापन</li> <li>४.१ तिक्री व्यवस्था, मूल्यवृध्दी व काढणी पश्चात<br/>व्यवस्थापन</li> <li>४.२ शेतीसाठी पतपुरवठा</li> <li>४.३ शेतकरी संघटना</li> </ul>                                                                                                    | ५. तलाठी<br>६. दन रक्षक<br>७. पशुधन पर्यवेक्षक<br>८. इतर<br>९. रोतकरी<br>१०, वन उपजा वर अवलंबून<br>असलेन्या व्यक्ती                                                           | 1<br>1<br>1<br>2<br>20<br>4                                                                        |
| <ul> <li>४.१ विकी व्यवस्था, मृत्यवृध्दी व काढणी पश्चात<br/>व्यवस्थापन</li> <li>४.१ विकी व्यवस्था, मृत्यवृध्दी व काढणी पश्चात</li> <li>४.२ शेतीसाठी पतपुरवठा</li> <li>४.२ शेतकरी संघटना</li> <li>४.४ लेक्ष्यगटचर्षेत सहभागी झालेल्या व्यक्ती</li> </ul>                                                                                                    | ५. तलाठी<br>६. वन रक्षक<br>७. पशुधन पर्यवेक्षक<br>८. इतर<br>९. वेतकरी<br>१०. वन उपजा वर अवलंबून<br>असलेल्या व्यक्ती<br>११. एकूम (sum of all the<br>above)                     | 1       1       2       20       4       49                                                        |
| <ul> <li>४. शतामाल मुल्यसाखळा</li> <li>४. शतिकी व्यवस्था, मूल्यवृध्यी व काढणी पश्चात<br/>व्यवस्थापन</li> <li>४. शतीसाठी पतपुरवठा</li> <li>४. शतिकरी संघटना</li> <li>४.४ लक्ष्यगटचर्षेत सहभागी झालेल्या व्यक्ती</li> </ul>                                                                                                    | ५. तलाठी<br>६. वन रक्षक<br>७. पशुधन पर्यवेक्षक<br>८. इतर<br>९. वेतकरी<br>१७. वन उपजा वर अवलंबून<br>असलेल्या व्यक्ती<br>१९. एकुण (sum of all the<br>above)                     | 1<br>1<br>2<br>20<br>4<br>49<br>20<br>20<br>20<br>20<br>20<br>20<br>20<br>20<br>20<br>20           |
| <ul> <li>४.१ तिकी व्यवस्था, मूल्यवृध्यी व काढणी पश्चात<br/>व्यवस्थापन</li> <li>४.१ तिकी व्यवस्था, मूल्यवृध्यी व काढणी पश्चात<br/>व्यवस्थापन</li> <li>४.२ शेतीसाठी पतपुरवठा</li> <li>४.२ शेतिसाठी पतपुरवठा</li> <li>४.४ लक्ष्यगटवर्षेत सहभागी झालेल्या व्यक्ती</li> </ul>                                                                                                    | ५. तलाठी<br>६. वन रक्षक<br>७. पशुधन पर्यवेक्षक<br>८. इतर<br>९. वेतकरी<br>१०. वन उपजा वर अवलंबून<br>असलेन्या व्यक्ती<br>११. एकूण (sum of all the<br>above)                     | 1 1 1 2 20 4 4 49                                                                                  |
| <ul> <li>8. शतामाल मुल्यसाखळा</li> <li>8. शतामाल मुल्यसाखळा</li> <li>8. शतिक व्यवस्था, मूल्यवृध्यी व काढणी पश्चात<br/>व्यवस्थापन</li> <li>8. शतीसाठी पतपुरवठा</li> <li>8. शतीसाठी पतपुरवठा</li> <li>8. शतिकरी संघटना</li> <li>8. शतकरी संघटना</li> <li>8. ४ लक्ष्यगटचर्चेत सहभागी झालेल्या व्यक्ती</li> </ul>                                                                                                    | ५. तलाठी<br>६. वन रक्षक<br>०. पशुधन पर्यवेक्षक<br>८. इतर<br>९. वेतकरी<br>१०. वन उपजा वर अवलंबून<br>असलेल्या व्यक्ती<br>१९. एकूण (sum of all the<br>above)<br>२००० मांक Uproac | 1       1       2       20       4       49       49       Wed Successfully       Yet Successfully |

## शिवार फेरी

भाग ३ वर शिवार फेरी क्लिक केल्यावर खालील स्क्रीनशॉट वर दाखवल्याप्रमाणे त्यात खालीलप्रमाणे पर्याय दर्शविले जातील

- शिवार फेरी १
- शिवार फेरी २

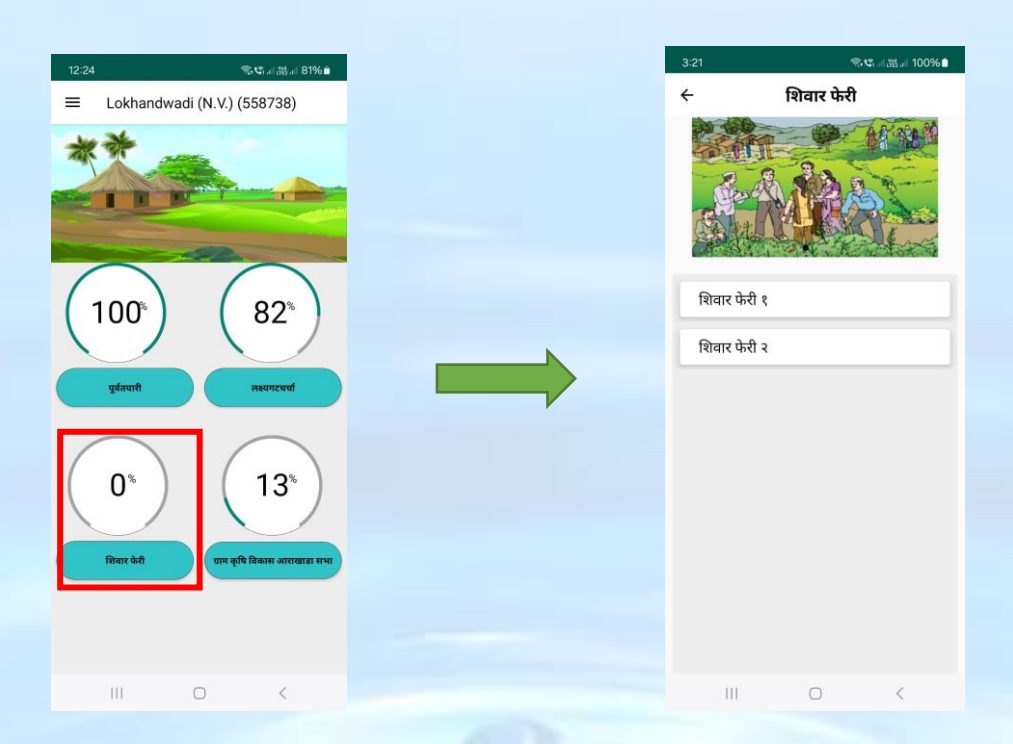

### शिवार फेरी १/ २

शिवार फेरी १ या भाग ३ वर क्लिक केल्यावर खालील स्क्रीनशॉट वर दाखवल्याप्रमाणे त्यात खालीलप्रमाणे पर्याय दर्शविले जाईल शिवार फेरी १ मध्ये जशी माहिती भरली आहे तशीच शिवार फेरी २ साठी भरावी.

- १. वनक्षेत्र तपशील
- २. जलस्त्रोत
- ३. विहीर पाहणी
- ४. माती नमुना

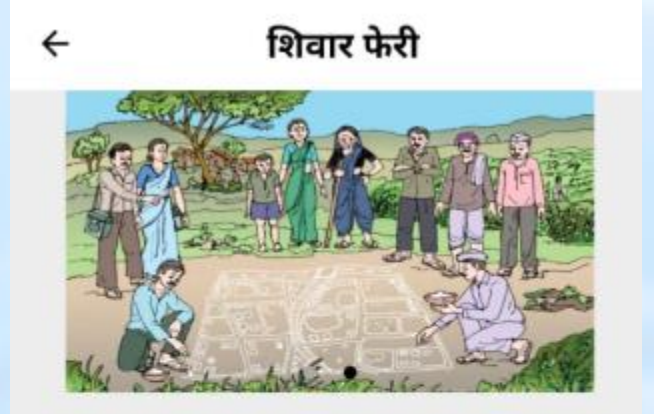

- १ : वनक्षेत्र तपशील
- २ : जलस्रोत संख्या
- ३ : विहीर पाहणी
- ४ : माती नमुना

#### वनक्षेत्र तपशील

शिवार फेरी या भाग ३ वर क्लिक केल्यावर खालील स्क्रीनशॉट वर दाखवल्याप्रमाणे त्यात खालीलप्रमाणे पर्याय दर्शविले जाईल

शिवार फेरी मधील Form १ वर क्लिक केल्यावर स्क्रीनशॉट वर दाखवल्याप्रमाणे वनक्षेत्र तपशील हा फॉर्म दर्शविला जाईल या फॉर्म मध्ये विविध वन क्षेत्रांची संख्या भरावी

| 12:24 <b>옥박고(湖,</b> 서 81% <b>i</b>         | 3:36 K 🛪 🕫 al 38% a                                                                                                    |
|--------------------------------------------|----------------------------------------------------------------------------------------------------|
| ≡ Lokhandwadi (N.V.) (558738)              | ← शिवार फेरी                                                                                                    |
|                                            |                                                                                                    |
|                                            | १ : वनक्षेत्र तपशील                                                                                                    |
|                                            | २ : जलस्रोत संख्या                                                                                                    |
| पूर्वतपारी लक्ष्यगटपार्च                   | ३ : विहीर पाहणी                                                                                                    |
| 0% 13%<br>Ren 48<br>un gels Ram unrung unr |                                                                                                    |
|                                            |                                                                                                    |
| III O <                                    | 111 O C                                                                                                    |
|                                            | ।।। ○ <<br>1228 ≪स्य जात्र 40%<br><b>← १.वनक्षेत्र तपशील</b>                                                                                                    |
| III O <                                    | ।।। <<br>12.28 • र.प.,। आ ∡ 80% •<br>< १,वनक्षेत्र तपशील<br>युपना: सदर प्रथत्र तताव्याच्या मदतीने भराती.                                                                                                    |
| III O <                                    | ।।। < <<br>12.28                                                                                                    |
| III D (                                    | ।।। < <<br>12.28 • • • • • • • • • • • • • • • • • • •                                                                                                    |
| III O (                                    | ।।। < <<br>12.28                                                                                                    |
| Ш С (                                      | ।।। < <<br>12.28                                                                                                    |
| III D K                                    | ।।। ८ ८<br>१२.२८ ●.प.,८७.८ ८ ७९.॥<br>२ १,वनक्षेत्र तपशील<br>युपनाः सदर प्रथत तताव्याप्या मदतीने भरावी.<br>र युप्ता यन क्षेत्र<br>प्रकृण यन क्षेत्र<br>१<br>८.१ दाट धनाचे क्षेत्र<br>४                                                                                                    |
| III D K                                    | 11     ८       12.28     ९-с., // 3.4 & 80% •       २     १.वनक्षेत्र तपाशील       मुप्तमाः सदर प्रथव तलाव्याप्या मदतीने भरावी.       एक्सव्य प्रधव तलाव्याप्या मदतीने भरावी.       एकसव       पुष्तमाः सदेर प्रथव तलाव्याप्या मदतीने भरावी.       एकसव       पुष्तमाः सदेर प्रथव तलाव्याप्या मदतीने भरावी.       एकसव       पुष्तमां स्रेत्र       ठ       ८. राव प्रवाचे सेत्र       ठ       ८. सुद्रयी बनाचे सेत्र |
| HI D K                                     | 11     ८       १२२८       ९-२८.७.४८.७८.७       ८     १.वनक्षेत्र तपशील       मुप्रमाः सदर प्रथत तताव्याप्या मदतीने भरावी.       मुप्रमाः सदर प्रथत तताव्याप्या मदतीने भरावी.       प्रद्रमाके तताव्याप्या मदतीने भरावी.       एक्रण वत्र क्षेत्र       एक्रण वत्र क्षेत्र       १.६ राट प्रमाके केव       द्रात्या वताचे केव       सुद्रमी वताचे केव                                                                  |
| HI D K                                     | ।।। ८ ८<br>१.उनकोत तपशील<br>पुपनाः सदर प्रथ तलाव्याच्या मदतीने भरावी.<br>१ रावस्वे<br>एकुण यन क्षेत्र 10<br>१.१ दाट मनाचे केत<br>ह<br>द. सुप्रभी बनाचे केत<br>युपना के त                                                                                                    |
|                                            | ।।। ८ ८<br>२२८००४८ २०००<br>२ १.वनक्षेत्र तपशील<br>पुण्पाः सदर प्रथत तलाव्याप्या मदतीने भराती.<br>१ रवाके<br>रक्षण यन के 10<br>१.६ दाट मनाचे के<br>दह प्रयति मनाचे के<br>दह पी पनाचे केत<br>२<br>                                                                                                    |
|                                            | ।।। ८ ८<br>२८८० ८८०० २<br>२.वनकोत तपशील<br>चुप्पनाः सदर प्रथत तताव्याप्या मदतीने भरावी.<br>२.वयको<br>प्रष्टुण यस केत्र<br>२.<br>१. वहार्वी वजाने केत<br>२<br>१. अंसाइ यन केत                                                                                                    |
|                                            | 11       <                                                                                                    |
|                                            | 11       <                                                                                                    |
|                                            | 11       <                                                                                                    |

सर्व वन क्षेत्रांची संख्या भरल्यानंतर 'जतन करा' बटणावर क्लिक करा त्याच प्रमाणे माहिती नेहमी 'save' करा. त्यामुळे मोबाईल offline असताना देखील माहिती save राहील आणि खालील संदेश "Data saved successfully" दर्शविला जाईल व फॉर्म १ पिवळ्या रंगाने दर्शविली जाईल.

| 12-28                        | ÷.,               |        |
|------------------------------|-------------------|--------|
| ÷                            | १.वनक्षेत्र तपशील |        |
| ৎ ধলবাস                      |                   |        |
| एकूण वन क्षेत्र              | 10                |        |
| १.१ दाट वनाचे                | रे क्षेत्र        | ,      |
| दाट वनाचे क्षेत्र            |                   |        |
| 5                            |                   |        |
| १.२ झुडपी वनाचे क्षेत्र      |                   |        |
| झुडपी वनाचे क्षेत्र          | र                 |        |
| 7                            |                   |        |
| १.३ आसाड वन्                 | ন ধাস             |        |
| आसाड वन क्षत्र<br>3          |                   |        |
| २. वृक्ष लागवडीखालील क्षेत्र |                   |        |
| वृक्ष लागवडीखाल              | तील क्षेत्र 12    |        |
| (हेक्टर)                     |                   |        |
| जतन व                        | त्र सा            | दर करा |
| III                          | 0                 | <      |

माहिती जतन केल्यानंतर 'सादर करा' बटनावर क्लिक केल्यावर खालील संदेश "Data Added successfully" दर्शविला जाईल आणि फॉर्म १ हिरव्या रंगाने दर्शविली जाईल.

| 12:28                                                  |                | % ⊄ না উটনা 80% <b>।</b> |
|--------------------------------------------------------|----------------|--------------------------|
| ← १.                                                   | वनक्षेत्र तपश् | ील                       |
| र यनक्षत्र<br>एकूण वन क्षेत्र<br>१.१ दाट बनाचे क्षेत्र | 10             |                          |
| दाट वनाचे क्षेत्र<br>5                                 |                |                          |
| १.२ झुडपी बनाचे क्षे<br>झुडपी वनाचे क्षेत्र            | न              |                          |
| 7<br>१.३ ओसाड वन क्षेत्र                               |                |                          |
| ओसाड वन क्षेत्र<br>3                                   |                |                          |
| २. वृक्ष लागवडीखाल<br>वक्ष लागवडीखालील हं              | ोल क्षेत्र     |                          |
| (हेक्टर)                                               | 12             |                          |
| जतन करा                                                |                | सादर करा                 |

## जलस्त्रोत संख्या

शिवार फेरी या भाग ३ वर क्लिक केल्यावर खालील स्क्रीनशॉट वर दाखवल्याप्रमाणे त्यात खालीलप्रमाणे पर्याय दर्शविले जाईल

शिवार फेरी मधील Form २ जलस्त्रोत संख्या वर क्लिक केल्यावर स्क्रीनशॉट वर दाखवल्याप्रमाणे जल हा फॉर्म दर्शविला जाईल

| இன்.எ.ஆன் 49 | %a | 4:09                |              |
|--------------|----|---------------------|--------------|
| शिवार फेरी   |    | ÷                   | २. जल        |
| R P AT THE   |    | कोणत्या प्रकारचा ज  | ाल स्रोत आहे |
| A BAR        |    | जल स्रोत(संख्या)    |              |
|              |    | तळे / तलाव          | 2            |
| ील           |    | नदी / झरा /नाला     | 1            |
| व्या         |    | विहीर               | 4            |
| ਹ<br>ਸੀ      |    | बोर                 | 2            |
| 6            | _  | धरण                 | 1            |
|              |    | जल स्रोताचे पाणी व  | क्शासाठी वाप |
|              |    | पिण्यासाठी (संख्या) |              |
|              |    | तळे / तलाव          | 2            |
|              |    | नदी / झरा /नाला     | 1            |
|              |    |                     | सादर करा     |
| 0 <          |    |                     | 0            |

खालील फॉर्म मध्ये जलस्त्रोतची संख्या, जलस्त्रोतचा वापर शेती व पिण्याच्या पाण्यासाठी ही माहिती भरावी.

सर्व माहिती भरून फोटो अपलोड केल्यानंतर "सादर करा" बटणावर क्लिक करा त्यावर खालील संदेश "Data Added successfully" दर्शविला जाईल आणि फॉर्म २ हिरव्या रंगाने दर्शविली जाईल.

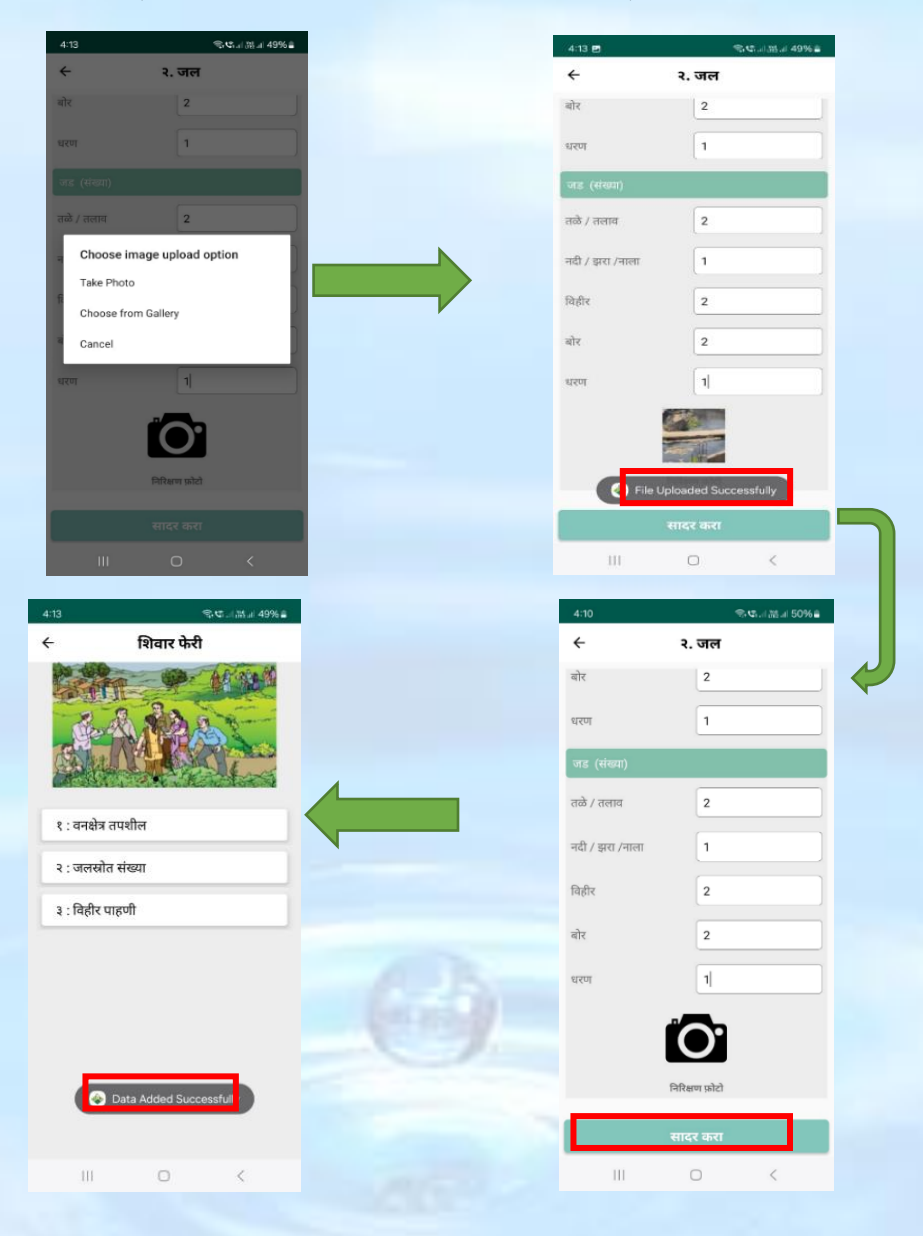

## विहीर पाहणी

शिवार फेरी या भाग ३ वर क्लिक केल्यावर त्यात खालील स्क्रीनशॉट वर दाखवल्याप्रमाणे पर्याय दर्शविले जाईल शिवार फेरी मधील Form ३ विहीर पाहणी वर क्लिक केल्यावर स्क्रीनशॉट वर दाखवल्याप्रमाणे विहीर पाहणी हा फॉर्म दर्शविला जाईल

विहीर पाहणी विषयक माहिती भरण्यासाठी पुढील दिलेल्या स्क्रीन शॉटवर '+' वर click करा.

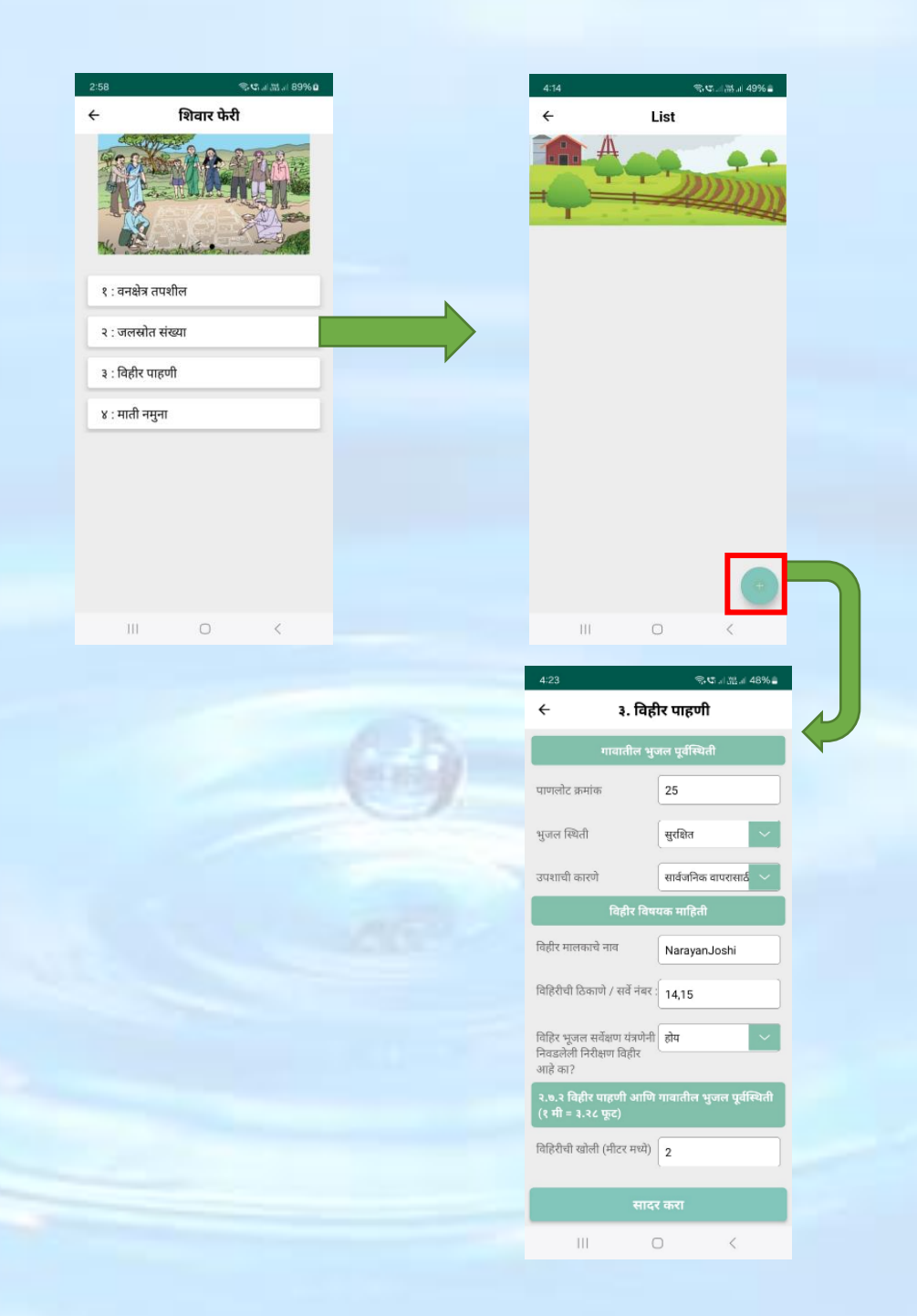

खालील फॉर्म मध्ये गावातील भूजल पूर्वस्थीती, विहीर पाहणी व मोटारची संख्या भरावी आणि विहीर पाहणी फोटो अपलोड करावा फोटो घेण्यासाठी कॅमेरातून कॅप्चर करू शकता किंवा गॅलरीतून अपलोड करू शकतात. फोटो अपलोड केल्यानंतर "File uploaded successfully" असा संदेश स्क्रीनशॉट वर दाखवल्याप्रमाणे दर्शविले जाईल

सर्व माहिती भरून फोटो अपलोड केल्यानंतर "सादर करा" बटणावर क्लिक करा त्यावर खालील संदेश "Data Added successfully" दर्शविला जाईल आणि फॉर्म ३ हिरव्या रंगाने दर्शविली जाईल.

| 4:24 ® 🕄 d 28% 🗎                                | 4:25 Sat an (Mar) 48% 🛔                                                                                                   |  |  |  |
|-------------------------------------------------|----------------------------------------------------------------------------------------------------|--|--|--|
| 🔶 ३. विहीर पाहणी                                | 🔶 ३. विहीर पाहणी                                                                                                    |  |  |  |
|                                                 | विहिरीचा व्यास 👍                                                                                                    |  |  |  |
| लागवेदा खालान पुरुष दात्र Z                     | विहिरीचा काही भाग बांधलेला /सिमेंट कोंक्रेटचे प्लेंस्टर<br>केलेले असल्यास त्याची जमिनीपासूनची खोली                        |  |  |  |
|                                                 | 2                                                                                                    |  |  |  |
| सिंधनाची पहुत मोकाट                             | पहाणी करते वेळी पाण्याची पातळी (जमिनीपासून पाणी<br>पातळीची खोली,मीटर मध्ये)                                               |  |  |  |
| Choose image upload option                      | 3                                                                                                    |  |  |  |
| Take Photo                                      | पहाणी करते वेळी पाणी उपसा झाला असल्यास उपसा                                                                               |  |  |  |
| Choose from Gallery                             | होण्यापूर्वीच्या पाण्याची पातळी(पाण्याची ओल/ ओलावा<br>असल्याची खूण बघून जमिनी पासून खुणेपर्यंत खोली<br>मोजावी)            |  |  |  |
| Cancel<br>Picceu iani ului looki (yaki ileila)/ | 3                                                                                                    |  |  |  |
| 30                                              | मे महिन्याच्या अखेरीस पाण्याची पातळी (विहीर मालकास<br>विचारून जिथं पर्यंत पाणी असत त्या जागेची खोली मीटर<br>मध्ये मोजावी) |  |  |  |
|                                                 | 2                                                                                                    |  |  |  |
| विद्वीर प्राइग्री जोटो                          | नोह <mark>गर</mark> 🛞 File Uploaded Successfully राये।                                                                    |  |  |  |
| सादर करा                                        | सादर करा                                                                                                    |  |  |  |
|                                                 | III O <                                                                                                    |  |  |  |
|                                                 |                                                                                                    |  |  |  |
| 4:25 Si ta il 1854 de 1896 de 1                 | 4:24 (영제) 25.4 48%을                                                                                                    |  |  |  |
|                                                 | ← ३. विहीर पाहणी                                                                                                    |  |  |  |
|                                                 | लागवडी खालील एकूण क्षेत्र 🛛 2                                                                                             |  |  |  |
|                                                 | किती पाणी देता? 5                                                                                                    |  |  |  |
|                                                 | सिंचनाची पद्धत मोकाट 🗸                                                                                                    |  |  |  |
|                                                 | एकावेळी मोटर किती वेळ<br>चालवता?                                                                                          |  |  |  |
|                                                 | मोटरची माहिती                                                                                                    |  |  |  |
|                                                 | मोटरपंप क्षमता किती (HP) ची आहे?                                                                                          |  |  |  |
|                                                 | 10                                                                                                    |  |  |  |
|                                                 | मोटरपंप किती पाणी फेकते (एका तासात)?                                                                                      |  |  |  |
|                                                 | 30                                                                                                    |  |  |  |
|                                                 |                                                                                                    |  |  |  |
|                                                 |                                                                                                    |  |  |  |
| Data Added Successfully                         | ।वहार पाहणा फाटा                                                                                                    |  |  |  |
|                                                 | सादर करा                                                                                                    |  |  |  |
| III O <                                         | III O <                                                                                                    |  |  |  |
## 1. माती नमुना

शिवार फेरी या भाग ३ वर क्लिक केल्यावर त्यात खालील स्क्रीनशॉट वर दाखवल्याप्रमाणे पर्याय दर्शविले जाईल शिवार फेरी मधील Form ४ वर क्लिक केल्यावर स्क्रीनशॉट वर दाखवल्याप्रमाणे माती नमुना हा फॉर्म दर्शविला जाईल

खालील फॉर्म मध्ये शिवार फेरीच्या दरम्यान मातीचे परीक्षण करून माहिती भरावी आणि माती नौमन घेतलेल्या जागेचा फोटो अपलोड करावा फोटो घेण्यासाठी कॅमेरातून कॅप्चर करू शकता किंवा गॅलरीतून अपलोड करू शकतात. सर्व माहिती भरून फोटो अपलोड केल्यानंतर "सादर करा" बटणावर क्लिक करा.

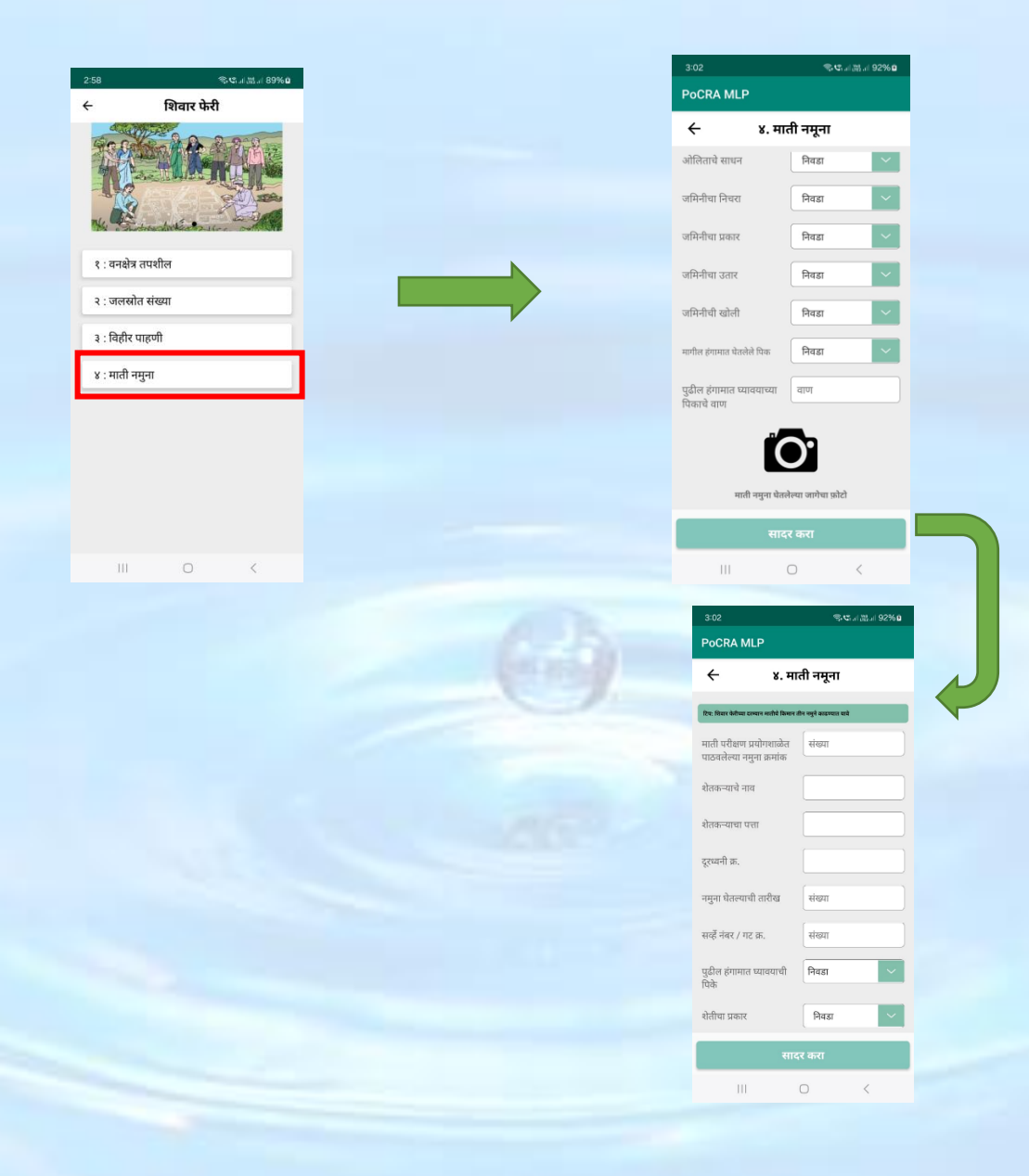

# ग्राम कृषि विकास आराखडा सभा

## महिला सभा निरीक्षण अहवाल

ग्राम कृषि विकास आराखडा सभा या भाग ४ वर क्लिक केल्यावर खालील स्क्रीनशॉट वर दाखवल्याप्रमाणे त्यात खालीलप्रमाणे फॉर्म्स दर्शविले जाईल

- १. महिला सभा निरीक्षण अहवाल
- २. ग्राम कृषि संजीवनी आराखडा
- ३. पर्यावरणीय व्यवस्थापन आराखडा
- ४. ग्राम कृषि विकास समिती ठराव
- ५. सुक्ष्मनियोजन प्रक्रियेकरीता उपस्थिती

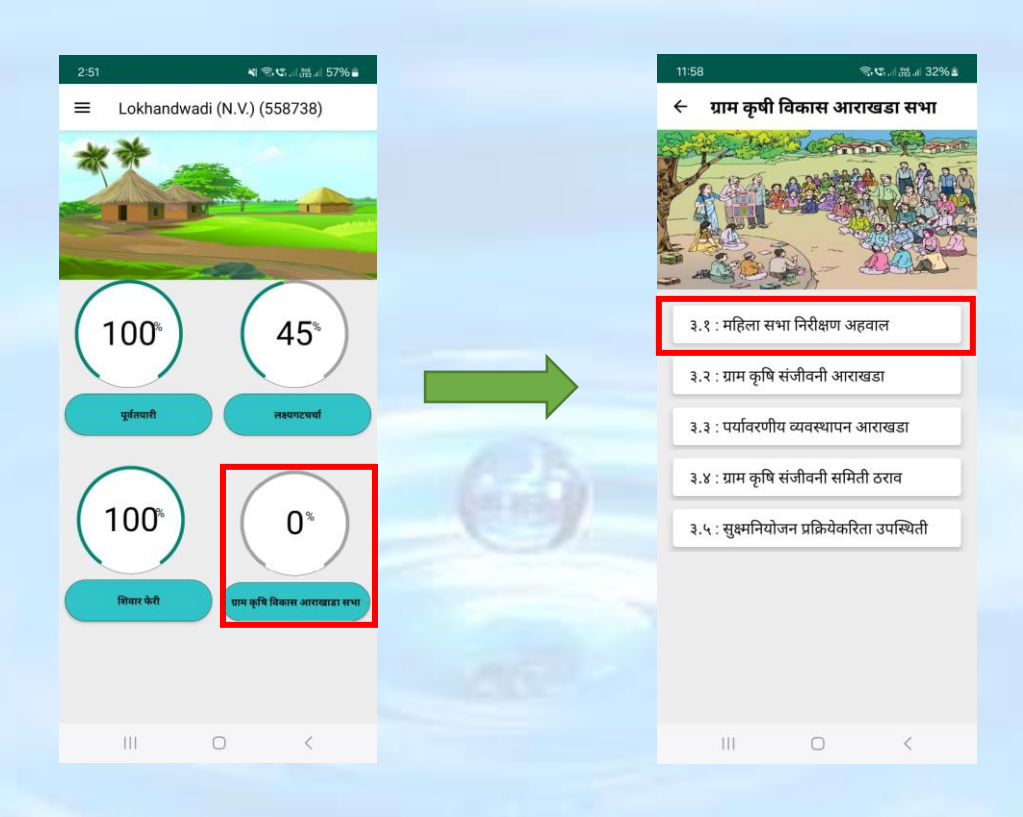

ग्राम कृषि विकास आराखडा सभा मधील Form १ वर क्लिक केल्यावर स्क्रीनशॉट वर दाखवल्याप्रमाणे महिला सभा निरीक्षण अहवाल हा फॉर्म दर्शविला जाईल या फॉर्म मध्ये महिला सभेची दिनांक व उपस्थित महिलेची संख्या भरावी खालील फॉर्म मध्ये उपस्थिती नोंद वही, महिला सभा फोटो आणि महिला सभा निरीक्षण अहवाल फोटो अपलोड करावा फोटो घेण्यासाठी कॅमेरातून कॅप्चर करू शकता किंवा गॅलरीतून अपलोड करू शकतात.

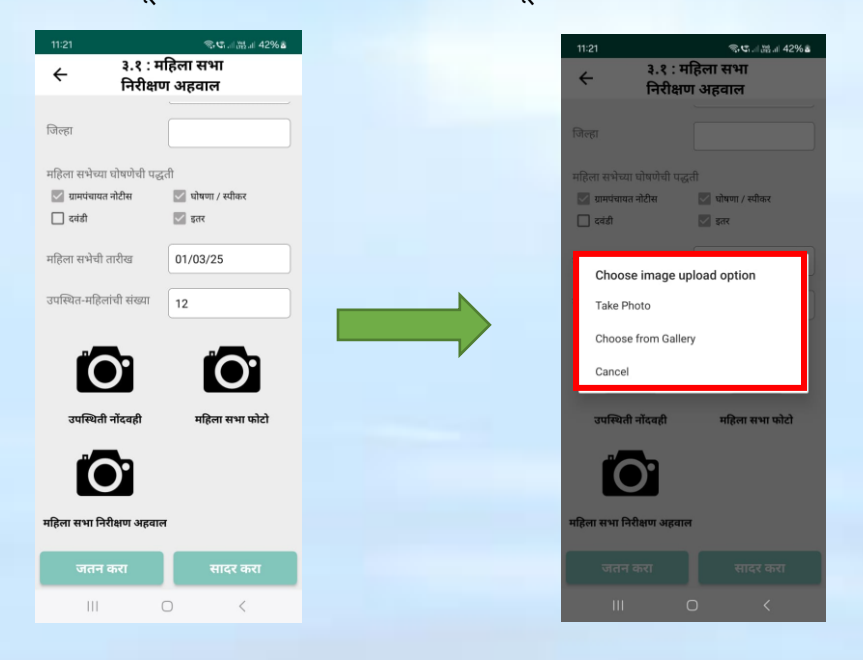

खालील उपस्थिती नोंदवही आणि महिला सभा निरीक्षण अहवाल फोटो "Take photo" या पर्यायावर क्लिक करून कॅप्चर करा तसेच महिला सभा फोटो हा "Choose from gallery" या पर्यायावर क्लिक करून ब्राऊज करा आणि निवडावा.

| 11-22 🔊 ଓ ଏଥାଏ 42% ଜ                                               | 3:13                               | 📽 電역대版의 55%를              |
|--------------------------------------------------------------------|------------------------------------|---------------------------|
| ← ३.१ : महिला सभा<br>निरीक्षण अहवाल                                | <ul> <li>← ३.१<br/>निरी</li> </ul> | : महिला सभा<br>क्षण अहवाल |
| जिल्हा                                                             | जिल्हा                             |                           |
| nden miten eitentelt meett                                         | महिला सभेच्या घोषणेची              | पद्धती                    |
| माहला समध्या पावणचा पद्धता<br>🐷 ग्रामपंचायत नोटीस 💿 पोषणा / स्वीकर | 🜌 ग्रामपंचायत नोटीस                | 💟 घोषणा / स्पीकर          |
| 🗌 दवंडी 🛛 🗹 इतर                                                    | ि दवंडी                            | 💟 इतर                     |
| महिला सभेची तारीख 01/03/25                                         | महिला सभेची तारीख                  | 01/03/25                  |
| उपस्थित-महिलांची संख्या 12                                         | उपस्थित-महिलांची संख्य             | 12                        |
| ľ <b>O</b>                                                         | 14                                 |                           |
| उपस्थिती नोंदवही महिला सभा फोटो                                    | उपस्थिती नॉंदवही                   | महिला सभा फोटो            |
| Ĩ <b>O</b> I                                                       |                                    |                           |
| महिला स 📀 File Uploaded Successfully                               | महि <mark>ना र</mark> 📀 File Up    | loaded Successfully       |
| जतन करा सादर करा                                                   | जतन करा                            | सादर करा                  |
| III O <                                                            |                                    | 0 <                       |

सर्व माहिती भरून फोटो अपलोड केल्यानंतर 'जतन करा' बटणावर क्लिक करा त्याच प्रमाणे माहिती नेहमी 'save' करा. त्यामुळे मोबाईल offline असताना देखील माहिती save राहील आणि खालील संदेश "Data saved successfully" दर्शविला जाईल व फॉर्म ३.१ पिवळ्या रंगाने दर्शविली जाईल.

| 1.00                        | A 10 CT 10 1 10 1 7001 0 |  | 11:24               | 砂る言語言                     |
|-----------------------------|--------------------------|--|---------------------|---------------------------|
| 3.8:1                       | नहिला सभा                |  | 🔶 ग्राम कृषी वि     | कास आराखडा सभ             |
| 🗧 निरीक्ष                   | ण अहवाल                  |  |                     | California Per            |
|                             |                          |  | and and             |                           |
| जिल्हा                      |                          |  |                     |                           |
| महिला सभेच्या घोषणेची प     | द्वती                    |  | - A Coll            | States and                |
| 💹 ग्रामपंचायत नोटीस         | 🌄 घोषणा / स्पीकर         |  | 5 <u>66</u> 0       |                           |
| 🗌 दवंडी                     | 💟 इतर                    |  |                     | s /}                      |
| महिला सभेची तारीख           | 01/03/25                 |  | ३.१ : महिला सभा     | निरीक्षण अहवाल            |
| जास्त्रित-प्रहिलांनी संस्था |                          |  | ३.२ : ग्राम कृषि सं | जीवनी आराखडा              |
|                             | 12                       |  | ३.३ : पर्यावरणीय    | व्यवस्थापन आराखडा         |
|                             |                          |  | ३.४ : ग्राम कृषि सं | जीवनी समिती ठराव          |
| उपस्थिती नोंदवही            | महिला सभा फोटो           |  | ३.५ : सुक्ष्मनियोज  | न प्रक्रियेकरिता उपस्थिती |
| Anna and and                |                          |  |                     |                           |
| The states                  |                          |  |                     |                           |
| गरिन राभा निरीक्षण अहत      | -                        |  |                     |                           |
| नाहला सना गिरावाण अहवा      |                          |  | 🚺 🎯 Data            | Saved Successfully        |
| जतन करा                     | सादर करा                 |  |                     |                           |
| 111                         | 0 <                      |  | 111                 | 0 <                       |

सर्व डेटा जतन करा केल्यानंतर "सादर करा" बटणावर क्लिक करा त्यावर खालील संदेश "Data Added successfully" दर्शविला जाईल आणि फॉर्म ३.१ हिरव्या रंगाने दर्शविली जाईल.

| 4:33                     | * 4 弯 tā 山 語 山 76% ū |  |                                             |
|--------------------------|----------------------|--|---------------------------------------------|
| ← 3.8:1                  | नहिला सभा            |  | 3:13 📲 電電局計 87%                             |
| े निरीक्ष                | ण अहवाल              |  | 🗧 ग्राम कृषी विकास आराखडा सभा               |
| जिल्हा                   |                      |  | U REALER AND                                |
| महिला सभेच्या घोषणेची पर | द्वती                |  |                                             |
| 🐷 ग्रामपंचायत नोटीस      | 💟 घोषणा / स्पीकर     |  |                                             |
| 🔲 दवंडी                  | 💟 इतर                |  |                                             |
| महिला सभेची तारीख        | 01/03/25             |  | ३.१ : महिला सभा निरीक्षण अहवाल              |
| उपस्थित-महिलांची संख्या  | 12                   |  | ३.२ : ग्राम कृषि संजीवनी आराखडा             |
|                          |                      |  | ३.३ : पर्यावरणीय व्यवस्थापन आराखडा          |
| 的复数 1                    |                      |  | ३.४ : ग्राम कृषि संजीवनी समिती ठराव         |
| उपस्थिती नोंदवही         | महिला सभा फोटो       |  | ३.५ : सुक्ष्मनियोजन प्रक्रियेकरिता उपस्थिती |
|                          |                      |  |                                             |
| महिला सभा निरीक्षण अहवा  | ल                    |  | Data Added Successfully                     |
| जतन करा                  | सादर करा             |  |                                             |
| III                      | 0 <                  |  | III O K                                     |

ग्राम कृषि विकास आराखडा सभा मधील Form ३.२ वर क्लिक केल्यावर स्क्रीनशॉट वर दाखवल्याप्रमाणे कृषि संजीवनी दृष्टिक्षेप आराखडा ग्रामपंचायतीचे हा फॉर्म दर्शविला जाईल त्यात खालील फॉर्म्सचा समावेश असेल

- १. हवामान अनुकूल कृषि पद्धतीस प्रोत्साहन, पाणी साठवण संरचना व सिंचन सुविधा
- २. पाण्याचा कार्यक्षम व शाश्वत पद्धतीने वापर
- 3. काढणी पश्यात व्यवस्थापन व हवामान अनुकूल मुल्य साखळीचे बळकटीकरण

| 11:28                                                    | \$ C                                                | 5               |  | 11:28                                                              |                                                        | © ⊈.⊪ ∰.⊪ 44%                         |
|----------------------------------------------------------|-----------------------------------------------------|-----------------|--|--------------------------------------------------------------------|--------------------------------------------------------|---------------------------------------|
| 🔶 ग्राम कृषी                                             | वेकास आराख                                          | ाडा सभा         |  | <ul> <li>← ३.२. कृषी २</li> <li>यामपंचाय</li> </ul>                | ांजीवनी दृष्टिक्ष<br>नीचे                              | प आराखडा                              |
|                                                          |                                                     |                 |  | ३.२.१. हवामा<br>प्रोत्साहन, पाप<br>सुविधा<br>३.२.२. पाण्या<br>वापर | न अनुकूल कृषि ध<br>ी साठवण संरचन्<br>वा कार्यक्षम व शा | ाद्धतीस<br>ा व सिंचन<br>श्वत पद्धतीने |
| ३.१ : महिला सभ<br>३.२ : ग्राम कृषि :<br>३ ३ : पर्यावरणीर | म निरीक्षण अहवा<br>संजीवनी आराखड<br>म व्यवस्थापन आर | ल<br>1<br>स्वडा |  | ३.२.३. काढण<br>अनुकूल मुल्य                                        | ो पश्चात व्यवस्था<br>साखळीचे बळक                       | ग्न व हवामान<br>ग्रीकरण               |
| ३.४ : ग्राम कृषि ।                                       | संजीवनी समिती ट                                     | जराव            |  |                                                                    |                                                        |                                       |
| ३.५ : सुक्ष्मनियोर                                       | नन प्रक्रियेकरिता र                                 | उपस्थिती        |  |                                                                    |                                                        |                                       |
|                                                          |                                                     |                 |  |                                                                    |                                                        |                                       |
|                                                          | 0                                                   | <               |  | Ш                                                                  | 0                                                      | <                                     |

ग्राम कृषि विकास आराखडा सभा मधील Form ३.२.१ वर क्लिक केल्यावर स्क्रीनशॉट वर दाखवल्याप्रमाणे हवामान अनुकूल कृषि पद्धतीस प्रोत्साहन, पानी साठवण संरचना व सिंचन सुविधा हा फॉर्म दर्शविला जाईल

|                                                                                                    | 11:32                                               | ◎℃満                                     |
|----------------------------------------------------------------------------------------------------|-----------------------------------------------------|-----------------------------------------|
| 11:32 रूप. ४८७४ ४<br>३.२.१. हवामान अनुकूल कृषि पद्धतीस<br>← प्रोत्साहन, पाणी साठवण संरचना व<br>सिंचन सविधा | ३.२.१. हवामान<br>← प्रोत्साहन, पाणी<br>सिंचन सुविधा | अनुकूल कृषि पद्धतीस<br>। साठवण संरचना व |
|                                                                                                    | ९. सुक्ष्म सिंचन                                    |                                         |
| घटक, उपघटक व बाबी                                                                                          | ९.१ ठिबक सिंचन                                      |                                         |
| १. जमिनीमध्ये कर्ब ग्रहणाचे प्रमाण वाढविणे                                                                 | 1                                                   | 0.9000                                  |
| १.१. वृक्ष लागवड                                                                                           | ० २ जणार गिंचन                                      | , , , , , , , , , , , , , , , , , , ,   |
|                                                                                                    | ५.२ तुपार सिंधन                                     |                                         |
| १.१.१. वृक्ष लागवङ (वैयक्तिक जमिनीवर)                                                                      | 1                                                   | 0.4000                                  |
| 1 0.2500                                                                                                   |                                                     |                                         |
|                                                                                                    | १०.० संरक्षित सिंचनाक                               | रिता पाण्याची उपलब्धता                  |
| १.१.२ बांबू लागवङ (वैयक्तिक जमिनीवर)                                                                       | १०.१ पाणी उपसा साधने                                | ( पंपसंच)                               |
| 4 2.0000                                                                                                   | 2                                                   | 0.3000                                  |
| १.२ फ़ळबाग लागवड                                                                                           | १०.२ पाईप (एचडीपीई/ 1                               | पीव्हीसी)                               |
| १.२.१ आंबा                                                                                                 | 1                                                   | 0.0023                                  |
| 2 2.0600                                                                                                   | एकूण आर्थिक                                         | 22.8533                                 |
| A A A WHEN                                                                                                 |                                                     |                                         |
| जतन करा सादर करा                                                                                           | जतन करा                                             | सादर करा                                |
|                                                                                                    | III                                                 | 0 <                                     |

या फॉर्म मध्ये वृक्ष लागवड व फळ बाग लागवडाची संख्या भरावी आणि घटक उपघटक विषयक माहिती भरावी सर्व माहिती भरल्यानानंतर 'जतन करा' बटणावर क्लिक करा त्याच प्रमाणे माहिती नेहमी 'save' करा. त्यामुळे मोबाईल offline असताना देखील माहिती save राहील आणि खालील संदेश "Data saved successfully" दर्शविला जाईल व फॉर्म ३.२.१ पिवळ्या रंगाने दर्शविली जाईल.

| 11:32<br>३.२.१. हवामान अ             | ञ्ज्ष्यः।।∰.। 45% a<br>भनुकूल कृषि पद्धतीस |
|--------------------------------------|--------------------------------------------|
| ← प्रात्साहन, पाणा स<br>सिंचन सुविधा | नाठवण सरचना व                              |
| ९.१ ठिबक सिंचन                       |                                            |
| 1                                    | 0.9000                                     |
| ९.२ तुषार सिंचन                      |                                            |
| 1                                    | 0.4000                                     |
| १०.० संरक्षित सिंचनाकरित             | ता पाण्याची उपलब्धता                       |
| १०.१ पाणी उपसा साधने ( प             | ांपसंच)                                    |
| 2                                    | 0.3000                                     |
| १०.२ पाईप (एचडीपीई/ पीव              | हीसी)                                      |
| 1                                    | 0.0023                                     |
| एकूण आर्थिक                          | 22.8533                                    |
| जतन करा                              | सादर करा                                   |
|                                      | 0 <                                        |

सर्व डेटा जतन करा केल्यानंतर "सादर करा" बटणावर क्लिक करा त्यावर खालील संदेश "Data Added successfully" दर्शविला जाईल आणि फॉर्म ३.२.१ हिरव्या रंगाने दर्शविली जाईल.

| :32                               | জি জে না হয় না 45% ই                 |                   |                  |
|-----------------------------------|---------------------------------------|-------------------|------------------|
| ३.२.१. हवामान<br>प्रोत्साहन, पाणी | अनुकूल कृषि पद्धतीस<br>साठवण संरचना व | 3:13              | 41.9             |
| ासचन सुविधा                       |                                       | 🔶 ग्राम कृषी      | विकास आरा        |
| १ ठिबक सिंचन<br>1                 | 0.9000                                | Par               |                  |
| २ तुषार सिंचन<br>1                | 0.4000                                | 2.8 : HRen स      | भा निरीक्षण अह   |
| ०.० संरक्षित सिंचनाकर्वि          | रेता पाण्याची उपलब्धता                | ३.२ : ग्राम कृषि  | संजीवनी आरार     |
| >.१ पाणी उपसा साधने (             | पंपसंच)                               | ३.३ : पर्यावरणी   | य व्यवस्थापन अ   |
| 2                                 | 0.3000                                | ३.४ : ग्राम कृषि  | संजीवनी समिती    |
| .२ पाईप (एचडीपीई/ र्प             | व्हीसी)                               | ३.५ : सुक्ष्मनियो | जन प्रक्रियेकरित |
| 1                                 | 0.0023                                |                   |                  |
| एकूण आर्थिक                       | 22.8533                               |                   |                  |
| जतन करा                           | सादर करा                              | (⊘ Dar            | a Added Succe    |
|                                   |                                       |                   |                  |

## पाण्याचा कार्यक्षम व शाश्वत पद्धतीने वापर

कृषि संजीवनी दृष्टिक्षेप आराखडा मधील Form ३.२.२ वर क्लिक केल्यावर स्क्रीनशॉट वर दाखवल्याप्रमाणे पाण्याचा कार्यक्षम व शाश्वत पद्धतीने वापर हा फॉर्म दर्शविला जाईल या फॉर्म मध्ये क्षेत्र उपचार, ओघळीवरचे उपचार व पाणी साठवणाची निर्मिती संख्या वॉटर बजेट ॲप्लिकेशन मधून दर्शविले जाईल

| 0 0                                                                     |              | े पद्धतान वापर                                                                                                    | :                                                                                                    |
|-------------------------------------------------------------------------|--------------|----------------------------------------------------------------------------------------------------|----------------------------------------------------------------------------------------------------|
| ३.२.१. हवामान अनुकूल कृषि पद्धतीर<br>प्रोत्साहन, पाणी साठवण संरचना व सि | स<br>प्रेंचन | घटक, उपघटक व बाबी                                                                                                    |                                                                                                    |
| सुावधा                                                                  | _            | १. क्षेत्र उपचार                                                                                                    |                                                                                                    |
| ३.२.२. पाण्याचा कार्यक्षम व शाश्वत प<br>वापर                            | द्धतीने      | १.१. सलग समतल चर म                                                                                                    | ॉडेल ५ ते ८ (०.३० मीटर)                                                                                                    |
| ३.२.३. काढणी पश्चात व्यवस्थापन व ह                                      | हवामान       | क्षेत्र (हे.)                                                                                                    | रु. लाख                                                                                                    |
| अनुकूल मुल्य साखळीचे बळकटीकरण                                           | π            | १.२. सलग समतल चर म                                                                                                    | ॉडेल ५ ते ८ (०.४५ मीटर)                                                                                                    |
|                                                                         |              | क्षेत्र (हे.)                                                                                                    | रु. लाख                                                                                                    |
|                                                                         |              | १.३ खोल सलग समपातव                                                                                                    | ळी चर                                                                                                    |
|                                                                         |              | क्षेत्र (हे.)                                                                                                    | रु. लाख                                                                                                    |
|                                                                         |              | १.४. गुरे प्रतिबंधक चर                                                                                                    |                                                                                                    |
|                                                                         |              | क्षेत्र (हे.)                                                                                                    | रु. लाख                                                                                                    |
|                                                                         |              | ० । जना जनाजज / नागर्ग                                                                                                    | איד איז איז איז איז איז איז איז איז איז איז                                                                                                    |
|                                                                         |              | जतन करा                                                                                                    | सादर करा                                                                                                    |
|                                                                         | 1            |                                                                                                    |                                                                                                    |
|                                                                         | ~            | Ш<br>11:38<br>← ३.२.२. पार                                                                                                    | ि <<br>ज्रुप्र । क्षत्र 47<br>ग्याचा कार्यक्षम व शाश्वर                                                                                                    |
|                                                                         | X            | ।।।<br>11:38<br>← ३.२.२. पाए<br>पद्धतीने वा<br>२. राषा? भाषा धार<br>३.१. सार्वजनिक शेत<br>शेततळे (१००४२००                                                                                                    | २ २ </th                                                                                                    |
|                                                                         | X            | 11:38 11:38 ▲ ३.२.२. पाप<br>पद्धतीने वा २. प्रधान पाण पाप ३.१. सार्वजनिक शैत शेततळे (१००४१००) संख्या                                                                                                    | २           इ.इ.बाह्य अ           प्रयाचा कार्यक्षम व शाश्वर<br>पर           प्रयाचा कार्यक्षम व शाश्वर<br>पर           प्रयाचा कार्यक्षम व शाश्वर<br>प्रयाचा<br>के इनलेट व आऊटलेट सह<br>x3 मीटर)           इ. लाख                                                                                                    |
|                                                                         | X            | <br>1::38<br>← ३.२.२. पाप<br>पद्धतीने वा<br>२.२पप पापा सार<br>३.१. सार्वजनिक शेट<br>शेततळे (१००४१००<br>संख्या<br>३. जुन्या जलसाठ्य<br>खोलीकरण/ दुरुस्ते                                                                                                    | <ul> <li>२००० २०००</li> <li>२००० सरधनाया गामता<br/>तत्वे इनलेट व आऊटलेट सह<br/>४३ मीटर)</li> <li>इ. लाख<br/>के पुनरुज्जीवन (गाळ काढणे<br/>ह)</li> </ul>                                                                                                    |
|                                                                         |              | ।।।<br>1::38<br>← ३.२.२. पाप<br>पद्धतीने वा<br>२.२पप पाप सार<br>३.१. सार्वजनिक शेट<br>शेततळे (१००४१००<br>संख्या<br>४. जुन्या जलसाठ्य<br>खोलीकरण/ दुरुस्ती)                                                                                                    | <ul> <li>&lt;</li> <li></li> <li>&lt;</li></ul>       |
|                                                                         |              | ।।।<br>1::38<br>← ३.२.२. पाप<br>पद्धतीने वा<br>२. गया पाणा सार<br>३.१. सार्वजनिक शैत<br>शेततळे (१००४२००<br>संख्या<br>४. जुन्या जलसाठ्य<br>खोलीकरण/ दुरुस्ती)<br>संख्या                                                                                                    | <ul> <li>&lt;</li> <li>इ.इ.बाळब 47</li> <li>त्याचा कार्यक्षम व शाश्वत<br/>पर</li> <li>पर</li> <li>तळ इनलेट व आऊटलेट सह<br/>x३ मीटर)</li> <li>इ. लाख</li> <li>इ. लाख</li> <li>इ. लाख</li> <li>तळ काढणे/<br/>)</li> <li>इ. लाख</li> </ul>                                                                                                    |
|                                                                         |              | <br>11:38<br>← ३.२.२. पाप<br>पद्धतीने वा<br>३. रावाप पाणा साल<br>३. र, सार्वजनिक शेत<br>शेततळे (१००४१००<br>संख्या<br>४. जुन्या जलसाठ्य<br>खोलीकरण/ दुरुस्ती)<br>संख्या<br>संख्या<br>५. शुन्या जलसाठ्य<br>खोलीकरण/ दुरुस्ती)<br>संख्या                                                                                                    | <ul> <li>इ.स.वाक्षत 47</li> <li>इ.स.वाक्षत 47</li> <li>स्वाचा कार्यक्षम व शाश्वत<br/>पर</li> <li>पर</li> <li>व्यथा संस्थनाया गालता<br/>तळे इनलेट व आऊटलेट सह<br/>२३ मीटर)</li> <li>इ. लाख</li> <li>इ. लाख</li> <li>इ. लाख</li> <li>इ. लाख</li> <li>इ. लाख</li> </ul>                                                                                                    |
|                                                                         |              | 11:38 11:38 ★ 3.2.2. पाप<br>पद्धतीने वा<br>२.२ पाप भाग मार<br>शेततळे (२००४२००) संख्या ४. जुन्या जलसाठ्य<br>खोलीकरण/ दुरुस्ती) संख्या ४. जुन्या जलसाठ्य<br>खोलीकरण/ दुरुस्ती) संख्या ५. र. गुन्या जलसाठ्य<br>खोलीकरण/ दुरुस्ती) संख्या ५. २. तुन्या जलसाठ्य<br>खोलीकरण/ दुरुस्ती) संख्या ५. २. तुन्स्यानी जल<br>बांधबंदिस्ती)                                                      | <ul> <li>&lt;</li> <li>&lt;</li> <li></li> <li></li></ul>       |
|                                                                         |              | ।।।<br>1:38<br>← ३.२.२. पाप<br>पद्धतीने वा<br>२. गवा पाणा सार<br>३.१. सार्वजनिक शैत<br>शेततळे (१००२१००)<br>संख्या<br>४. जुन्या जलसाठ<br>खोलीकरण/ दुरुसी)<br>संख्या<br>५.१. नुल्याजलसाठ<br>खोलीकरण/ दुरुसी)<br>संख्या<br>संख्या<br>६.१. नुल्याजलसाठ<br>खोलीकरण/ दुरुसी)<br>संख्या<br>संख्या<br>धार्वातील पाणी<br>५.१. नुल्यानी जल<br>बांधवीदसी)<br>संत्र (हे.)                     | <ul> <li>&lt;</li> <li>इ.स.ब.स.ब.स.<br/>प्रयाचा कार्यक्षम व शाश्चर<br/>पर<br/>पर<br/>तळे इनलेट व आऊटलेट सह<br/>४३ मीटर)</li> <li>इ. लाख<br/>के. लाख<br/>मुरवण्याकरिता उपचार<br/>संधारण (बांध संदिस्ती/डाळीचे<br/>इ. लाख</li> </ul>                                                                                                    |
|                                                                         |              | <br>11:38<br>← ३.२.२. पाप<br>पद्धतीने वा<br>२. गवान पाणा सा<br>३.१. सार्वजनिक रोत<br>शेततळे (१००४२००<br>संख्या<br>अ. जुन्या जलसाठ्य<br>खोलीकरण/ दुरुस्ती)<br>संख्या<br>५. शेतातील पाणी<br>५. १. मुलस्थानी जल<br>बांधवंदिस्ती)<br>क्षेत्र (हे.)<br>एडूण आर्थिक                                                                                                    | <ul> <li>इ.स.बाख</li> <li>इ.स.बाख</li> <li>इ.स.बाख</li> <li>इ.साख</li> <li>इ.साख</li> <li>इ.साख</li> <li>इ.साख</li> <li>इ.साख</li> </ul>                                                                                                    |
|                                                                         |              | 1138 २२ वर्षात्र पाण सार<br>२२ वर्षात्र पाण सार<br>३.१. सार्वजनिक शेत<br>शेततळे (१००२१००)<br>संख्या ३. जुन्या जलसाठय<br>खोलीकरण/ दुरुस्ती<br>संख्या ३. जुन्या जलसाठय<br>खोलीकरण/ दुरुस्ती<br>संख्या ५. श्रेतातील पाणी<br>संख्या ५. श्रेतातील पाणी<br>संख्या ५. श्रेतातील पाणी संख्या ५. श्रेतातील पाणी संख्या ५. श्रेतातील पाणी संख्या ५. श्रेतातील पाणी संख्या ५. श्रेतातील पाणी | <ul> <li>&lt;</li> <li>&lt;</li> <li>&lt;</li> <li>&lt;</li> <li>&lt;</li> <li>&lt;</li> <li></li> <li></li></ul> |

कृषि संजीवनी दृष्टिक्षेप आराखडा मधील Form ३.२.२ वर क्लिक केल्यावर स्क्रीनशॉट वर दाखवल्याप्रमाणे काढणी पश्चात व्यवस्थापन व हवामान अनुकूल मुल्य साखळीचे बळकटीकरण हा फॉर्म दर्शविला जाईल या फॉर्म मध्ये शेतकरी गट /शेतकरी कंपनी /महिला गटाना कृषि व्यवसायासाठी अर्थसाहाय्य व्यवसाय प्रकार व सुविधा हे दर्शविले आहे ते अंदाज प्रती प्रकल्प खर्च संख्या रूपात भरावी

| 11:37                                              | <b>ஒர</b> ா பு                          |  |   | 11:42                                                                                                    | 念に言語』 48%                                                                                              |
|----------------------------------------------------|-----------------------------------------|--|---|----------------------------------------------------------------------------------------------------|----------------------------------------------------------------------------------------------------|
| ← ३.२. कृषी संजी<br>√ ग्रामपंचायतीचे               | वनी दृष्टिक्षेप आराखडा                  |  |   | ३.२.३. शेत<br>🔶 शेतकरी गट<br>आराखडा                                                                      | करी उत्पादक कंपनी/<br>/ बचत गट यांचेसाठी                                                               |
| ३.२.१. हवामान अन्<br>प्रोत्साहन, पाणी सा<br>सुविधा | ुकूल कृषि पद्धतास<br>ठवण संरचना व सिंचन |  |   | घटक, उपघटक व बाग                                                                                         | ग                                                                                                    |
| ३.२.२. पाण्याचा क<br>वापर                          | र्यक्षम व शाश्वत पद्धतीने               |  |   | १. शेतकरी कंपनी/ शे<br>व्यवसायासाठी अर्थस<br>सुविधा<br>* अंदाजे प्रति प्रकल्प<br>* प्रस्तावित प्रकल्प सं | तकरी गट/ महिला गटांना कृषि<br>हाय्य व्यवसाय प्रकार/ पायाभूत<br>खर्च रु. लाखात लिहावा<br>ख्या नमद करावी |
| ३.२.३. काढणी पश्च<br>अनुकूल मुल्य साख              | ात व्यवस्थापन व हवामान<br>ळीचे बळकटीकरण |  |   | १.१. भाडे तत्वावर वृ                                                                                     | ाधि अवजारे केंद्र                                                                                      |
|                                                    |                                         |  | N | 100                                                                                                    | 60.00                                                                                                  |
|                                                    |                                         |  |   | 90                                                                                                    | 5400.00                                                                                                |
|                                                    |                                         |  |   | १.२. प्रतवारी व संक                                                                                      | लन केंद्र                                                                                              |
|                                                    |                                         |  |   | 40                                                                                                    | 24.00                                                                                                  |
|                                                    |                                         |  |   | 20                                                                                                    | 480.00                                                                                                 |
|                                                    |                                         |  |   | जतन करा                                                                                                  | सादर करा                                                                                               |
| 111                                                | 0 <                                     |  |   | III                                                                                                    | 0 <                                                                                                    |

सर्व माहिती भरल्यानंतर "सादर करा" बटणावर क्लिक करा त्यावर खालील संदेश "Data Added successfully" दर्शविला जाईल आणि फॉर्म २ हिरव्या रंगाने दर्शविली जाईल.

| 11:43                          | <b>ି ଓ</b> ଏ ଲୋଣ 48% a                   |    | 3:24                                                  | 考 역 대 대 태 대 92% 🕯                           |
|--------------------------------|------------------------------------------|----|-------------------------------------------------------|---------------------------------------------|
| ३.२.३. शेत<br>🔶 शेतकरी गट      | करी उत्पादक कंपनी/<br>/ बचत गट यांचेसाठी |    | <ul> <li>← ३.२. कृषी संज्<br/>ग्रामपंचायती</li> </ul> | ीवनी दृष्टिक्षेप आराखडा<br>वे               |
| आराखडा<br>२.२.१. ावयाण प्राक्र | या यत्रसामुग्रा                          |    | ३.२.१. हवामान अ<br>प्रोत्साहन, पाणी च<br>सुविधा       | अनुकूल कृषि पद्धतीस<br>साठवण संरचना व सिंचन |
| 67                             | 2331.60                                  |    | ३.२.२. पाण्याचा<br>वापर                               | कार्यक्षम व शाश्वत पद्धतीने                 |
| २.२.२. बियाणे सुकव<br>95       | ाणी यार्ड<br>57.00                       |    | ३.२.३. काढणी प<br>अनुकूल मुल्य साल                    | श्वात व्यवस्थापन व हवामान<br>खळीचे बळकटीकरण |
| 40                             | 2280.00                                  | 00 |                                                       |                                             |
| २.२.३. बियाण्याची स            | साठवण / गोदाम                            |    |                                                       |                                             |
| 38                             | 22.80                                    |    |                                                       |                                             |
| 20                             | 456.00                                   |    |                                                       |                                             |
| एकूण आर्थिक                    | 34151.10                                 |    | 📀 Data                                                | Added Successfully                          |
| जतन करा                        | सादर करा                                 |    |                                                       |                                             |
| 111                            | 0 <                                      |    |                                                       | 0 <                                         |

#### पर्यावरणीय व्यवस्थापन आराखडा- अ

ग्राम कृषि विकास आराखडा सभा या भाग ४ वर क्लिक केल्यावर खालील स्क्रीनशॉट वर दाखवल्याप्रमाणे त्यात खालीलप्रमाणे फॉर्म्स दर्शविले जाईल यातील ३.३ पर्यावरणीय व्यवस्थापन आराखडा मध्ये ३.३.१ पर्यावरणीय छाननी -अ हा फॉर्म दर्शविला जाईल

| 11:45          |                 |                | ংগ্ৰে না ইয় এ 49% 🛔 |
|----------------|-----------------|----------------|----------------------|
| <del>(</del> ) | प्राम कृषी वि   | कास आ          | राखडा सभा            |
| Land a         |                 |                |                      |
| 3.8            | : महिला सभा     | निरीक्षण अ     | हवाल                 |
| ३.२            | : ग्राम कृषि सं | जीवनी आर       | ाखडा                 |
| 3.3            | : पर्यावरणीय    | व्यवस्थापन     | आराखडा               |
| 3.8            | : ग्राम कृषि सं | जीवनी समि      | ती ठराव              |
| ३.५            | : सुक्ष्मनियोज  | न प्रक्रियेकन् | रेता उपस्थिती        |
|                |                 |                |                      |
|                |                 |                |                      |
|                |                 |                |                      |
|                | m.              | 0              | <                    |

३.३.१ पर्यावरणीय छाननी -अ या फॉर्ममध्ये हवामान पूरक कृषि व हवामान अनुकूलित शेती पद्धती, पाण्याचा कार्यक्षम व शाश्वत पद्धतीने वापर तसेच लघु पाणलोट आराखडा विषयक माहितीची कारणे होय किंवा नाही ड्रॉपडाऊन यादी मधून निवडावे आणि फोटो अपलोड करावे.

| 12:30 🔹 백 학덕:네ஃ네 63%@                                                                                                    | 12:30 🔹 색 즉 역.네.퍼.네 63% @                                                                                   |
|----------------------------------------------------------------------------------------------------|----------------------------------------------------------------------------------------------------|
| 🔶 ३.३.१ पर्यावरणीय छाननी सूची-अ                                                                                                    | 🔶 ३.३.१ पर्यावरणीय छाननी सूची-अ                                                                             |
| भाग-1 : प्राथमिक माहिती                                                                                                    | लागू नाही                                                                                                   |
| हवामान पुरक कृषि व हवामान अनुपुल्तीत वेती पद्धती<br>1. हवामान पुरक शेती पद्धतीचे प्रात्यक्षिक                                                                                                    | 3. प्राण्यांपासून मानासांकडे होणारा रोगांचा प्रसार (उदा.<br>स्वाईन प्रत्यु, अंग्रेंक्स)<br>परिणामाचे प्रमाण |
| ोती शाळा                                                                                                    | उच्च                                                                                                    |
| होय 🗸                                                                                                    | परिणामाची शक्यता                                                                                            |
| 2 कई वाय संचय प्रक्रिया वादविष्यासाठी पोत्साहन                                                                                                    | कमी 🗸                                                                                                    |
| รโชกโลร์ - มิสารมาสายการ รายเชา สารแกก                                                                                                    | 4. अपघात (उदा, कृषि यंत्रांमुळे)                                                                            |
| ארא אראין אראיז אראין אראיז אראין אראיז אראיז אראיז אראיז אראיז אראיז אראיז אראיז אראיז אראיז אראיז אראיז אראיז<br>אראיז אראיז אראיז אראיז אראיז אראיז אראיז אראיז אראיז אראיז אראיז אראיז אראיז אראיז אראיז אראיז אראיז אראיז אראי | मध्यम 🗸                                                                                                    |
|                                                                                                    | परिणामाची शक्यता                                                                                            |
| 00 झाडांच्या समुहाची लागवड                                                                                                    | उच्च 🗸                                                                                                    |
| नाही 🗸                                                                                                    | छाननी प्रपत्र मान्यतेची<br>तारीख                                                                            |
| नाही                                                                                                    |                                                                                                    |
| फळबाग लागवड – लिंबूवर्गीय पिके                                                                                                    | 0                                                                                                    |
| सादर करा                                                                                                    | सादर करा                                                                                                    |
|                                                                                                    |                                                                                                    |

फोटो घेण्यासाठी कॅमेरातून कॅप्चर करू शकता किंवा गॅलरीतून अपलोड करू शकतात. फोटो अपलोड केल्यानंतर "File uploaded successfully" असा संदेश स्क्रीनशॉट वर दाखवल्याप्रमाणे दर्शविले जाईल

सर्व माहिती भरून फोटो अपलोड केल्यानंतर "सादर करा" बटणावर क्लिक करा त्यावर खालील संदेश "Data Added successfully" दर्शविला जाईल आणि फॉर्म २ हिरव्या रंगाने दर्शविली जाईल.

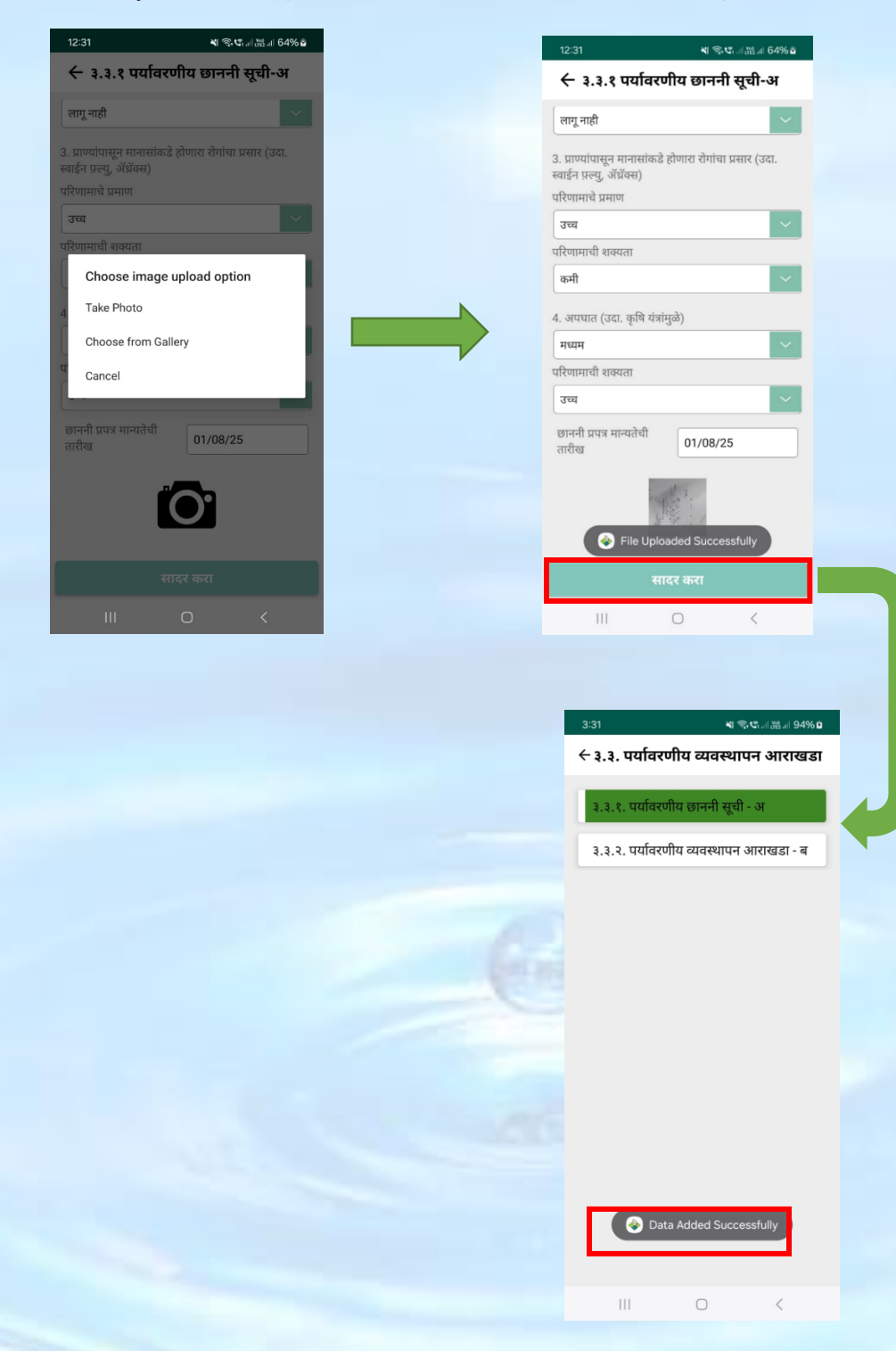

#### पर्यावरणीय व्यवस्थापन आराखडा- ब

ग्राम कृषि विकास आराखडा सभा या भाग ४ वर क्लिक केल्यावर खालील स्क्रीनशॉट वर दाखवल्याप्रमाणे त्यात खालीलप्रमाणे फॉर्म्स दर्शविले जाईल यात ३.३.२ पर्यावरणीय व्यवस्थापन आराखडा- ब हा फॉर्म दर्शविला जाईल

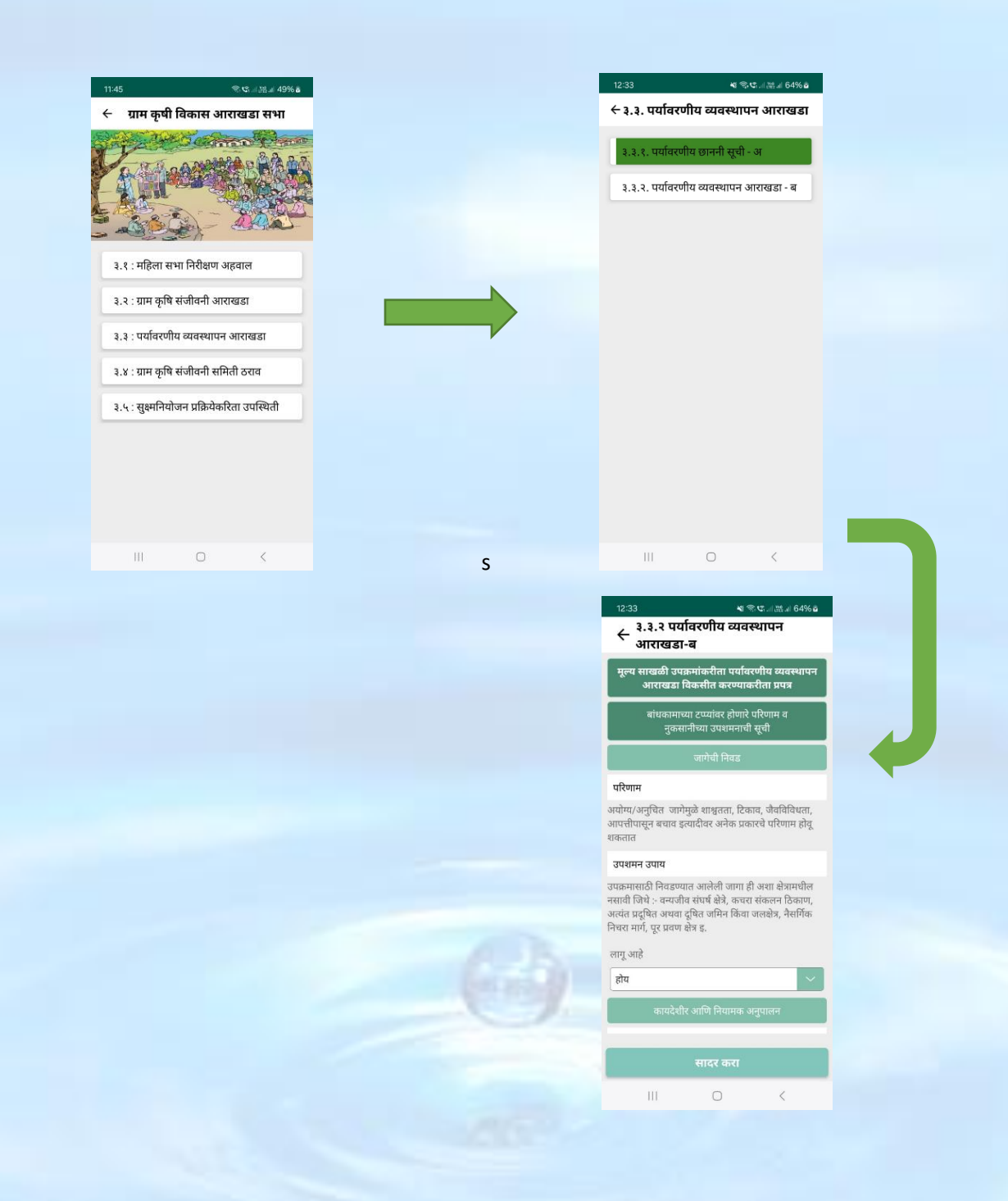

३.३.२ पर्यावरणीय व्यवस्थापन आराखडा- ब या फॉर्म मध्ये बांधकामाच्याटप्प्यांवर होणारे परिणाम व नुकसानीच्या उपशमनाची सूची दिलेल्या आहेत त्या लागू आहेत की नाही हे ड्रॉपडाऊन यादी तून निवडावे.

सर्व माहिती भरल्यानंतर "सादर करा" बटणावर क्लिक करा त्यावर खालील संदेश "Data Added successfully" दर्शविला जाईल आणि फॉर्म ३.३.१ हिरव्या रंगाने दर्शविली जाईल.

| 12:34                                                                 | <b>4</b> S                              | പ്പേഷം 64%മ                     |
|-----------------------------------------------------------------------|-----------------------------------------|---------------------------------|
| ← ३.३.२ पर्याव<br>आराखडा-व                                            | ारणीय व्यवस्<br>।                       | थापन                            |
| 202200                                                                |                                         |                                 |
| पर्यावरणीय व्यवस्थापना                                                | वी क्षमता कमी अन                        | सणे.                            |
| उपशमन उपाय                                                            |                                         |                                 |
| मार्गदर्शन, प्रशिक्षण आपि<br>(IEC) याचा वापर या व्द                   | ो माहिती, शिक्षण<br>रे क्षमता वृध्दी कर | आणि संप्रेशन<br>एगे.            |
| लागू आहे                                                              |                                         |                                 |
| होय                                                                   |                                         | ~                               |
| -                                                                     | annara <del>Chriann</del>               |                                 |
|                                                                       | नुपालन ।नयत्रण                          |                                 |
| परिणाम                                                                |                                         |                                 |
| पर्यावरणीय व्यवस्थापन<br>केल्यास गंभीर स्वरुपाचे<br>धोकयात येवु शकते. | आराखडयाची योग्य<br>परिणाम होऊ शक        | प अनुपालन न<br>तात आणि शाश्वतता |
| उपशमन उपाय                                                            |                                         |                                 |
| प्रकल्पाच्या 'संनियंत्रण अ<br>मूल्यमापन आणि अहवा                      | ाणि मूल्यमापन' प<br>न.                  | ध्दतीप्रमाणे                    |
| लागू आहे                                                              |                                         |                                 |
| नाही                                                                  |                                         | ~                               |
| 1                                                                     |                                         |                                 |
|                                                                       | सादर करा                                |                                 |
| 111                                                                   | 0                                       | <                               |

## ग्राम कृषि संजीवनी समिती ठराव

ग्राम कृषि विकास आराखडा सभा या भाग ४ वर क्लिक केल्यावर खालील स्क्रीनशॉट वर दाखवल्याप्रमाणे त्यात खालीलप्रमाणे फॉर्म्स दर्शविले जाईल यात ३.४ ग्राम कृषि संजीवनी समिती ठराव हा फॉर्म दर्शविला जाईल

ग्राम कृषि संजीवनी समिती ठराव या फॉर्म मध्ये ग्राम कृषि संजीवनी समिती सभेची दिनांक व समितीत उपस्थित सदस्यांची संख्या भरावी आणि खाली स्क्रीनवर दाखवल्याप्रमाणे फोटो घेण्यासाठी कॅमेरातून कॅप्चर करू शकता किंवा गॅलरीतून अपलोड करू शकतात त्यासाठी "Take Photo" व "Choose from Gallery" हे पर्याय दर्शवले जाईल

| 2.00 % % % Gran 25 all 65% B                                                                                                    |                                                                                                    |
|----------------------------------------------------------------------------------------------------|----------------------------------------------------------------------------------------------------|
| - ग्राम कृषी विकास आराखडा सभा                                                                                                    | 12:36 * भ क.प                                                                                                    |
| and the second and the second and th | ← राउट जान कृत्य राजाय स<br>समिती सभा                                                                                                    |
|                                                                                                    | ग्रामपंचायत                                                                                                    |
|                                                                                                    | ग्राम कृषि संजीवनी<br>समिती सभेची तारीख 06/01/2025                                                                                                    |
| ३.१ : महिला सभा निरीक्षण अहवाल                                                                                                    | ग्राम कृषि संजीवनी समितीतील उपस्थित सदस्यांची<br>संख्या                                                                                                    |
| ३.२ : ग्राम कृषि संजीवनी आराखडा                                                                                                    | महिला 12                                                                                                    |
| ३.३ : पर्यावरणीय व्यवस्थापन आराखडा                                                                                                    | पुरुष 20                                                                                                    |
| ३.४ : ग्राम कृषि संजीवनी समिती ठराव                                                                                                    | प्कूण 32                                                                                                    |
| ३.५ : सुक्ष्मनियोजन प्रक्रियेकरिता उपस्थिती                                                                                                    | ग्राम कृषि संजीवनी होय<br>आराखड्यास ग्रामसभेपुढे<br>थिफ़ारस                                                                                                    |
|                                                                                                    | ठरावाचा क्रमांक 5225                                                                                                    |
|                                                                                                    |                                                                                                    |
|                                                                                                    | सादर करा                                                                                                    |
| III O <                                                                                                    | सादर करा                                                                                                    |
| III O K                                                                                                    | सादर करा<br>    ○ <<br>12.37 • • • • • • • • • • • • • • • • • • •                                                                                                    |
| III O K                                                                                                    | सादर करा<br>    ○ <<br>12:37 • • भ रूप, ल.स. 4 65% 4<br>← 3.४ : ग्राम कृषि संजीवनी<br>समिती सभा<br>ग्राम कृषि संजीवनी<br>ग्राम कृषि संजीवनी<br>ग्राम कृषि संजीवनी<br>ग्राम कृषि संजीवनी<br>ग्राम कृषि संजीवनी वार्मित प्रयास्यत सदस्यांची |
| III O K                                                                                                    | सादर करा<br>III ○ <<br>12.37 ● भ रूपस.4 65%4<br>← २.४ : प्राप्त कृषि संजीवनी<br>समिती सभा<br>यामकृषि संजीवनी समितीनी<br>यामकृषि संजीवनी समितीनील ज्यस्थित सरस्थाभी<br>संख्या                                                              |
| III O <                                                                                                    | सादर करा<br>   ○ <<br>12:37 • • • • • • • • • • • • • • • • • • •                                                                                                    |
|                                                                                                    | सादर करा<br>   □ <<br>12.37 • • • • • • • • • • • • • • • • • • •                                                                                                    |
|                                                                                                    | सादर करा<br>॥। ○ <<br>12.37                                                                                                    |
|                                                                                                    | सादर करा<br>                                                                                                    |
|                                                                                                    | सादर करा<br>   ○ <<br>12-37 + • • • • • • • • • • • • • • • • • •                                                                                                    |
|                                                                                                    | सादर करा<br>   □ < (<br>12.37 • • • • • • • • • • • • • • • • • • •                                                                                                    |
|                                                                                                    | सादर करा<br>    ⊂ <<br>12.37 • • • • • • • • • • • • • • • • • • •                                                                                                    |
|                                                                                                    | सादर करा<br>                                                                                                    |

खालील समिती सभा फोटो "Take photo" या पर्यायावर क्लिक करून कॅप्चर करा तसेच ठराव फोटो हा "Choose from gallery" या पर्यायावर क्लिक करून ब्राऊज करा आणि निवडा.

फोटो अपलोड केल्यानंतर "File uploaded successfully" असा संदेश स्क्रीनशॉट वर दाखवल्याप्रमाणे दर्शविले जाईल सर्व माहिती भरून फोटो अपलोड केल्यानंतर "सादर करा" बटणावर क्लिक करा त्यावर खालील संदेश "Data Added successfully" दर्शविला जाईल आणि फॉर्म ३.४ हिरव्या रंगाने दर्शविली जाईल.

| 12:37<br>← ३.४ : ग्राम<br>समिती स                | * भ किष्यनाम्लना 65% व<br>कृषि संजीवनी<br>भा | 12:<br><del>(</del>  | 38<br>३.४:ग्राम                               | 🔹 🕸 🖘 🖘 🖏<br>न कृषि संजीवन |
|--------------------------------------------------|----------------------------------------------|----------------------|-----------------------------------------------|----------------------------|
|                                                  |                                              |                      | सामता स                                       | नभा                        |
| ाम कृषि संजीवनी<br>ामिती सभेची तारीख             | 06/01/2025                                   | ग्राम<br>समि         | कृषि संजीवनी<br>ती सभेची तारीख                | 06/01/2025                 |
| ाम कृषि संजीवनी समित<br>ांख्या                   | ीतील उपस्थित सदस्यांची                       | ग्राम<br>संख         | । कृषि संजीवनी समि<br>थ्या                    | तीतील उपस्थित स            |
| हिला                                             | 12                                           | महि                  | ला                                            | 12                         |
| रुष                                              | 20                                           | पुरुष                | Ŧ                                             | 20                         |
|                                                  | 32                                           | पकूर                 | ण                                             | 32                         |
| म कृषि संजीवनी<br>राखड्यास ग्रामसभेपुढे<br>फ़ारस | होय 🗸                                        | ग्राम<br>आरा<br>शिफ़ | कृषि संजीवनी<br>ाखड्यास ग्रामसभेपुढे<br>ज्ञरस | होय                        |
| ावाचा क्रमांक                                    | 5225                                         | ठराव                 | वाचा क्रमांक                                  | 5225                       |
| 他<br>加<br>加                                      | <b>O</b> .                                   |                      | 加加                                            | AL SHARE                   |
| 🗧 📀 File Uploa                                   | aded Successfully                            |                      | File Uplo                                     | oaded Successfu            |
| साव                                              | इर करा                                       |                      | स                                             | ादर करा                    |
| 111                                              | 0 <                                          |                      | 111                                           | 0                          |

### सुक्ष्मनियोजन प्रक्रियेकरीता उपस्थिती

ग्राम कृषि विकास आराखडा सभा या भाग ४ वर क्लिक केल्यावर खालील स्क्रीनशॉट वर दाखवल्याप्रमाणे त्यात खालीलप्रमाणे फॉर्म्स दर्शविले जाईल यात ३.५ सुक्ष्मनियोजन प्रक्रियेकरीता उपस्थिती हा फॉर्म दर्शविला जाईल

३.५ सुक्ष्मनियोजन प्रक्रियेकरीता उपस्थिती या फॉर्म मध्ये ३.५ सुक्ष्मनियोजन प्रक्रियेकरीता vcrmc सदस्य, महिला आणि पुरुष उपस्थिती संख्या भरावी.

| -                             |                |  | 5:27                            | 🛯 🖘 🖙 ال 💥 ال 84% 🗈  |
|-------------------------------|----------------|--|---------------------------------|----------------------|
| ाख<br>← ग्राम कृषी विकास अ    | गराखडा सभा     |  | ← ३.५. सुक्ष्मनियोज<br>उपस्थिती | न प्रक्रियेकरिता     |
| Say Set Sea                   | mon ( Inon     |  | सुक्ष्म-निय                     | जन दिवस १            |
| A STAR                        |                |  | प्रभात फ़्रेरी                  |                      |
|                               |                |  | दिनांक                          | 1-2-2025             |
|                               | alla -         |  | VCRMC सदस्य उपस्थिती संग        | ड्या 2               |
| ३.१ : महिला सभा निरीक्षण      | अहवाल          |  | महिला उपस्थिती संख्या           | 5                    |
| ३.२ : ग्राम कृषि संजीवनी अ    | ाराखडा         |  | पुरुष उपस्थिती संख्या           | 18                   |
| ३.३ : पर्यावरणीय व्यवस्थाप    | न आराखडा       |  | संसाधन नकाशा                    |                      |
| ३.४ : ग्राम कृषि संजीवनी स    | मिती ठराव      |  | दिनांक                          | 2-2-2025             |
| ३.५ : सक्ष्मनियोजन प्रक्रियेव | हरिता उपस्थिती |  | VCRMC सदस्य उपस्थिती संग        | डया 5                |
|                               |                |  | महिला उपस्थिती संख्या           | 5                    |
|                               |                |  | पुरुष उपस्थिती संख्या           | 6                    |
|                               |                |  | संकलित सामाजिक व आपि            | र्वेक माहितीवर चर्चा |
|                               |                |  | जतन करा                         | सादर करा             |
| III O                         | <              |  | Ш                               |                      |

सर्व माहिती भरून फोटो अपलोड केल्यानंतर 'जतन करा' बटणावर क्लिक करा त्याच प्रमाणे माहिती नेहमी 'save' करा. त्यामुळे मोबाईल offline असताना देखील माहिती save राहील आणि खालील संदेश "Data saved successfully" दर्शविला जाईल व फॉर्म ३.५ पिवळ्या रंगाने दर्शविली जाईल.

| 5:27                                                    | 4) 🕾 Call 🛗 al 84% 🗎 |                                             |
|---------------------------------------------------------|----------------------|---------------------------------------------|
| ← ३.५. सुक्ष्मनियोजन प्र<br>उपस्थिती                    | केयेकरिता            | 5:27 अ क्षयः क्षा क्षयः क्षा अग्रस्ट स्थ    |
| पुरुष उपस्थिती संख्या                                   | 8                    | and got reader of the                       |
| ग्रामसभा                                                |                      | A TORONTO IN                                |
| दिनांक 5-2                                              | -2025                |                                             |
| VCRMC सदस्य उपस्थिती संख्या                             | 6                    |                                             |
| महिला उपस्थिती संख्या                                   | 12                   | ३.१ : महिला सभा निरीक्षण अहवाल              |
| पुरुष उपस्थिती संख्या                                   | 8                    | ३.२ : ग्राम कृषि संजीवनी आराखडा             |
| प्रस्तावित कामांच्या मसुद्यास व ग<br>आराखकाम मंजरी रेणे | व विकास              | ३.३ : पर्यावरणीय व्यवस्थापन आराखडा          |
| दिनांक 1-2                                              | -2025                | . ३.४ : ग्राम कृषि संजीवनी समिती ठराव       |
| VCRMC सदस्य उपस्थिती संख्या                             | 8                    | ३.५ : सुक्ष्मनियोजन प्रक्रियेकरिता उपस्थिती |
| महिला उपस्थिती संख्या                                   | 6                    |                                             |
| पुरुष उपस्थिती संख्या                                   | 4                    | Data Saved Successfully                     |
| जतन करा                                                 | सादर करा             |                                             |
| III 0                                                   | <                    |                                             |

सर्व माहिती जतन करा केल्यानंतर "सादर करा" बटणावर क्लिक करा त्यावर खालील संदेश "Data Added successfully" दर्शविला जाईल आणि फॉर्म ३.१ हिरव्या रंगाने दर्शविली जाईल.

| 5:27                            | শ 🖘 তা না 🕅 না ৪4% 🖬 |
|---------------------------------|----------------------|
| < ३.५. सुक्ष्मनियोजन<br>जाणि ग  | प्रक्रियेकरिता       |
| ज्यास्यता                       |                      |
| पुरुष उपस्थिती संख्या           | 8                    |
| ग्रामसभा                        |                      |
| दिनांक                          | 5-2-2025             |
| VCRMC सदस्य उपस्थिती संख्य      | 6                    |
| महिला उपस्थिती संख्या           | 12                   |
| पुरुष उपस्थिती संख्या           | 8                    |
| प्रस्तावित कामांच्या मसुद्यास व | र गाव विकास          |
| आराखड्यास मंजूरी देणे           |                      |
| दिनांक                          | 1-2-2025             |
| VCRMC सदस्य उपस्थिती संख्य      | 8                    |
| महिला उपस्थिती संख्या           | 6                    |
| पुरुष उपस्थिती संख्या           | 4                    |
|                                 |                      |
| जतन करा                         | सादर करा             |
| III O                           | <                    |